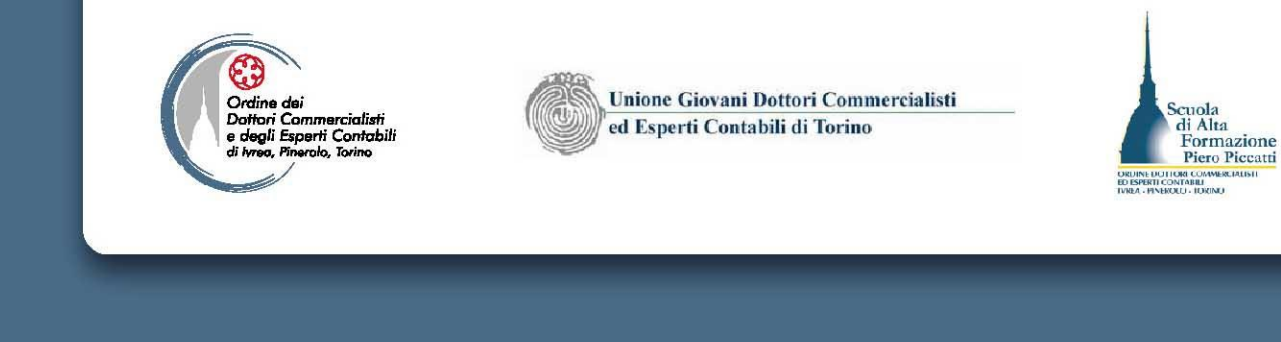

# I rapporti con gli uffici e la gestione della segreteria – Il parte

- Le comunicazioni di cui all'art. 35 del DPR 633/72;
- Il Registro delle Imprese e gli albi tenuti dalla CCIAA;
- La Comunicazione Unica.

CORSO BASE di FORMAZIONE per DIPENDENTI e COLLABORATORI di STUDI PROFESSIONALI

# LE COMUNICAZIONI DI CUI AL-L'ART. 35 DEL DPR 633/72;

1<sup>a</sup> parte

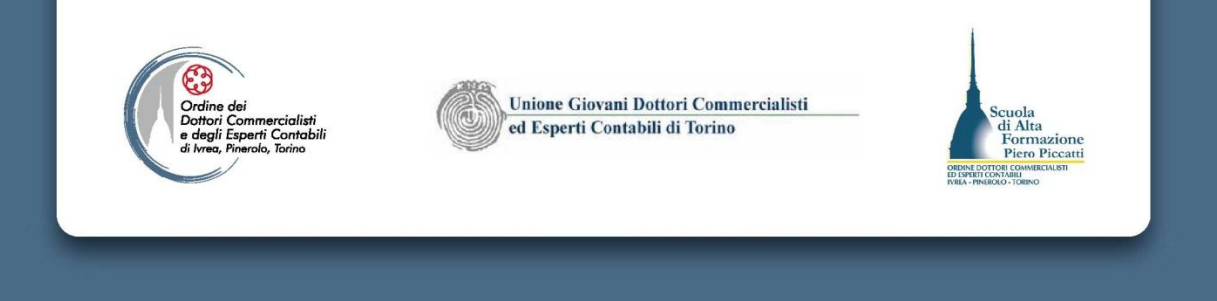

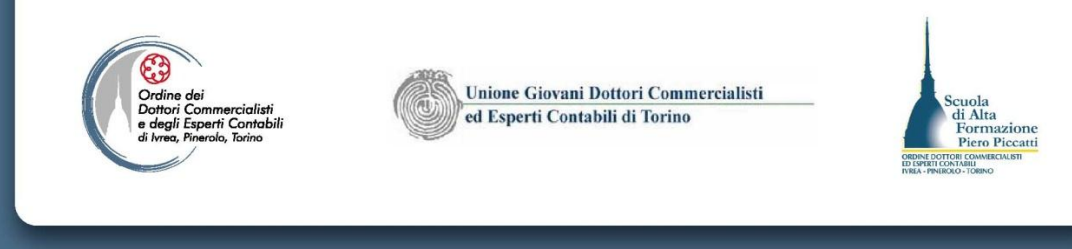

### Cosa comunicare

- L'art. 35 del DPR 633/1972, disciplina gli adempimenti di comunicazione dei dati anagrafici dei soggetti esercenti un'attività economica per lo svolgimento della quale è necessario il possesso di un numero di partita iva.
- I soggetti interessati da questa disposizione sono:
  - Persone fisiche
  - Soggetti diversi dalle persone fisiche;
  - Soggetti non residenti che intendono identificarsi ai fini iva in Italia.

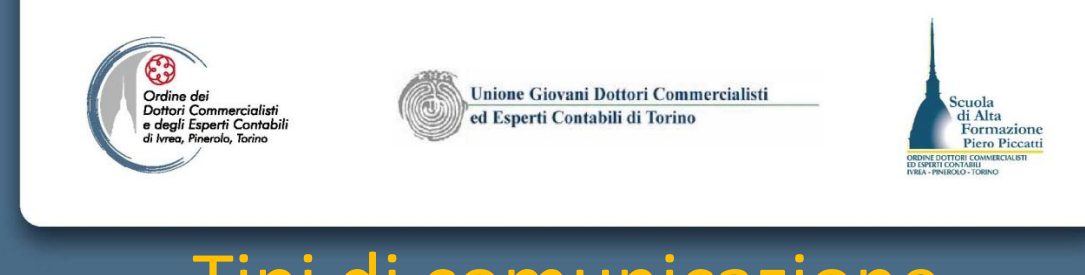

### Tipi di comunicazione

- L'art. 35 del DPR 633/1972 stabilisce le modalità per la presentazione delle denunce di:
  - Inizio attività (per tutti i soggetti che esercitano attività economica abituale).
  - Variazione dei dati anagrafici comunicati in sede di inizio attività.
  - Cessazione dell'attività ai fini IVA.
- Dal 1.12.2001 è in vigore il regolamento per la presentazione, la trasmissione e la ricezione di documenti comprese le denunce di inizio, variazione e cessazione dell'attività, mediante il servizio telematico, attraverso il si possono effettuare le comunicazioni delle opzioni valide ai fini iva e imposte dirette.
- Con il provvedimento del Direttore Agenzia Entrate 29/12/2009 sono stati approvati i nuovi modelli AA7/10 (per soggetti diversi dalle persone fisiche) e AA9/10 (per le persone fisiche) da utilizzarsi a decorrere 1/01/2010.

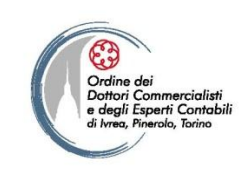

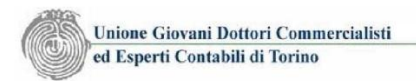

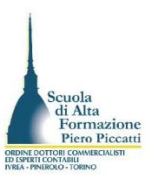

## Termini di presentazione delle denunce

- Entro 30 giorni dall'avvio dell'attività d'impresa o dell'attività professionale il contribuente ha l'obbligo di presentare una dichiarazione di inizio attività.
- Secondo orientamento dell'Agenzia delle Entrate la data di inizio dell'attività va individuata con riferimento alla prima operazione attiva o passiva ai fini iva.
- Per i soggetti organizzati in forma societaria la data di inizio dell'attività coincide con la data di costituzione della società
- Per i soggetti organizzati in forma individuale, che esercitano attività d'impresa, con l'entrata in vigore della L. 40/2007 a partire dal 1° aprile 2010, la data di inizio attività coincide con la data di iscrizione dell'impresa nel registro delle imprese, in quanto il soggetto imprenditore individuale con la Comunicazione Unica denuncia l'esistenza dell'impresa, ancorché essa sia inattiva.
- Le comunicazioni relative alle variazioni dei dati comunicati con la denuncia di inizio attività devono essere inviate entro il 30° giorno dall'insorgenza della modifica intervenuta (sede attività, codice attività prevalente, aggiunta attività economica, apertura o cessazione di uffici, magazzini ecc..., modifica dei rappresentanti legali della società).

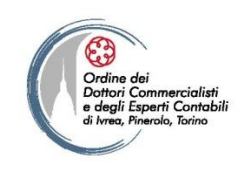

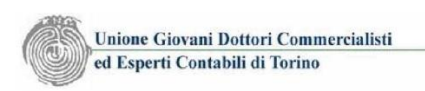

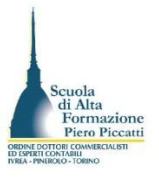

## Le applicazioni software per gestire le denunce

- Per la presentazione telematica delle denunce di inizio attività, variazione e cessazione dell'attività ai fini iva, l'Agenzia ha reso disponibili nell'area software del sito del Servizio Telematico sei applicazioni software:
  - Attribuzione P. IVA società vers. 1.9.2.
  - Attribuzione P. IVA ditta individuale vers. 2.2.1
  - Variazione P. IVA società vers. 1.8.2
  - Variazione P. IVA ditta individuale vers. 2.0.1.
  - Cessazione P. IVA vers. 2.0.0
  - Variazione dati e cessazione attività soggetto identificato ai fini IVA ANR/3 – vers. 1.3.1
- Le applicazioni generano il file telematico della denuncia e l'output di stampa della stessa da consegnare al contribuente, unitamente all'impegno alla trasmissione telematica.

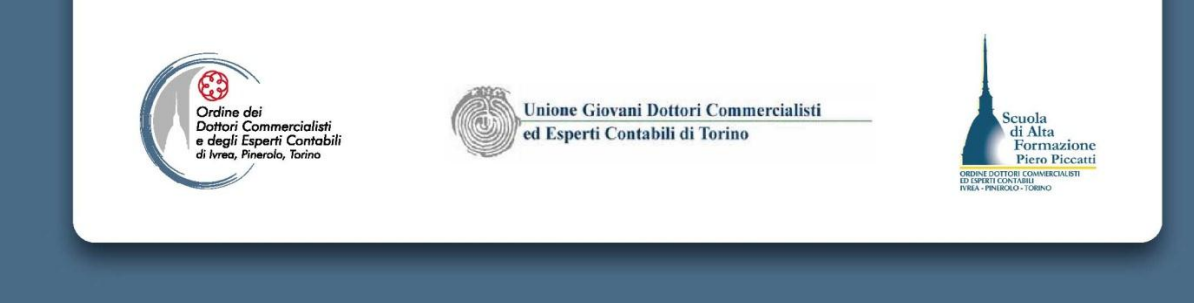

| antrate                                                                                                    |                                                                                                    |                             |                               |                                                                                                    | iei 🖷             |
|----------------------------------------------------------------------------------------------------|----------------------------------------------------------------------------------------------------|-----------------------------|-------------------------------|----------------------------------------------------------------------------------------------------|-------------------|
| Millace we                                                                                                    |                                                                                                    | Cerca:                      |                               | (Vai                                                                                                    | Contatta l'Agenzi |
| L'Agenzia                                                                                                    | Il tuo profilo fiscale Cosa devi f                                                                                                    | are S                       | trumenti                      | Documentazione                                                                                                    | Servizi online    |
| Scegli utenza di lavoro                                                                                                  | Utente Autenticato: T4814843 CF: SCLGPP63                                                                                                    | 3E21H245W Sed               | : 000 - SCOLARO               | GIUSEPPE                                                                                                    |                   |
| ervizi Entratel                                                                                                    | Ti trovi in: La mia scrivania - Software - Lista                                                                                                    | a Categorie Softv           | <u>vare</u> - Lista Modul     | Software                                                                                                    |                   |
| Servizi per                                                                                                    | Software                                                                                                    |                             |                               |                                                                                                    |                   |
|                                                                                                    |                                                                                                    |                             |                               |                                                                                                    |                   |
| Ricevute                                                                                                    |                                                                                                    |                             |                               |                                                                                                    |                   |
| Ricevute /                                                                                                    | Controllo e compilazione attr                                                                                                    | ibuzione, v                 | ariazione e c                 | essazione attivita                                                                                                    | ' IVA             |
| Ricevute<br>Software<br>Pacchetti applicativi                                                                            | Controllo e compilazione attr                                                                                                    | ibuzione, v<br>Ambiente WIN | ariazione e c<br>Ambiente MAC | essazione attivita<br>Ambiente<br>Linux                                                                                                    | ' IVA             |
| Ricevute<br>Software<br>Pacchetti applicativi<br>Software per Intermediari                                               | Controllo e compilazione attr<br>Tipo software<br>Attribuzione Partita IVA Società - vers, 192                                                                                                    | ibuzione, v<br>Ambiente WIN | Ariazione e c<br>Ambiente MAC | essazione attivita<br>Ambiente<br>Linux<br>non disponibile                                                                                                | i' IVA            |
| Ricevute<br>Software                                                                                                    | Controllo e compilazione attr<br>Tipo software<br>Attribuzione Partita IVA Società - vers. 192<br>Attribuzione Partita IVA Ditta individuale -<br>vers. 221                                                                                                    | ibuzione, v<br>Ambiente WIN | Ambiente MAC                  | essazione attivita<br>Ambiente<br>Linux<br>non disponibile<br>non disponibile                                                                             | ' IVA             |
| Ricevute<br>Software<br>4 Pacchetti applicativi<br>4 Software per Intermediari<br>4 Altro software Entratel              | Controllo e compilazione attr<br>Tipo software<br>Attribuzione Partita IVA Società - vers, 192<br>Attribuzione Partita IVA Ditta individuale -<br>vers. 221<br>Variazione Partita IVA Societa' - vers. 182                                                                                                    | ibuzione, v<br>Ambiente WIN | Ambiente MAC                  | essazione attivita<br>Ambiente<br>Linux<br>non disponibile<br>non disponibile<br>non disponibile                                                          | ' IVA             |
| Ricevute<br>Software<br>Pacchetti applicativi<br>Software per Intermediani<br>Altro software Entratel<br>Comunicazioni   | Controllo e compilazione attre<br>Tipo software<br>Attribuzione Partita IVA Società - vers, 192<br>Attribuzione Partita IVA Ditta individuale -<br>vers, 221<br>Variazione Partita IVA Societa' - vers, 182<br>Variazione Partita IVA Ditta individuale -<br>verg. 201                                                                             | ibuzione, v<br>Ambiente WIN | Ambiente MAC                  | essazione attivita<br>Ambiente<br>Linux<br>non disponibile<br>non disponibile<br>non disponibile<br>non disponibile                                       | ' IVA             |
| Ricevute Software Pacchetti applicativi Software per Intermediari Altro software Entratel Comunicazioni PEC              | Controllo e compilazione attr<br>Tipo software<br>Attribuzione Partita IVA Società - vers. 192<br>Attribuzione Partita IVA Ditta individuale -<br>vers. 221<br>Variazione Partita IVA Societa' - vers. 182<br>Variazione Partita IVA Ditta individuale -<br>vers. 201<br>Cessazione Partita IVA - vers. 200                                        | ibuzione, v<br>Ambiente WIN | Ambiente MAC                  | essazione attivita<br>Ambiente<br>Linux<br>non disponibile<br>non disponibile<br>non disponibile<br>non disponibile<br>non disponibile                    | ' IVA             |
| Ricevute Software Pacchetti applicativi Software per Intermedian Altro software Entratel Comunicazioni PEC Consultazioni | Controllo e compilazione attre<br>Tipo software<br>Attribuzione Partita IVA Società - vers, 192<br>Attribuzione Partita IVA Ditta individuale -<br>vers, 221<br>Variazione Partita IVA Societa' - vers, 182<br>Variazione Partita IVA Ditta individuale -<br>vers, 201<br>Cessazione Partita IVA - vers, 200<br>Programma di controllo - vers, 180 | ibuzione, v<br>Ambiente WIN | Ambiente MAC                  | essazione attivita<br>Ambiente<br>Linux<br>non disponibile<br>non disponibile<br>non disponibile<br>non disponibile<br>non disponibile<br>non disponibile | ' IVA             |

🚽 Servizi Catastali

Profilo Utente

Assistenza

Tutti i file generati con le applicazioni sono da sottoporre al controllo della corretta compilazione, mediante il programma di controllo utilizzabile con l'applicazione Entratel

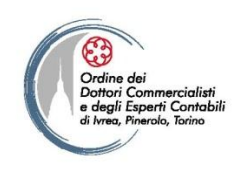

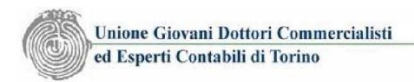

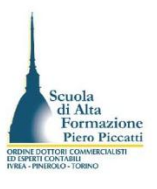

### La comunicazione Unica per le imprese individuali

- Le applicazioni software per gestire le denunce di inizio attività delle imprese individuali, sono integrate nella piattaforma "Starweb" che consente di gestire la pratica di iscrizione dell'impresa individuale nel registro delle imprese con contestuale richiesta dell'attribuzione del numero di partita IVA.
- L'applicazione dell'Agenzia delle Entrate, può comunque essere utilizzata in alternativa, in quanto in Starweb è consentita l'allegazione di file esterni da trasmettere all'Agenzia.
- L'applicazione p.IVA ditta individuale è in ogni caso obbligatoria per l'attribuzione della partita iva dei professionisti che non sono iscrivibili nel registro delle imprese.

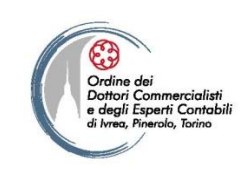

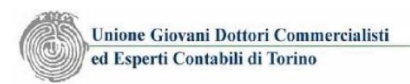

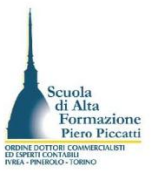

## La comunicazione Unica per le società

- L'applicazione per l'attribuzione della P. IVA delle società non è integrata in Starweb, pertanto il suo utilizzo è obbligatorio al fine di generare i file da trasmettere al notaio che cura l'iscrizione al registro delle imprese della società, al fine di conseguire il contestuale rilascio del numero di P. IVA e del codice fiscale della società iscrivenda.
- In tal caso i file da trasmettere non sono trattati con l'applicazione Entratel per la trasmissione telematica, bensì sono allegati alla pratica di Comunicazione Unica gestita dal notaio.

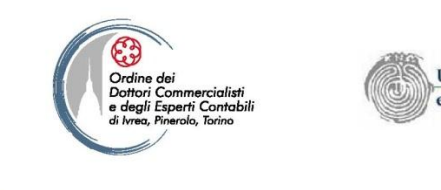

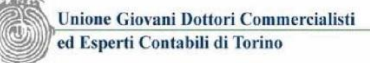

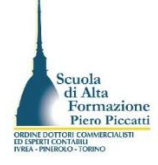

# L'installazione delle applicazioni

#### **Ambiente Windows**

La directory di installazione deve essere NECESSARIAMENTE DIVERSA da quella dell'applicazione Entratel.

L'installazione del pacchetto creera' un'icona sul desktop, al di fuori dell'applicazione Entratel-Servizio telematico.

Quest'ultima dovrà essere comunque utilizzata per l'autentica e l'invio dei file contenenti le dichiarazioni di attribuzione nonché per la visualizzazione e la stampa delle ricevute, consistenti nei certificati di attribuzione partita IVA (solo per i professionisti).

Compatibilità sistemi operativi: ambiente WIN - Sistemi operativi compatibili: Windows XP (SP3), Windows Vista, Windows 7;

ambiente MaC - Sistemi operativi compatibili: OS 10.4(Tiger), OS 10.5 (Leopard), OS 10.6 (Snow Leopard).

| dimensioni | analogica                     | ADSL                                                                                     |
|------------|-------------------------------|------------------------------------------------------------------------------------------|
|            |                               |                                                                                          |
| 4579 Kb    | analogica                     | ADSL                                                                                     |
|            |                               |                                                                                          |
| 1 Kb       | analogica                     | ADSL                                                                                     |
|            | dimensioni<br>4579 Кb<br>1 Кb | dimensioni connessione<br>analogica<br>4579 Kb <u>analogica</u><br>1 Kb <u>analogica</u> |

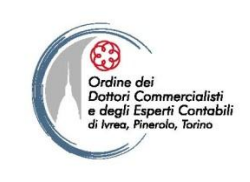

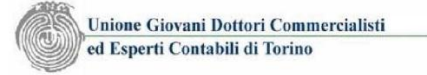

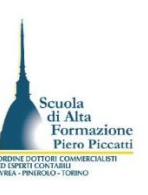

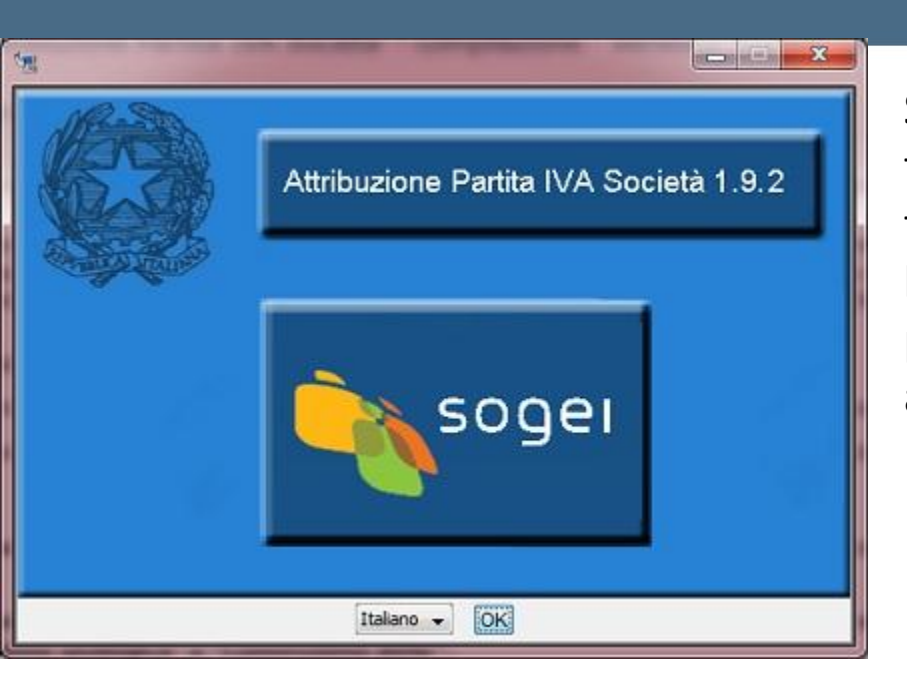

Al termine premete sul bottone "Eseguito" per chiudere la finestra di installazione. L'installazione crea una cartella sul disco C:\ del vostro PC. Per il software di gestione delle società la cartella è "AnagraficoPNF" Salvate in locale il file di installazione e lanciate il file eseguibile. Premete sul bottone Esegui nella finestra di installazione e vi si presenta l'immagine qui rappresentata. Premete su Ok per proseguire. Premete quindi Avanti sino all'avvio dell'installazione.

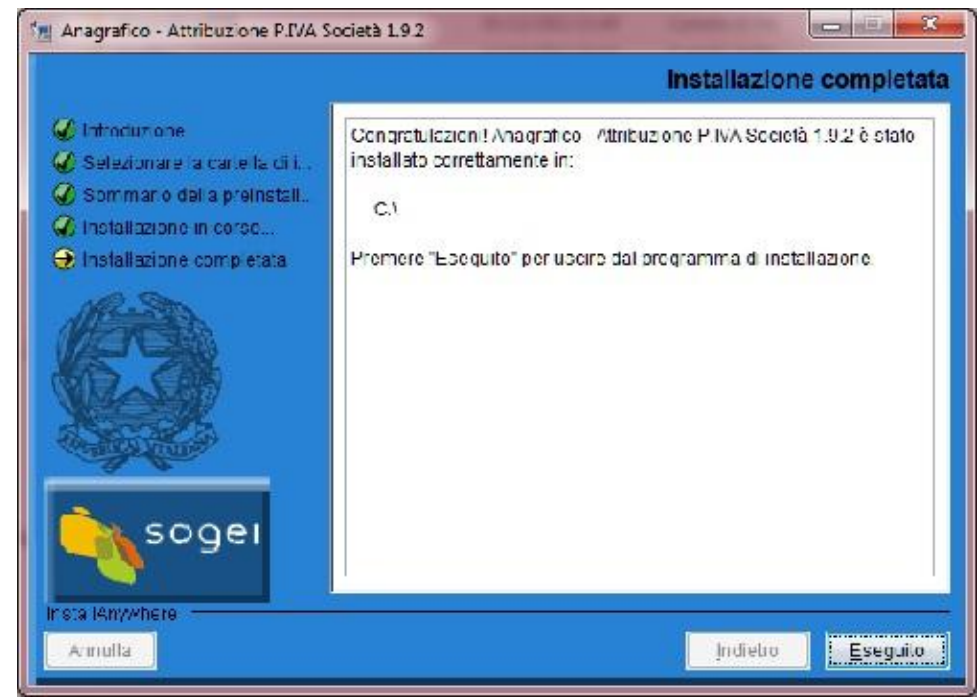

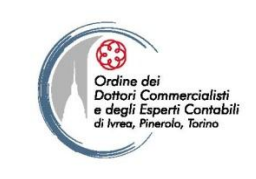

Unione Giovani Dottori Commercialisti ed Esperti Contabili di Torino

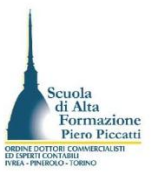

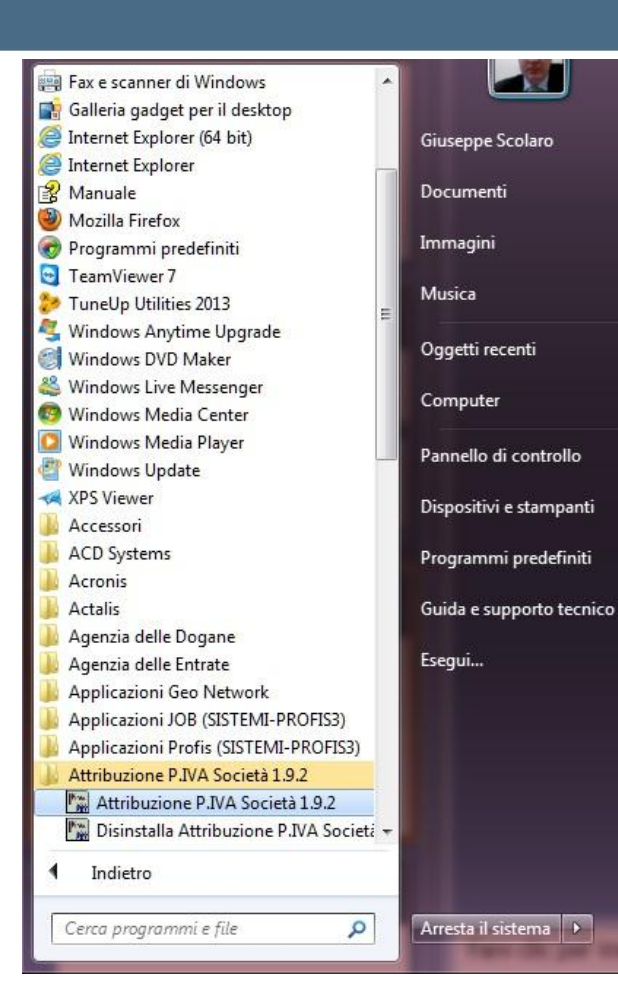

L'installazione crea un gruppo di programma denominato Attribuzione P. IVA Società 1.9.2. all'interno del quale è riportato il collegamento al file eseguibile che consente il lancio dell'applicazione.

Per le altre procedure i software operano la fase d'installazione nella medesima modalità I gruppi di programma creati sono i seguenti: -Attribuzione P. IVA Ditta Individuale 2.2.1

- Variazione P. IVA Società 1.8.2
- Variazione P. IVA Ditta Individuale 2.0.1
- Cessazione P. IVA 2.0.0.

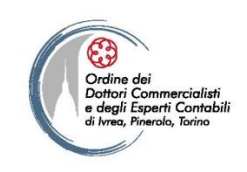

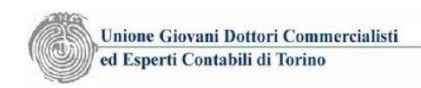

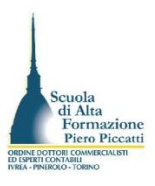

### La compilazione della denuncia

File Strumenti Aiuto

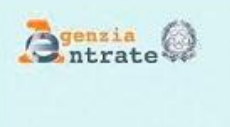

Dichiarazione inizio attività Società

Modello AA7/10

Versione 1.9.2

Per compilare la denuncia dal menu File selezionate la voce Nuova Dichiarazione.

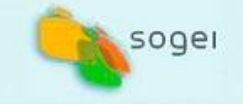

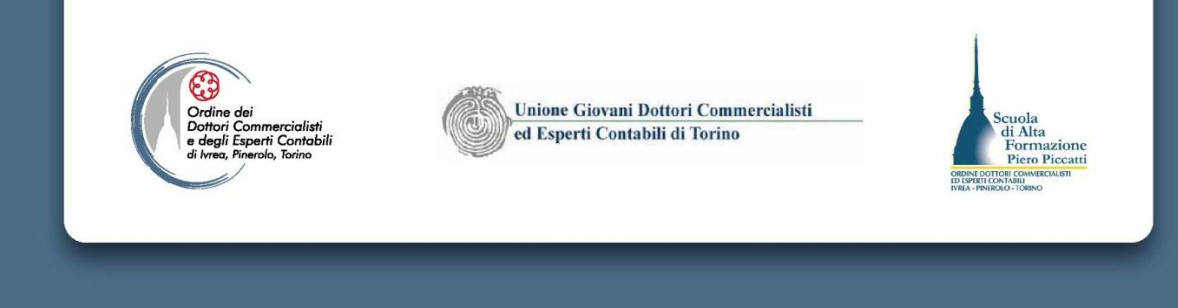

| QUADRO A                                                                                                    |                                                    |
|----------------------------------------------------------------------------------------------------|----------------------------------------------------|
| Data inizio - Codice fiscale Casella C                                                                              | Inserite la data di costituzione della societa nel |
| Estremi atto registro                                                                                               | campo data inizio. Il campo codice fiscale non     |
| Data registrazione - Codice ufficio                                                                                 | va compilato in quanto si utilizza solo per gli    |
| Numero Sottonumero Serie                                                                                            | enti non commerciali che richiedono                |
| QUADRO B                                                                                                    | l'attribuzione della nartita iva così come i       |
| Denominazione                                                                                                    |                                                    |
| Conferma denominazione(selezionare la conferma solo se la dichiarazione è stata scartata in quanto ritenuta doppia) | campi successivi, relativi agli estremi di         |
| Natura giuridica Sigla NIdentificazione IVA estero                                                                  | registrazione dell'atto costitutivo.               |
| Sede legale                                                                                                    | Si procede quindi a gestire il quadro B in cui     |
| Indirizzo                                                                                                    | compilare la denominazione e selezionare il        |
| Cap Comune Provincia                                                                                                | codice della natura giuridica attraverso il        |
| Domicilio fiscale                                                                                                   |                                                    |
| Indirizzo Scritture contabili                                                                                       | bottone is che attiva la finestra di selezione     |
| Cap Comune Provincia                                                                                                | del codice della natura giuridica. Il campo n.     |
| Attività esercitata e luogo di esercizio                                                                            | identificazione IVA estero è riservato ai soggetti |
| Codice attività Descrizione attività                                                                                | non residenti che richiedono l'attribuzione        |
| Volume d'affari 📃 Acquisti intracomunitari di beni di cui all'art. 60-BIS                                           |                                                    |
| Indirizzo Scritture contabili                                                                                       | della partita iva in Italia.                       |
| Cap Comune Provincia 🦳                                                                                              |                                                    |
| Attività di commercio elettronico                                                                                   | · -                                                |
|                                                                                                    | P                                                  |

File Strumenti Aiuto

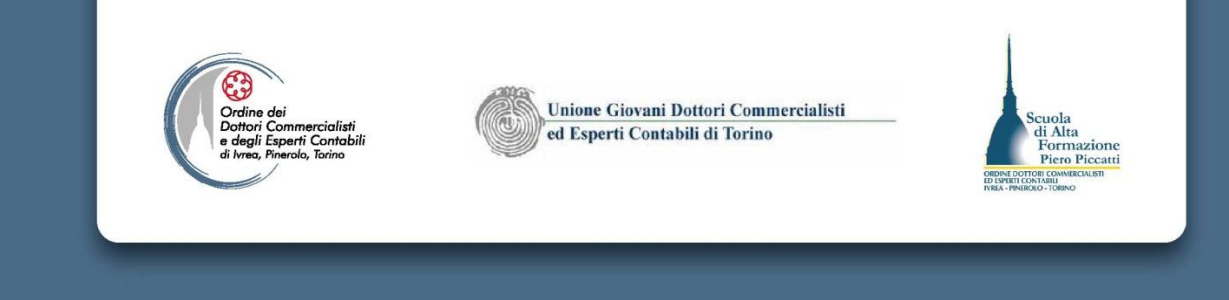

0

|               | Records and a second second second second second second second second second second second second second second |                                       |
|---------------|----------------------------------------------------------------------------------------------------|---------------------------------------|
| tura giundica | SOGGETTI RESIDENTI                                                                                              |                                       |
|               |                                                                                                    |                                       |
|               | 01 SUCLET N' IN ACCOMANDITA PER AZIONI                                                                          | · · · · · · · · · · · · · · · · · · · |
|               | 02 SOCIETA' A RESPONSABILITA' LIMITATA                                                                          | =                                     |
|               | 03 SOCIETA' PER AZIONI                                                                                          | 1.21                                  |
|               | 04 SCC., CCOP., CONSORZI, ISCRITTI NEI REGISTRI O SCHEDARI                                                      |                                       |
|               | 0.5 ALTRE SOCIETA' COOPERATIVE                                                                                  |                                       |
|               | 06 MUTUE ASSICURATRICI                                                                                          |                                       |
|               | 07 CONSORZE CON PERSONALITA' GEORIDICA                                                                          |                                       |
|               | 08 AEEOCIAZIONI RICONOECIUTE                                                                                    |                                       |
|               | 09 FONDAZIONI                                                                                                   |                                       |
|               | 10 ALTER ENTLED SETTING ON DEDSONALITY CHIDIOTOA                                                                |                                       |
|               | •                                                                                                    |                                       |

I bottoni contrassegnati dalla cartellina gialla attivano le finestre di selezione del dato da riportare nella casella adiacente al bottone. Per i campi relativi ai comuni il Testo è selezionabile attraverso il bottone che attiva la selezione prima della provincia e poi del comune, con la conferma attraverso il bottone OK i dati sono entrambi riportati nella sezione del quadro B relativa all'indirizzo.

Il campo codice fiscale è da compilare solo l'indirizzo del domicilio fiscale è diverso dalla sede legale.

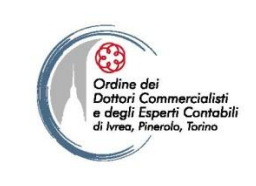

Unione Giovani Dottori Commercialisti ed Esperti Contabili di Torino

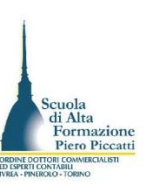

| le Strumenti Aiuto                       |                                                 |
|------------------------------------------|-------------------------------------------------|
| Natura giuridica 02 Sigla                | N.Identificazione IVA estero                    |
| Sede legale                              |                                                 |
| Indirizza via Carlo Alberto 59           | Scritture contabili                             |
| Cap 10121 Comune TORINO                  | Provincia TO                                    |
| Domicilio fiscale                        |                                                 |
| Indirizzo                                | Scritture contabili                             |
| Cap Comune                               | Provincia 💫                                     |
| Attività esercitata e luogo di esercizio |                                                 |
| Codice attività 682001 Oescrizione       | a attività LOCAZIONE IMMOBILIARE DI BENI PROPRI |
| Volume d'affari 40000 📃 🖾 Acquisti int   | tracomunitari di beni di cui all'art. 60-BIS    |
| Indirizzo                                | Scritture contabili                             |
| Cap Comune                               | Provincia 💦 📿                                   |
| Attività di commercio elettronico        |                                                 |
| Indirizza web                            | Proprio 🔛 Ospitante                             |
| Internet service provider                |                                                 |
| QUADRO C<br>Rappresentante               |                                                 |
| Codice fiscale RSSMRA70E11H5018 Carica   | 1 0                                             |
| Cognome o denominazione ROSSI            | Nome MARDO                                      |
| Data di nascita 11 - 05 - 1970 Cor       | mune di nascita ROMA Provincia di nascita RM    |
| OUADRO D                                 |                                                 |

Completate quindi i restanti dati del quadro B e inserite il volume d'affari presunto che serve a determinare il regime contabile adottato e la periodicità della liquidazione periodica iva, come comportamento concludente, mediante ragguaglio ad anno del valore indicato. Il codice Ateco è selezionabile mediante il bottone selezionando prima il raggruppamento di settore e poi il codice dell'attività: la codifica e la descrizione dell'attività sono riportate nei campi. Per i soggetti che svolgono commercio elettronico occorre indicare il sito web, selezionando se il dominio internet è di proprietà del contribuente o l'attività è svolta tramite sito ospitante (es. ebay) ed infine riportate la denominazione del soggetto che consente l'accesso ad internet e lo spazio web all'impresa. Il quadro C accoglie i dati anagrafici del legale rappresentante.

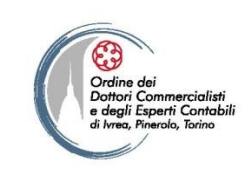

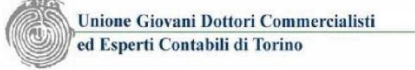

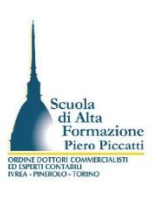

| File Strumenti Ajuto                                                                                          | Lauadri D. E. E. C.1. C.2 ad Lpan cono auadri      |
|----------------------------------------------------------------------------------------------------|----------------------------------------------------|
| QUADRO D                                                                                                    | I quauri D, E, F, GI, GZ eu i non sono quauri      |
| Rapporti con altri soggetti                                                                                   | obbligatori. Essi vanno compilati sono in          |
| Tipo rapporto                                                                                                 | ∞particolari casi. Il quadr⊛ D si compila solo in  |
| Ia - Fusione propria<br>1b - Fusione per incorporazione                                                       | caso di operazioni straordinarie che               |
| Ic - Conf., cess. e donazione d'azienda<br>Id - Scissione totale<br>Ic - Successione erclitaria               | comportano la confluenza di un codice fiscale e    |
| 2a - Conf., cess.e e donazione ramo d'azienda<br>2b - Sosisione parziale<br>4 - Acquis, di azienda in affitto | di una partita iva tra soggetti diversi (fusioni,  |
| Sezione 1 - Soggetu depositari e illogin di conservazione delle scritture comaon                              | scissioni, conferimento, ecc)                      |
| Sezione 2 - Luoghi di conservazione delle fatture all'estero                                                  | Il quadro E è compilato per la comunicazione       |
|                                                                                                    | del soggetto che è depositario delle scritture     |
| QUADRO F                                                                                                    | contabili (indicazione dei dati dello studio       |
| Altri rappresentanti o soci                                                                                   | professionale); il quadro F è da compilare nel     |
| QUADRO G                                                                                                    | caso in cui la società è dotata di organo          |
| Sezione 1 - Altre attività esercitate                                                                         | collegiale di amministrazione, o nel caso delle    |
|                                                                                                    | società personale per riportare i dati degli       |
| Sezione 2 - Altri luoghi in cui vengono esercitate le attività                                                | amministratori soci. Il quadro G suddiviso in 2    |
|                                                                                                    | sozioni, consonto di comunicaro la oventuali       |
| QUADRO I                                                                                                    | sezioni, consente ul comunicare le eventuali       |
| Altre informazioni in sede di inizio attività                                                                 | altri attività svolte dall'impresa come            |
| Indirizzo di posta elettronica                                                                                | secondarie (sez.1) e gli eventuali altri luoghi di |
|                                                                                                    | svolgimento dell'attività (Sez. 2)                 |

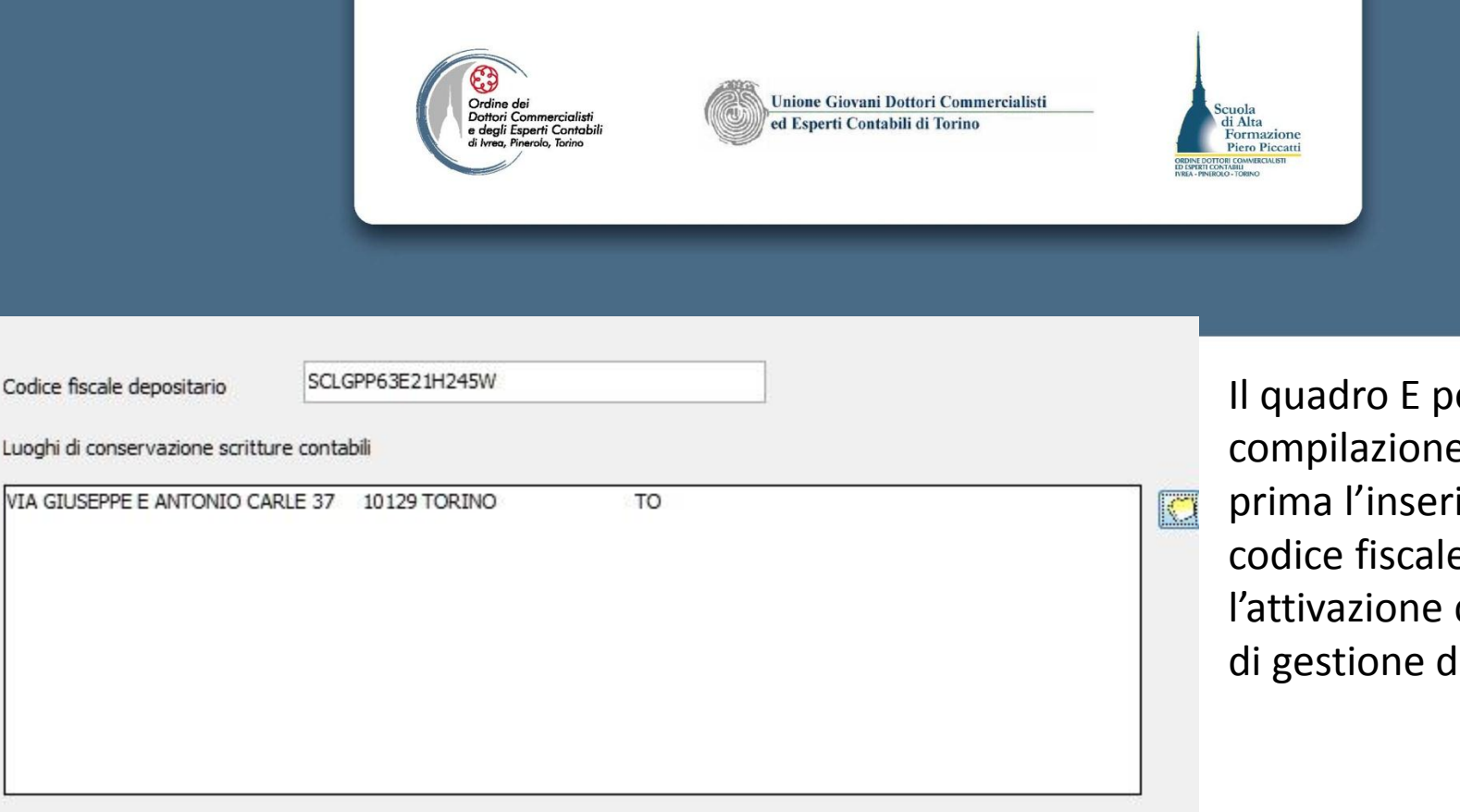

✓ Ok

× Annulla

Il quadro E per la compilazione richiede prima l'inserimento del codice fiscale e poi l'attivazione della finestra di gestione dell'indirizzo

Dopo aver attivato la seconda finestra ed aver inserito i dati dell'indirizzo dello studio, con tasto OK della seconda finestra riportate i dati all'interno della sezione "Luoghi conservazione scritture contabili" Premete quindi Ok per riportare tutti i dati nel campo presente sul quadro E.

Cancella

| /IA GI | USEPPE E | ANTONIO CAR | LE 37  |   |         |
|--------|----------|-------------|--------|---|---------|
| CAP    | 10129    | Comune      | TORINO | F | Prov TO |
|        |          |             |        |   |         |

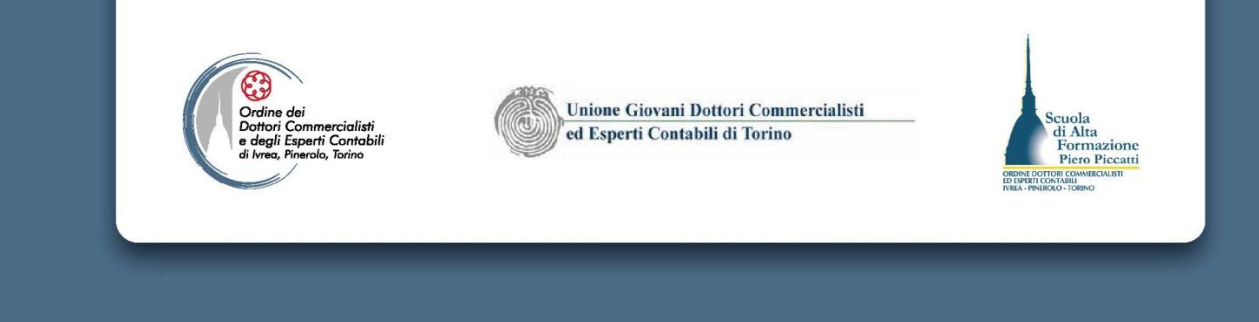

La gestione del quadro F è da attivare per gestire eventuali altri rappresentanti della società, o per inserire i soci delle società personali.

I dati che sono da riportare nel riquadro sono gestibili attraverso il bottone che consente di attivare la finestra di dialogo in cui indicare il codice fiscale della persona Fisica legale rappresentante o socio. La casella R è da selezionare se il codice fiscale è relativo a soggetto avente poteri di rappresentanza quale amministratore delegato, rappresentante negoziale, ecc.

Per i soci di società personali occorre anche indicare la quota di partecipazione: posizionarsi sulla box *Cliccando* col mouse Formato fino a 3 cifre (da 1 a 100). Per riportare i dati nel riquadro F premete su OK. L'operazione è da ripetere per ognuno dei legali rappresentanti o soci da inserire.

| Codice fiscale | E              |
|----------------|----------------|
|                | 🔄 Casella R    |
| Quota          |                |
| Cancella       | V Ok X Annulla |

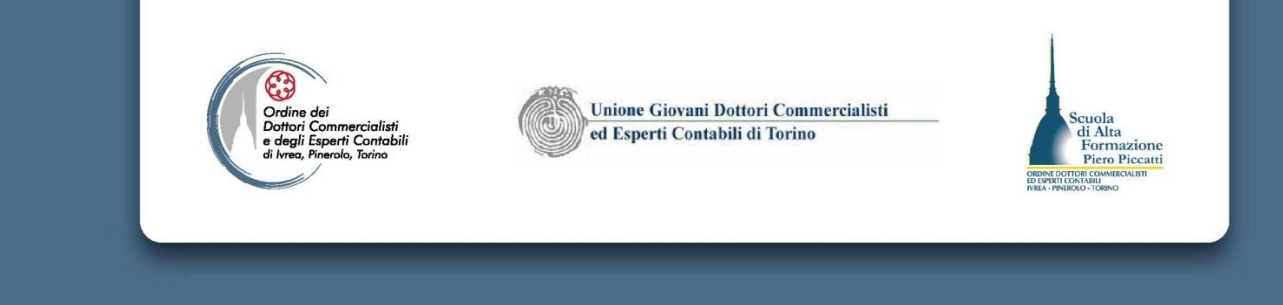

| Altre attività ese          | rcitate |              | 5 |
|-----------------------------|---------|--------------|---|
| 🦳 Contabilità se            | parata  |              |   |
| Codice Attività             | [       |              |   |
| Volume d'affari<br>presunto |         |              |   |
| Cancella                    |         | Ok X Annulla | 1 |

La sezione 1 del quadro G consente di gestire le altre attività esercitate. Per ogni codice ateco da indicare si seleziona tramite il bottone il codice da riportare attraverso la finestra che si attiva confermando la selezione il codice è riportato nel campo Codice Attività. I dati da integrare sono:

-l'opzione per la contabilità separata ai fini IVA (art. 36 DPR 633/1972) che si attiva spuntando il campo di riferimento.

- il volume d'affari presunto per l'attività aggiunta, ai fini di verificare il regime di liquidazione periodica.

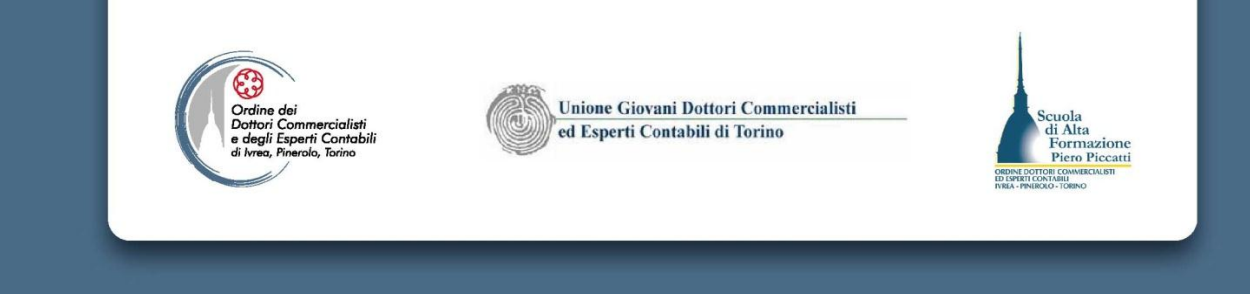

| 😰 Altri luoghi in cui vengono esercitate le attività                                                                                                    |                                                                                                    |
|----------------------------------------------------------------------------------------------------|----------------------------------------------------------------------------------------------------|
| Tipo 1 - Filiale<br>Scrittur 2 - Succursale<br>3 - Magazzino<br>4 - Stabilimento<br>Indirizzo 5 - Ufficio<br>6 - Negozio<br>7 - Deposito<br>8 - Laboratorio<br>CAP Comune o stato est Prov<br>Cancella<br>V Ok X Annulla | La sezione 2 del quadro G consente<br>invece di gestire le altre sede di<br>svolgimento dell'attività.<br>La finestra di dialogo che si attiva con il<br>bottone consente di selezionare la<br>tipologia di insediamento, di riportarne<br>l'indirizzo, il cap e il comune, nonché di<br>selezionare il campo di presenza di<br>scritture contabili nell'insediamento |
|                                                                                                    | 📲 Altri luoghi in cui vengono esercitate le attività                                                                                                    |

Per riportare il dato nel riquadro della sezione 2 dopo l'inserimento dei dati occorre premere OK.

| Tipo 5 - Ut    | ficio                                                                                                    | • |  |  |  |
|----------------|----------------------------------------------------------------------------------------------------|---|--|--|--|
| Scritture cont | bili 🗏                                                                                                    | ] |  |  |  |
|                | the second second second second second second second second second second second second second second second se |   |  |  |  |
| Indirizzo      |                                                                                                    |   |  |  |  |
| Indirizzo      |                                                                                                    |   |  |  |  |

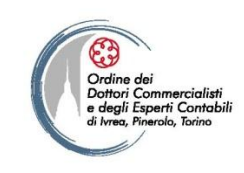

Unione Giovani Dottori Commercialisti ed Esperti Contabili di Torino

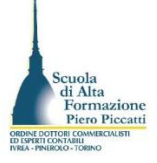

, -

File Strumenti Aiuto

| Sezione 1 - Soggetti depositari e luoghi di conservazione delle scritture contabil | Il quadro H nel modello elettronico non è gestito. Il   |
|------------------------------------------------------------------------------------|---------------------------------------------------------|
| SCLGPP63221H249W<br>VIA GUSEPPE E ANTONIO CARLE 37 10129 TORINO TO TO              | quadro I consente di riportare dei dati di tipo         |
| Sezione 2 • Luoghi di conservazione delle fatture all'estero                       | facoltativo. I dati del quadro I sono obbligatori nel   |
|                                                                                    | caso in cui nel quadro B sia stato riportato uno dei    |
| QUADRO F                                                                           | seguenti codici Ateco:                                  |
| Altri rappresentanti o soci                                                        | 464720,466994,464990,467321, 467690,                    |
| RSSNLC70A41H501YR                                                                  | 466993,467630,469000,475311, 475999, 477320,            |
| QUADRO G                                                                           | 477860, 477891, 477892, 477893, 477894, 477899,         |
| Sezione 1 - Altre attività esercitate                                              | 639900, 749094, 749099, 774000, 829999.                 |
|                                                                                    | Per questi soggetti occorre obbligatoriamente           |
| Sezione 2 - Altrí luoghí in cui vengono esercitate le attività                     | compilare oltre ai dati inerenti l'indirizzo di posta   |
|                                                                                    | elettronica, il telefono, il fax e il sito web          |
| QUADRO I                                                                           | dell'impresa (diverso da quello riportato nel quadro    |
| Altre informazioni in sede di inizio attività                                      | b), la tipologia della clientela prevalente, il tipo di |
| Indirizzo di posta elettronica elettronica elettronica                             | luogo di esercizio dell'attività, gli investimenti      |
| Telefono - Fax -                                                                   | previsti per il primo anno di attività.                 |
| Sito web                                                                           | Occorre inoltre riportare gli estremi di registrazione  |
| Dati relativi all'immobile destinato all'esercizio dell'attività                   | del contratto di locazione dell'immobile in cui è       |
| Titolarità dell'immobile Tipo catasto V Sezione Foglio Particella Subalterno       | esercitata l'attività e i dati catastali del medesimo.  |
| Estremi registrazione contratto di locazione o di comodato (v. istruzioni)         |                                                         |
| Data di registrazione Ufficio 🚺 Numero SNumero Serie                               |                                                         |

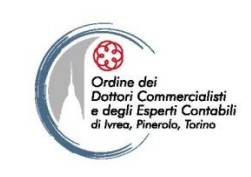

Unione Giovani Dottori Commercialisti ed Esperti Contabili di Torino

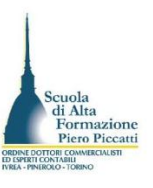

| Re Successfi Aista                                                                                                    |
|----------------------------------------------------------------------------------------------------|
| Azre kriovoszkostko sese di visus szivite                                                                                                    |
| stroopers and the state of the state of the  |
| Telefans + Fax +                                                                                                    |
| 560 NC D                                                                                                    |
| Dari minini all'immodile devolutore all'essendris dell'ambrità                                                                                                    |
| Trei attà dall'innonèla Tipe catacle Bartiere Fergie Partrai a Su ba                                                                                                    |
| Esterni registradore com atte d'Accadore o d'ennotate (n. isuazim)                                                                                                    |
| Dala di cossuante Uneo 🥢 Numero Sharrero Sene                                                                                                    |
| Care romone were consumations                                                                                                    |
| Valume acquire presume [200] Valume exercise presuma [200]                                                                                                    |
|                                                                                                    |
| Desi refesivi ell'estavisti esevolteto                                                                                                    |
| Devi relativi all'estività esercitate           Tratogia vientella                                                                                                    |
| Desfinalisti all'estività esercitate                                                                                                    |
| Destruitativi al'estività esercitate          Trostopia cienteta       •         Trostopia cienteta       •         Introdimenti effettuali dai conductori       •         Allegati       •                                                                                                    |
| Dest relativi all'estività esercitate  Tradupta cierteta  Tradupta cierteta  Tradupta cierteta  Tradupta di esercitata aseria al pubblico investmenti mutati  Attlegati  Attlegati  Attlegati                                                                                                    |
| Destination all'estato de servicio aperio al pubblico investimenti iniziati                                                                                                    |
| Destruites Allegati  Toologia cierteta  Toologia cierteta  Toologia ci |
| Desirelativa al'estavità esercitate  Tradagia cienteta  Tradagia cienteta  Tradagia cient |
| Desirelation affectives                                                                                                    |
| Destruited with a first of a secondate         Transforment in Field and the conductor i         Interdiment in Field and the conductor i         Attegrati         Condition compilatei         Transforment in Field and secondate i         Presente and the conductor i         Data presentadores (n)         Presentadores (n)         Presentadores (n)                                                                                                    |

Nel quadro I inoltre è presente il campo per la richiesta di iscrizione negli elenchi dei soggetti svolgono attività che danno luogo ad acquisti e vendite intracomunitarie. Ove non sia compilato il campo degli importi presunti degli acquisti e delle cessioni, occorre procedere all'invio di una comunicazione separata in carta libera a mezzo raccomandata all'Agenzia prima di porre in essere le operazioni intracomunitarie. La sezione dei quadri compilati è gestibile manualmente. Per completare la denuncia occorre indicare la data di compilazione, e il codice fiscale del legale rappresentante riportato nel quadro B, nonché gestire i dati dell'impegno a trasmettere con l'indicazione del codice fiscale dell'intermediario, la selezione del tipo di impegno e la data. Ultimata la compilazione dal menù file selezionate Salva con nome per salvare la denuncia compilata

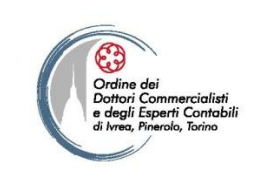

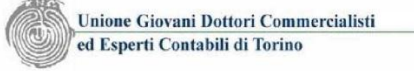

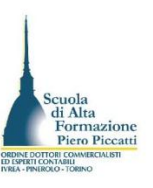

| Salva in:                                        | Documenti   | •                          | G 🗊 📂 🖽 -                |        |
|--------------------------------------------------|-------------|----------------------------|--------------------------|--------|
| (Ang                                             | Nome        | *                          | Ultima modifica          | Tipo   |
| sorse recenti<br>Desktop<br>Raccolte<br>Computer |             | Nessun elemento corrispond | e ai criteri di ricerca. |        |
| Rete                                             | •           | ,                          |                          |        |
|                                                  | Nome file:  | RSSMRA70                   |                          |        |
|                                                  | Salva come: | Tutti i file (* *)         |                          | Annula |

La finestra di dialogo presenta già impostato il nome file assegnato che è lungo 8 caratteri (il software propone i primi 8 caratteri del cf del firmatario). Premete il bottone Salva per salvare il file denuncia.

Il percorso di salvatataggio è il seguente: C:\AnagraficoPNF\InizioAt\Pnf\Documenti. Per l'applicazione denuncia persone fisiche è:

C:\AnagraficoPF\InizioAt\Pf\Documenti. Per uscire dalla compilazione dal menù file selezionate la voce Chiudi.

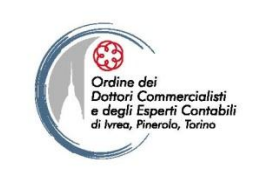

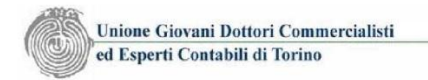

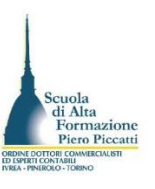

### La predisposizione del file da trasmettere

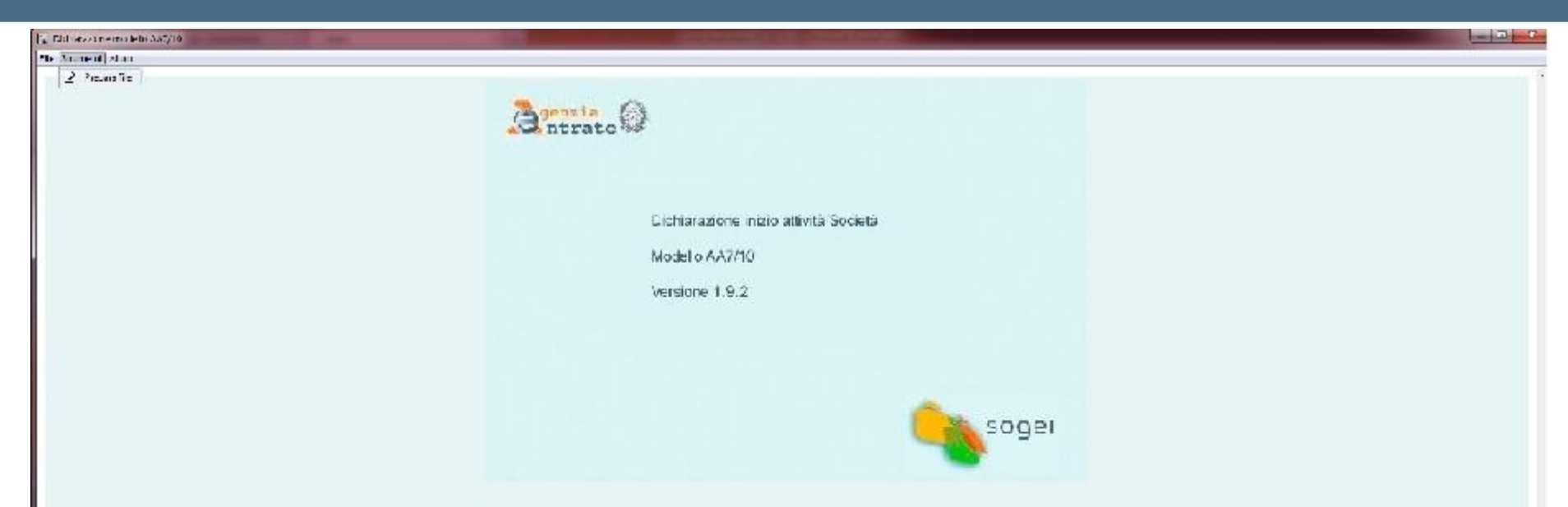

La fase successiva consiste nella generazione del file telematico da inoltrare a mezzo posta elettronica al notaio (per le società), ovvero da sottoporre a controllo e ad invio tramite la procedura Entratel (per le ditte individuali professionisti).

La fase di preparazione del file si attiva dal menù strumenti attraverso la voce Prepara file.

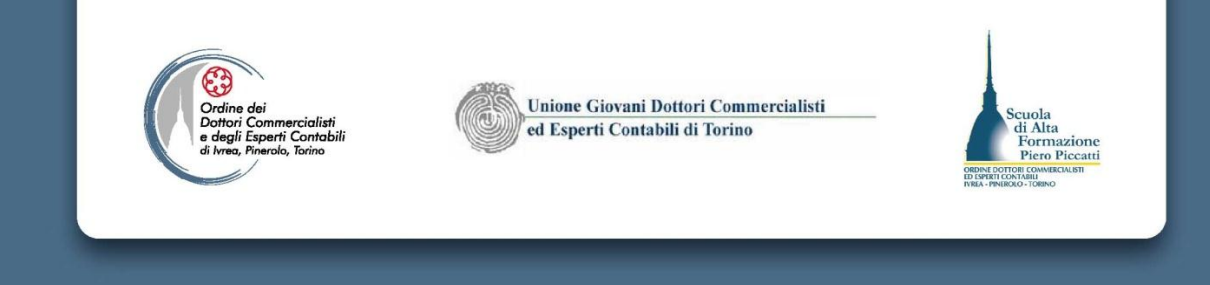

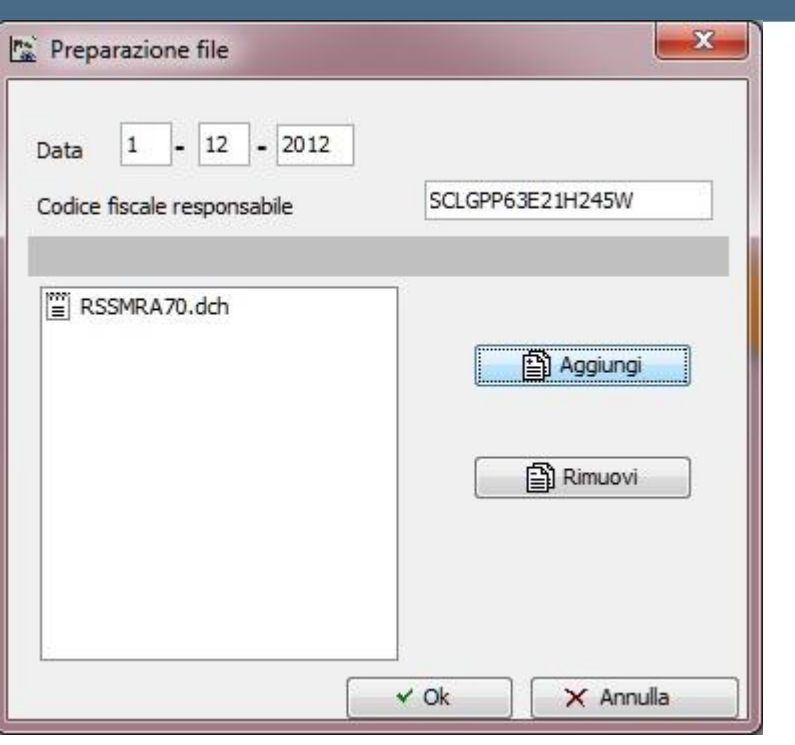

Selezionate quindi il file e premete su Apri per aggiungerlo. Il bottone rimuovi serve ad eliminare la denuncia inserita dalla fase di preparazione in caso di errore. Per procedere alla preparazione premete su ok

Per preparare il file nella finestra di dialogo è sufficiente indicare il codice fiscale dell'intermediario (quello riportato nella dichiarazione di impegno a trasmettere), riportare la data di preparazione (si consiglia l'utilizzo della data di impegno), selezionare quindi il file con estensione .dch dalla cartella Documenti attraverso il bottone Aggiungi.

| Cerca <u>i</u> n:                      | 퉬 Documenti 🗸 👻 |  | G 🥼 📂 🛄 -       |                  |          |  |
|----------------------------------------|-----------------|--|-----------------|------------------|----------|--|
| (Pa)                                   | Nome            |  | Ultima modifica | Tipo             |          |  |
| Risorse recenti<br>Desktop<br>Raccolte | RSSMRA70.dch    |  |                 | 01/12/2012 15:35 | File DCH |  |
| Rete                                   | •               |  |                 |                  |          |  |
|                                        | Nome file:      |  |                 |                  | ▼ Apri   |  |

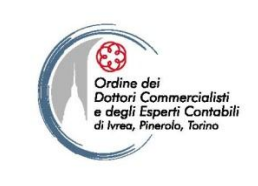

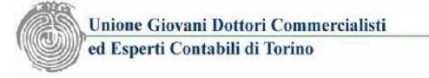

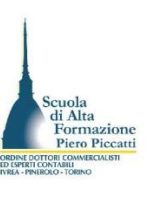

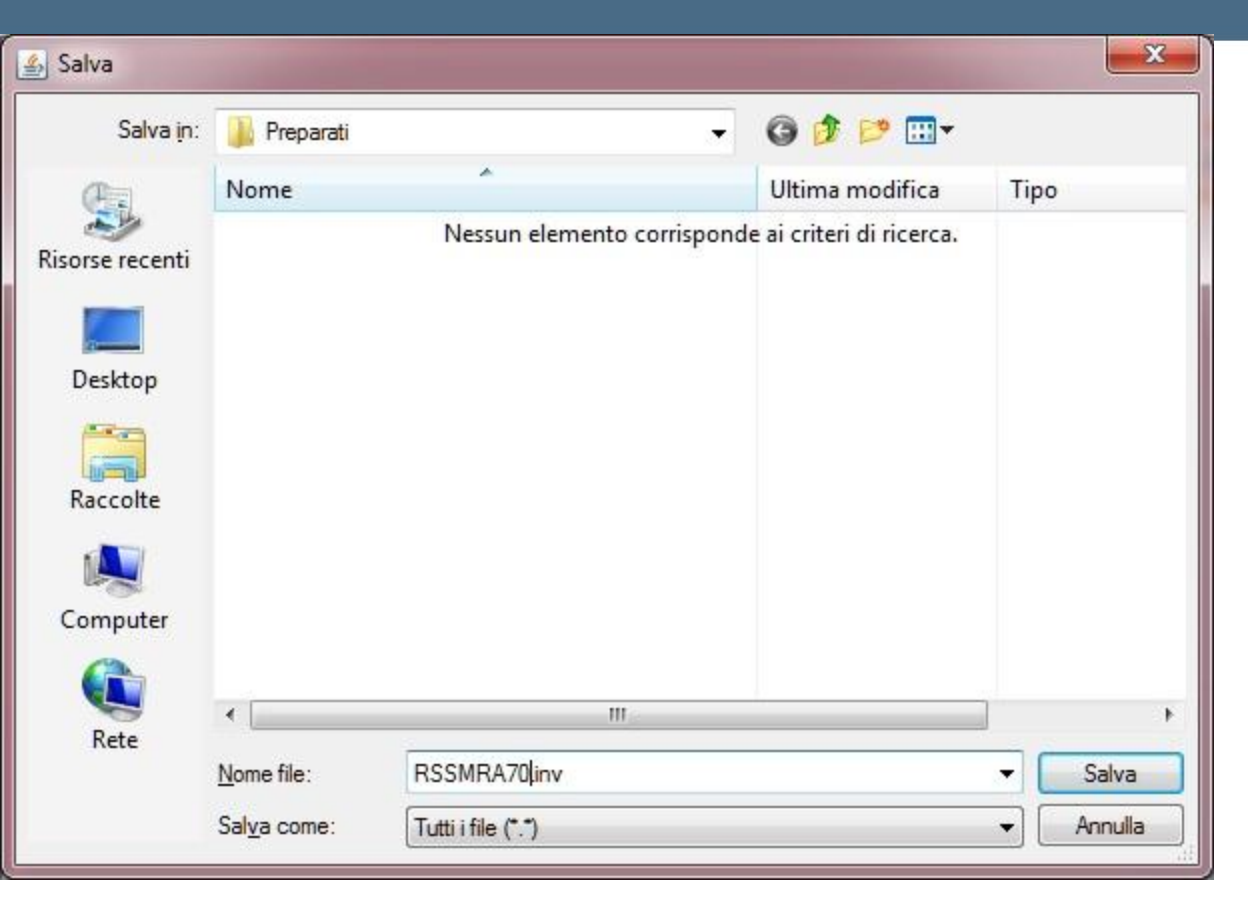

L'applicazione apre il percorso di salvataggio nella cartella Preparati che risiede nella direttiva C:\AnagraficoPNF\InizioAt\PNF\ Preparati\ Il programma non propone il nome del file portatevi quindi nella sezione Nome file della finestra e sostitute \* con il nome del file. L'estensione del file è .INV

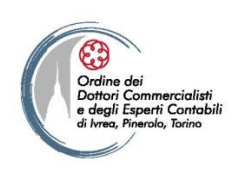

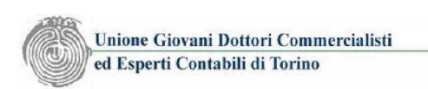

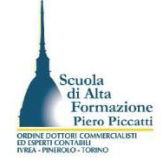

### La generazione del file distinta per la comunicazione unica.

- Oltre al file .INV al notaio è da trasmettere la distinta Agenzia Entrate costituita dalla stampa in formato pdf della denuncia AA7/10.
- Aprite quindi la denuncia attraverso il comando Apri dal menù File e dopo dal menù file selezionate il comando Stampa, che genera il file pdf nella cartella C:\AnagraficoPNF\InizioAt\PNF\Stampe.

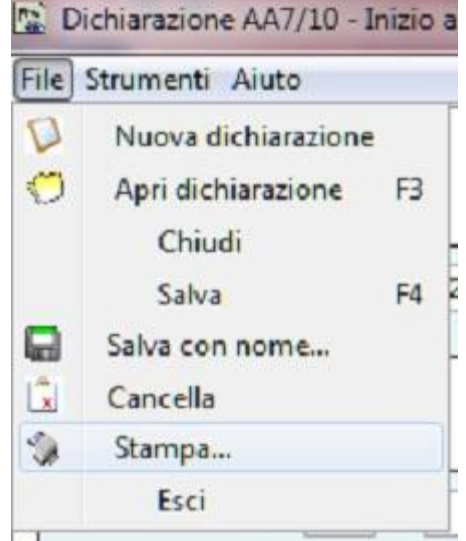

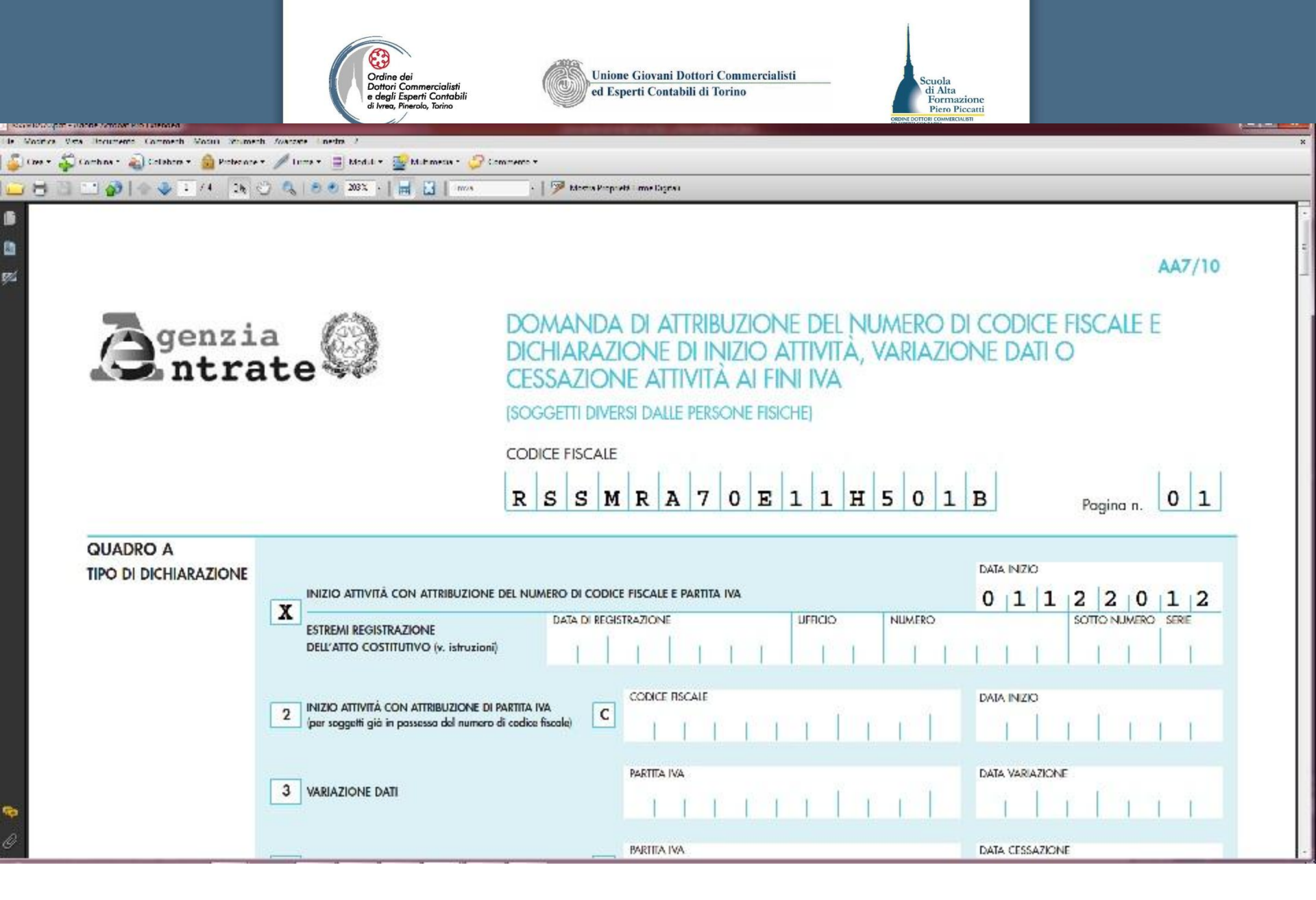

Il file pdf è aperto a video dopo il salvataggio. Potete quindi stamparne il cartaceo da tenere agli archivi.

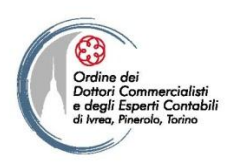

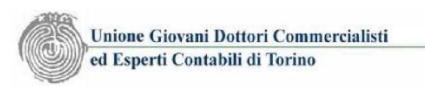

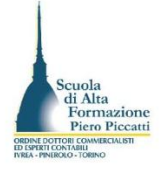

### La sottoscrizione della distinta da allegare alla

### comunicazione unica.

- Per poter inviare al notaio la distinta pdf insieme al file .INV occorre prima sottoscrivere digitalmente a cura dell'intermediario il pdf generato.
- Completata questa procedura si può procedere ad inoltrare la mail al notaio con allegati due file il primo contenente le informazioni elaborabili dal servizio telematico e il secondo costituente il file distinta richiesto dall'Agenzia delle Entrate e dal Registro Imprese per la comunicazione della denuncia all'Agenzia delle Entrate.

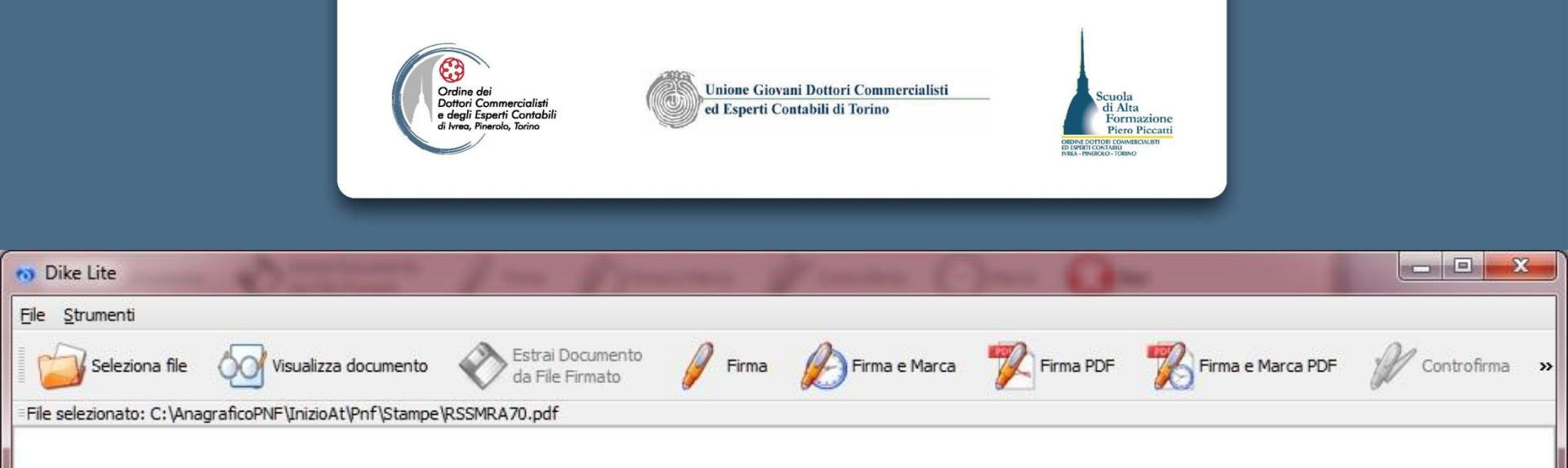

Aprite Dike e selezionate il file pdf da sottoscrivere dal percorso C:\AnagraficoPNF\InizioAt\PNF\Stampe\nomefile.pdf. Confermate con Apri e poi

selezionate il comando Firma. Alla richiesta di salvataggio salvate il file firmato nella cartella in cui avete selezionato il file pdf premete su Salva e si attiva la richiesta del PIN del

dispositivo di firma.

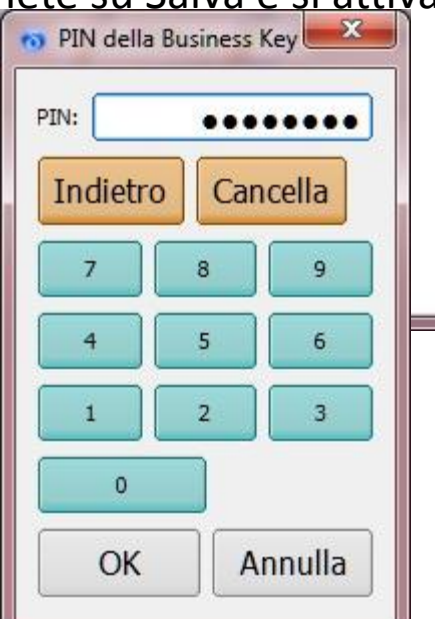

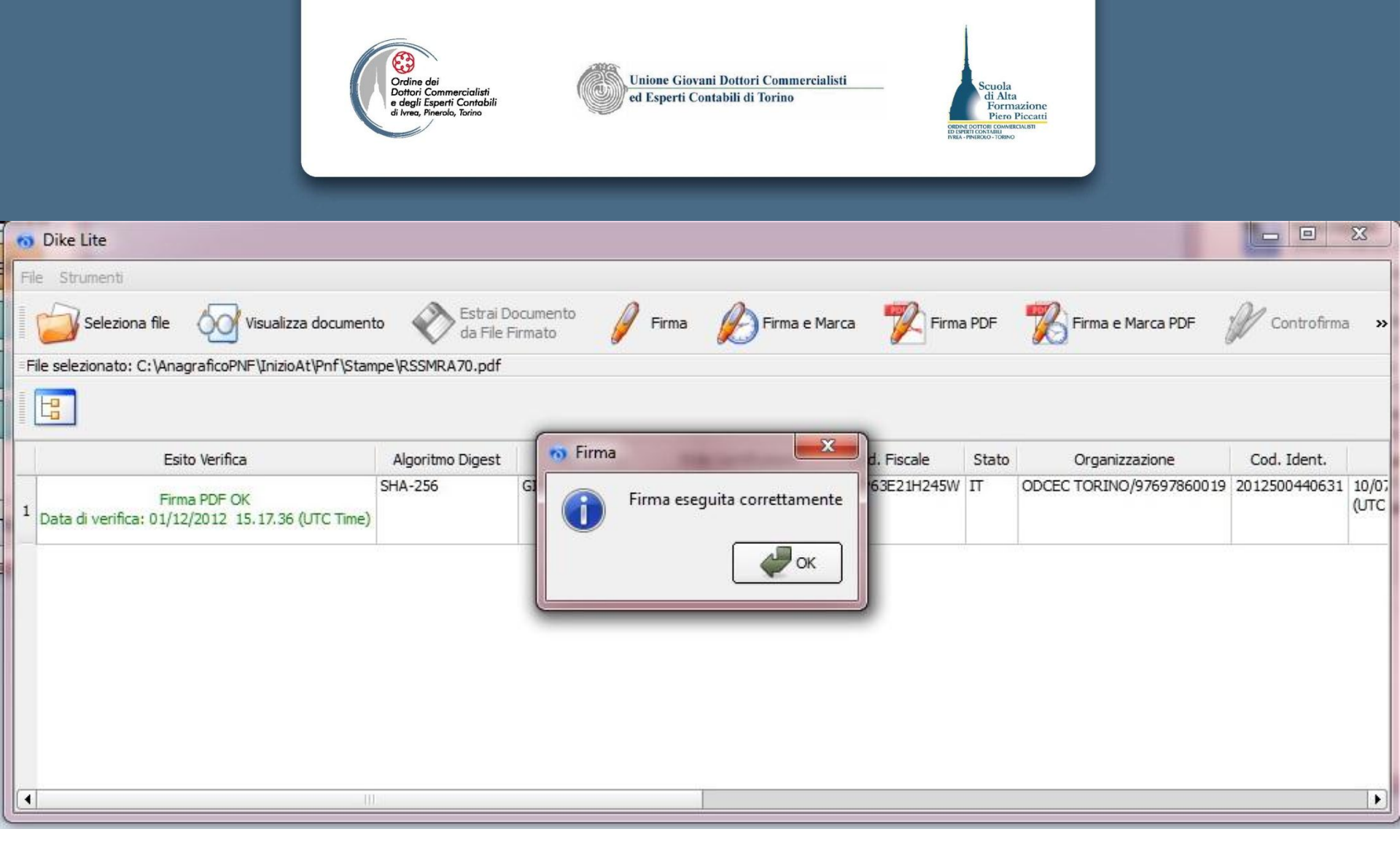

Ultimate la firma e chiudete il programma. Ora avviate il programma di posta elettronica per trasmettere la mail al notaio. Prima della trasmissione al notaio è comunque consigliabile sottoporre al controllo con Entratel il file .INV al fine di non ricevere future segnalazioni dal notaio sulla non conformità del file alle specifiche tecniche.

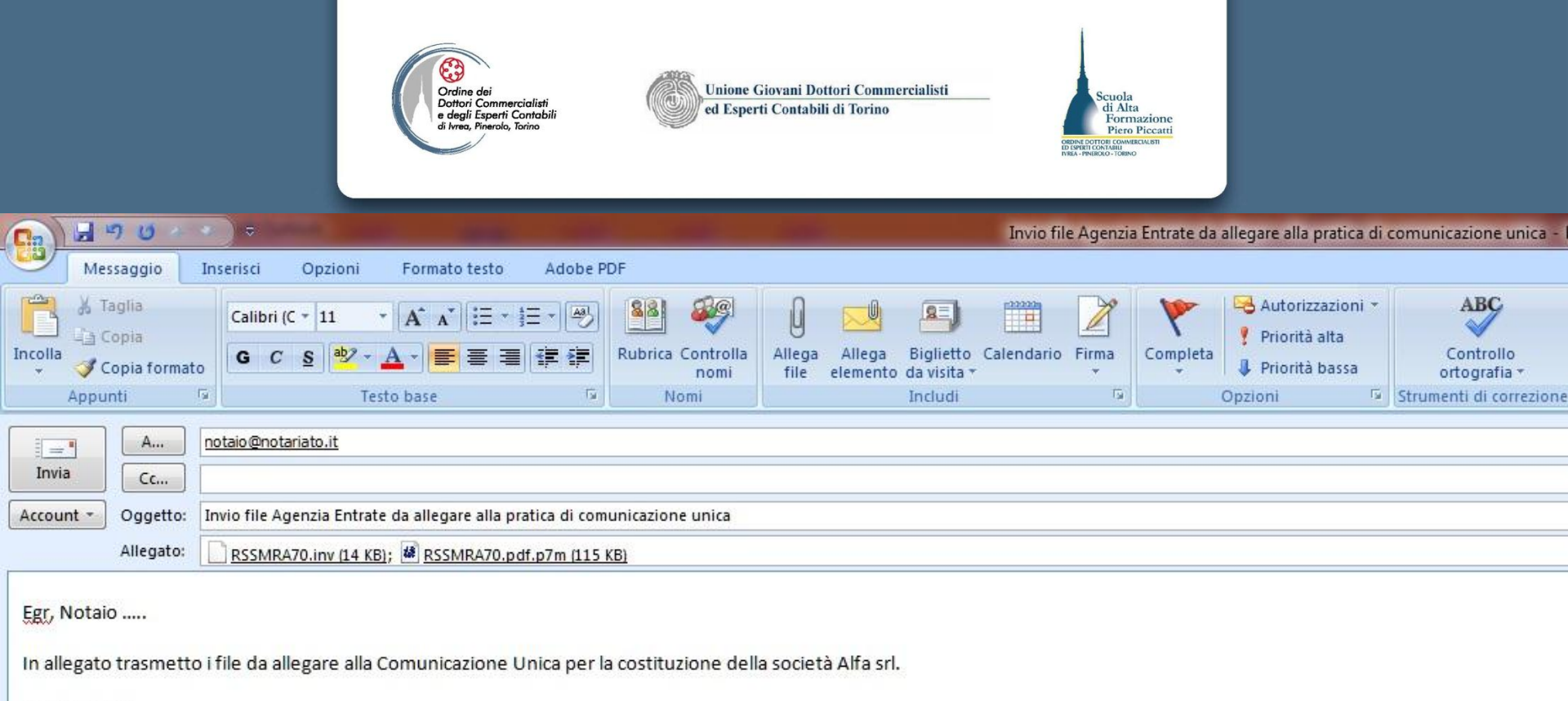

Cordiali saluti.

Preparate quindi il messaggio email per lo studio notarile e inviate il file .inv e il file .pdf.p7m sottoscritto con la firma digitale del commercialista intermediario.

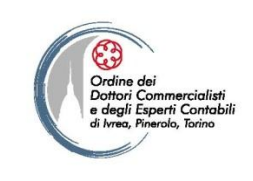

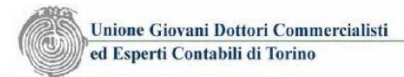

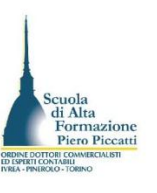

## Le applicazioni per le altre denunce

- L'applicazione per le variazioni dei dati e per la cessazione dell'attività viceversa sono utilizzabili per l'inoltro a mezzo Comunicazione Unica da parte del Commercialista intermediario, fatto salvo per gli atti straordinari di fusione e scissione che sono depositati dal notaio. Infatti la fusione per unione dà luogo alla richiesta di un nuovo codice fiscale e partita iva, mentre la fusione per incorporazione da origine alla sola confluenza della posizione iva della società incorporata nella incorporanda. Nel caso della Scissione, l'operazione può dar luogo alla costituzione di una o più società beneficiarie, con possibile estinzione della società scissa.
- Con riguardo alla trasformazione di società la variazione deve essere trasmessa dal commercialista intermediario entro il 90° giorno dall'iscrizione dell'atto nel registro delle imprese (60° giorno efficacia trasformazione + 30 gg. di termine ultimo per la trasmissione).
- Anche per lo scioglimento con passaggio alla fase di liquidazione della società la variazione va trasmessa entro il 30° giorno dall'iscrizione dell'atto di scioglimento anticipato nel registro delle imprese.
- Per gli atti di trasformazione e di liquidazione la variazione dei dati è trasmessa tramite il canale Comunicazione Unica, selezionando come tipo adempimento Variazione, e dall'elenco degli adempimenti selezionando Agenzia delle Entrate IVA; variazione dati nella sezione Denunce indirizzati ad altri enti.

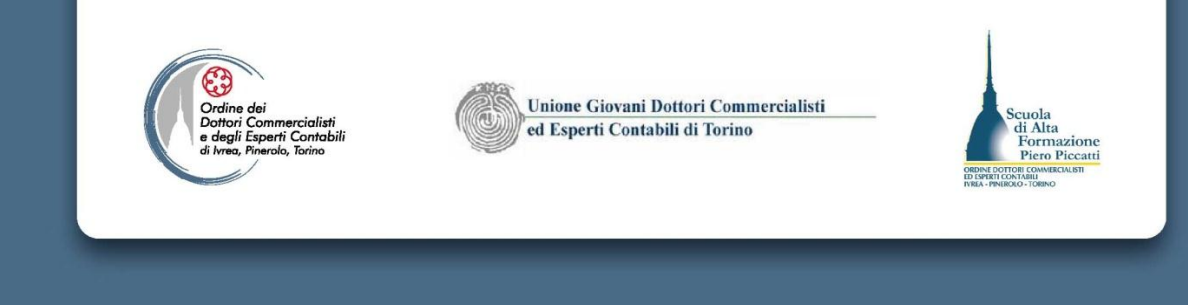

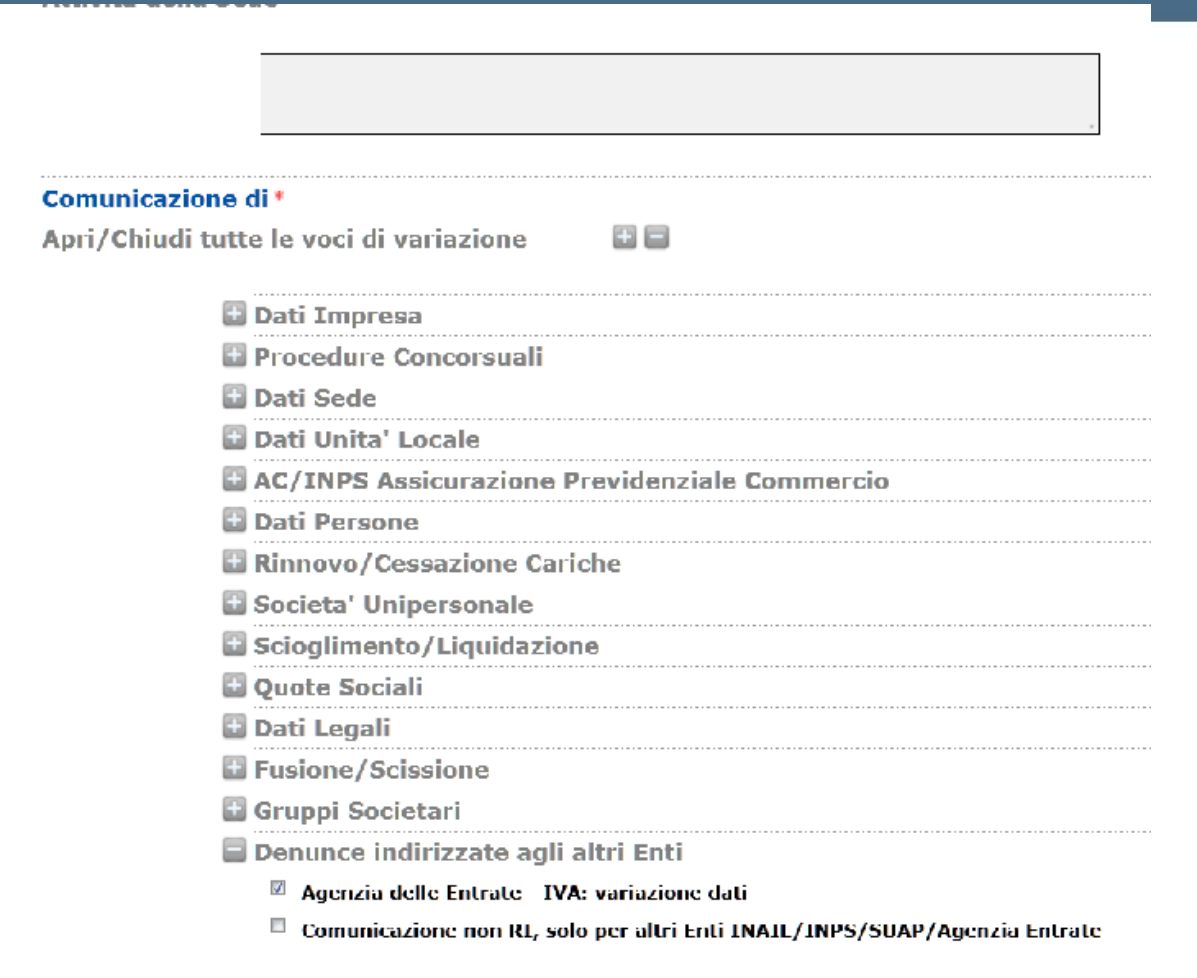

Nei casi di invio delle variazioni dei dati aventi a riguardo solo l'Agenzia delle Entrate il modello AA7 è integrato nella procedura Starweb.

# IL REGISTRO DELLE IMPRESE E GLI ALBI TENUTI DALLA CCIAA

2<sup>a</sup> parte

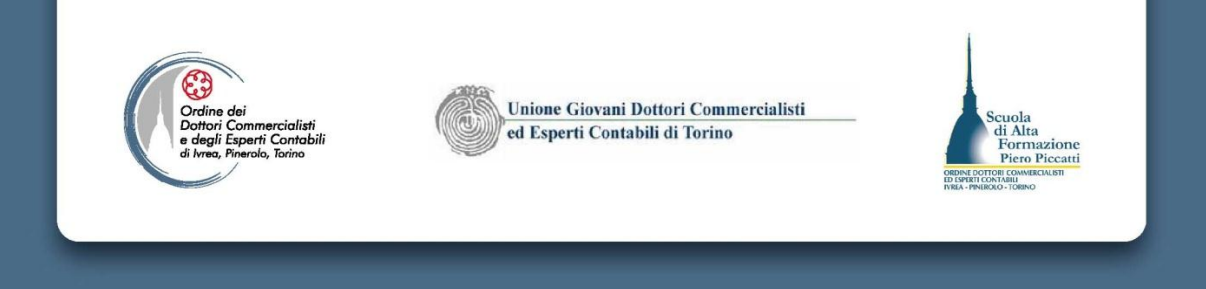
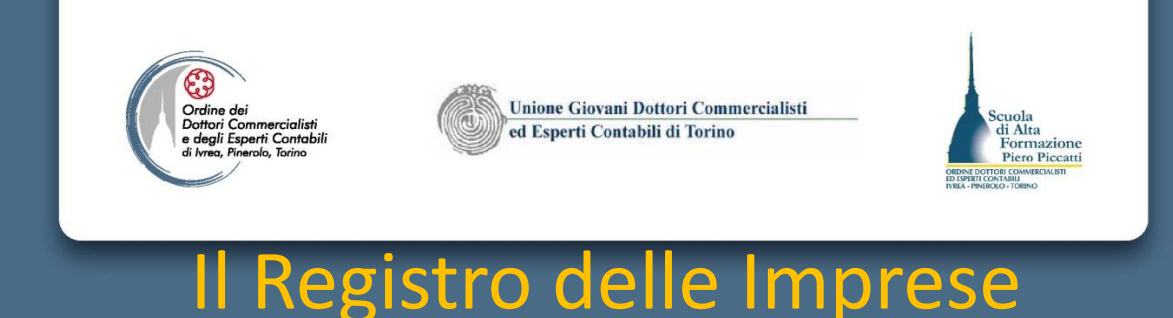

- Il Registro delle imprese è istituito nel dicembre 1993 (**legge 29 dicembre 1993, n. 580**) e diviene operativo dall'anno 1996 (**D.P.R. 7 dicembre 1995, n. 581**).
- il Registro delle imprese riunifica il Registro delle Società in precedenza tenuto dalle Cancellerie Commerciali dei Tribunali - e il Registro Ditte, tenuto originariamente dalle Camere di Commercio.
- L'art. 8 della L. n. 580/1993 recita ai commi 1 e 3:
   1. E' istituito presso la camera di commercio l'ufficio del registro delle imprese di cui all'art. 2188 del codice civile.

3. L'ufficio provvede alla tenuta del registro delle imprese in conformità agli articoli 2188 e seguenti del codice civile, nonchè alle disposizioni della presente legge e al regolamento di cui al comma 8 del presente articolo, sotto la vigilanza di un giudice delegato dal presidente del tribunale del capoluogo di provincia.

 La previsione di tale strumento (art. 2188 e ss. C.C., art. 8, L. n. 580/1993, D.P.R. n. 581/1995, D.P.R. n. 558/1999, L. n. 340/2000 e successive modifiche ed integrazioni normative), è gestito attraverso la rete informatica e telematica, mira ad assicurare la completezza ed organicità della pubblicità legale per tutte le imprese soggette ad iscrizione rendendo tempestiva l'informazione giuridico-economica in ordine alle stesse su tutto il territorio nazionale.

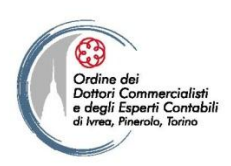

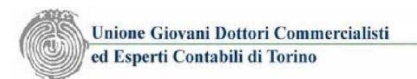

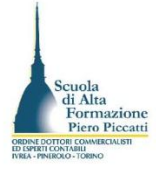

#### Il Repertorio delle notizie economiche ed

#### amministrative - REA

- Con l'emanazione del regolamento di attuazione del Registro delle imprese D.P.R. n. 581 del 7/12/1995 (art. 9) è istituito il R.E.A.
- Il comma 2 dell'art. 9 dichiara che sono obbligati alla denuncia al REA:

   a) gli esercenti tutte le attività economiche e professionali la cui denuncia alla camera di commercio sia prevista dalle norme vigenti, purché non obbligati all'iscrizione in albi tenuti da ordini o collegi professionali;
   b) gli imprenditori con sede principale all'estero che aprono nel territorio nazionale unità locali.
- Le unità locali dell'impresa aperte in province diverse da quelle in cui ha la sede sono notizie REA comunicate alla CCIAA della provincia in cui è aperta l'unità locale. L'ufficio ricevente né dà comunicazione alla CCIAA in cui è iscritta la sede dell'impresa.
- Le unità locali ubicate all'estero sono da comunicare alla CCIAA in cui ha sede l'impresa.

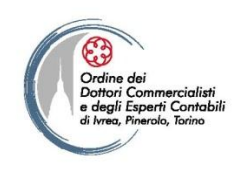

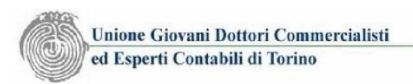

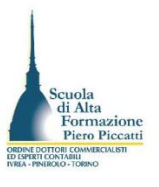

### I soggetti iscrivibili nel Registro delle imprese.

- L'art. 2195 del C.C. indica i soggetti che sono iscrivibili nel registro delle imprese, ovvero gli imprenditori (art. 2082 C.C. chi esercita un'attività economica organizzata al fine della produzione o dello scambio di beni o di servizi) che esercitano:
  - 1. Un'attività industriale diretta alla produzione di beni o di servizi.
  - 2. Un'attività intermediaria nella circolazione dei beni.
  - 3. Un'attività di trasporto per terra, per acqua o per aria.
  - 4. Un'attività bancaria
  - 5. Altre attività ausiliarie delle precedenti (agenti, rappresentanti, procacciatori, mediatori, spedizionieri)
- Anche gli imprenditori agricoli (art. 2135 C.C.) sono obbligati all'iscrizione.

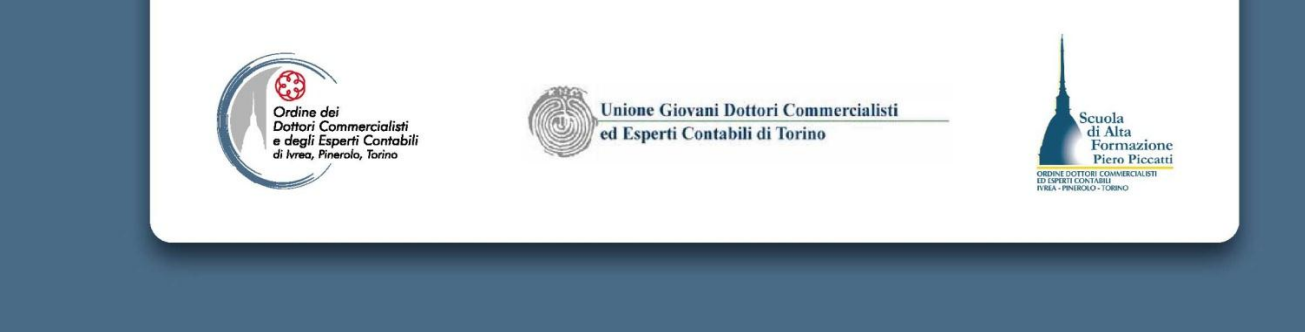

- L'iscrizione nel Registro è obbligatoria (art. 7 D.P.R. 581/1995 per i soggetti e gli atti previsti dalla legge. I soggetti tenuti all'iscrizione sono:
  - gli imprenditori individuali (art. 2195 c.c.);
  - le società commerciali (art. 2200 c.c.);
  - i consorzi con attività esterna (art. 2612 c.c.) e le società consortili (art. 2615-ter c.c.);
  - i gruppi europei di interesse economico, di cui al D.Lgs. 240/1991;

• gli enti pubblici che hanno per oggetto esclusivo o principale un'attività commerciale (art. 2201 c.c.);

• le società che sono soggette alla legge italiana ai sensi dell'art. 25 della L. n. 218/1995 (società estere costituite da soggetti esteri con sede amministrativa in Italia, ovvero il cui oggetto principale è conseguito in Italia);

- le società cooperative (art. 2519 c.c.);
- le società estere aventi in Italia una o più sedi secondarie (art. 2506 c.c.);

• le aziende speciali degli enti locali di cui al D.L. 31 gennaio 1995, n. 26 convertito nella legge 29.03.1995, n. 95;

- gli imprenditori agricoli (art. 2135 c.c.);
- i piccoli imprenditori tra cui rientrano anche i coltivatori diretti (art. 2083 c.c.);
- le società semplici (art. 2251 c.c.).

Nel Registro vengono, inoltre, "annotate" anche le imprese artigiane.

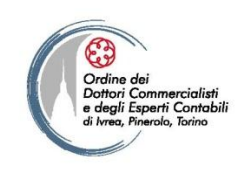

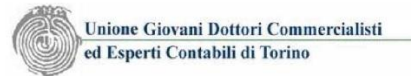

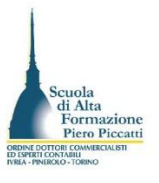

## Le sezioni del Registro delle imprese

- Al registro delle imprese i soggetti sono iscrivibili in una delle due sezioni:
  - Sezione Ordinaria (soggetti imprenditori organizzati in forma societaria e imprenditori individuali) contenente i dati dei soggetti obbligati all'iscrizione ai sensi del 2195 C.C.
  - Sezione Speciale (piccoli Imprenditori art. 2083 C.C. coltivatori diretti, gli artigiani, i piccoli commercianti e coloro che esercitano un'attività organizzata prevalentemente con il lavoro proprio e dei propri familiari) destinata a raccogliere le iscrizioni e le annotazioni dei soggetti per i quali l'obbligo formale di pubblicità è stato introdotto dalla legge di riforma degli enti camerali (art. 18 D.P.R. 581/1985).
    - 1. i piccoli imprenditori individuali e i coltivatori diretti (art. 2083 C.C.),
      2. gli imprenditori agricoli. individuali e società (art. 2135 C.C. a condizione che il volume d'affari sia superiore a 7.000 Euro),
      - 3. le società semplici (artt. 2251 e ss. C,C,),
      - 4. le società tra avvocati (D.Lgs. n. 96/2001)
      - 5. le imprese sociali (D.Lgs. 155/2006 D.M. 24.1.2008).

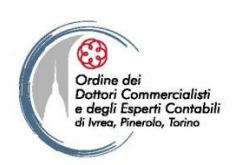

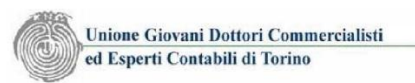

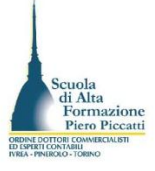

#### L'iscrizione e il deposito degli atti nel registro

#### delle imprese

- L'iscrizione nel registro delle imprese avviene su domanda sottoscritta dall'interessato (art. 2189 C.C.; art. 11 D.P.R. 581/1995)
  - L'Ufficio prima di procedere all'iscrizione deve accertare l'autenticità della sottoscrizione del soggetto legittimato e il concorso delle condizioni richieste dalla legge per l'iscrizione (art. 2189, c.2 C.C.)
  - Il rifiuto dell'iscrizione deve essere comunicato con raccomandata o pec al richiedente.
- Se un'iscrizione obbligatoria non è stata richiesta l'ufficio del registro invita mediante raccomandata l'imprenditore a richiederla entro un congruo termine. Decorso il termine l'iscrizione avviene d'ufficio mediante il decreto emesso dal Giudice del Registro.

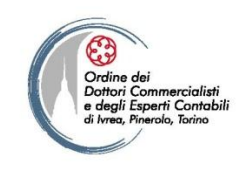

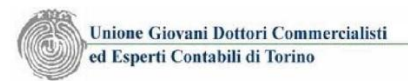

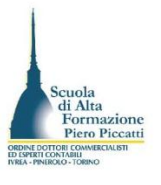

### Il deposito degli atti nel registro delle imprese

Il procedimento di deposito degli atti presuppone la presentazione di una domanda atta a conseguire la finalità di pubblicità del documento ad essa allegato. Il procedimento di deposito disciplinato dall'art. 13 del D.P.R. 581/1995 prevede per l'ufficio l'obbligo di accertare:

 a) l'autenticità della sottoscrizione della domanda, se la stessa non e' già autenticata nei modi di legge;

b) la regolarità della compilazione del modello di domanda;

c) la corrispondenza dell'atto di cui si chiede il deposito, all'atto per il quale il deposito e' prescritto dalla legge;

d) la presentazione degli altri documenti richiesti dalla legge.

- Sono soggetti a mero deposito:
  - Il bilancio d'esercizio delle società commerciali e la situazione patrimoniale di consorzi con attività esterna, bilancio finale di liquidazione per le società di capitali.
  - Il progetto di fusione e il progetto di scissione
  - Lo statuto aggiornato a seguito di aumento di capitale soggetti a delega
- L'ufficio verificato l'adempimento accetta l'atto soggetto a deposito e procede alla archiviazione dello stesso e dei documenti allegati nonché alla memorizzazione degli estremi del protocollo di deposito dell'atto nella visura dell'impresa ai fini della mera ricognizione dell'avvenuto adempimento di deposito.

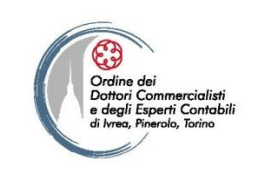

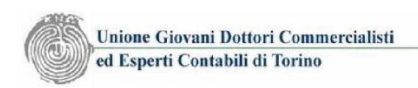

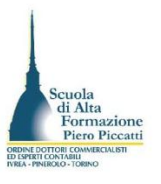

### Effetti dell'iscrizione della domanda

 L'iscrizione nel Registro delle Imprese degli atti e fatti previsti dalla legge, da parte dei soggetti che vi sono tenuti, ha effetti giuridici di pubblicità dichiarativa o costitutiva in quanto consente di opporre ai terzi quanto è stato iscritto, dando vita ad una presunzione circa l'esistenza e la certezza dei fatti iscritti.

L'iscrizione nella Sezione speciale del Registro Imprese, diversamente dall'iscrizione nella Sezione ordinaria dello stesso, ha **funzione di certificazione anagrafica e di pubblicità notizia** assolvendo al solo scopo di rendere conoscibili i fatti e le dichiarazioni rese al Registro che non sono quindi opponibili ai terzi.

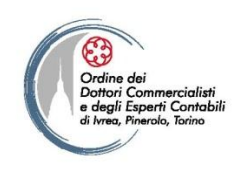

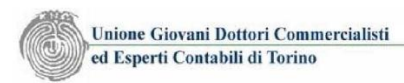

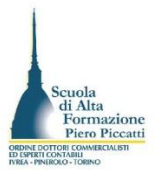

### I termini di legge per l'iscrizione della domanda

- L'art. 2196 C.C. fissa il termine di 30 giorni dall'inizio dell'impresa entro il quale l'imprenditore che esercita un'attività commerciale o agricola(art. 2195 C.C. e 2135 C.C.) deve richiedere l'iscrizione all'ufficio del registro delle imprese. La domanda d'iscrizione deve contenere:
  - 1. Il cognome e il nome, il luogo e la data di nascita;
  - 2. La ditta (artt. 2563 e seg. C.C.);
  - 3. L'oggetto dell'impresa
  - 4. La sede dell'impresa
  - 5. Il cognome e il nome, il luogo e la data di nascita degli institori e dei procuratori.
- L'imprenditore entro 30 giorni da quello in cui le modificazioni si sono verificate deve chiedere l'iscrizione delle modificazioni degli elementi su indicati. Sempre entro 30 giorni da quello in cui la cessazione dell'impresa si è verificata.
- Il termine ove cada di sabato o in giorno festivo è posticipato al primo giorno lavorativo successivo.
- L'omessa iscrizione o l'iscrizione d'ufficio comporta l'applicazione della sanzione da un minimo di 10 Euro ad un massimo di 516 Euro, salvo quanto previsto dall'art. 2630 C.C. in tema di adempimenti posti a carico dei legali rappresentanti dei soggetti organizzati in forma societaria o in Consorzio.

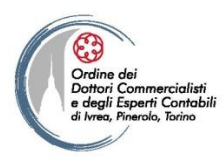

Unione Giovani Dottori Commercialisti ed Esperti Contabili di Torino

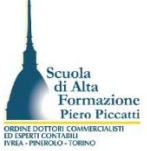

### Il Reper<mark>torio Economico Amministrativ</mark>o (REA): soggetti iscrivibili.

• Il Repertorio Economico Amministrativo (REA) previsto dall' art. 8, lett. d) della L. n. 580/1993 e dall' art. 9 del DPR n. 581/1995 raccoglie le **notizie di carattere statistico-economico amministrativo** relative sia ai soggetti per i quali non sussistono i presupposti per l'iscrizione nel Registro Imprese (*es. associazioni, fondazioni, comitati, enti non societari e unità locali di imprese estere*); sia a soggetti iscritti nel Registro Imprese, relativamente alla denuncia di inizio, modifica e cessazione dell'attività e l'apertura, modifica e cessazione di unità locali.

Possiamo dire che il REA costituisce di fatto la naturale prosecuzione del Registro Ditte e si propone di continuare ad utilizzarne i dati informativi a fini di pubblico interesse.

Come successivamente chiarito dal Ministero dell'Industria, con la **Circolare n. 3407/C del 9 gennaio 1997**, sono iscrivibili nel R.E.A. solo le **forme di esercizio collettivo** di attività economiche di natura commerciale e/o agricola **che si collocano in una dimensione di sussidiarietà rispetto all'oggetto principale** di natura ideale, culturale, ricreativa eccetera del soggetto stesso (quali, ad esempio: *associazioni, fondazioni, comitati, organismi religiosi, ecc.*) ovvero da soggetti, sicuramente non riconducibili - stante la loro situazione di dipendenza da altri soggetti e la loro natura – alla tipologia dell'impresa, quali, ad esempio: le aziende speciali delle Camere di commercio stesse.

Pertanto i soggetti individuali sono iscrivibili unicamente nel Registro delle imprese, qualora vi sia la presenza dei requisiti d'impresa stabiliti dall'art. 2082 del C.C.

Dunque, i soggetti obbligati all'iscrizione nel REA sono:

a) associazioni, fondazioni, comitati, enti pubblici ed altri enti non societari che svolgono in modo secondario un'attività economica, indipendentemente dalla finalità di lucro;

b) gli imprenditori con sede principale all'estero, che aprono unità locali nel territorio nazionale.

- I termini per l'iscrizione nel REA delle notizie di carattere economico amministrativo per tutti i soggetti è fissato in 30 giorni dal verificarsi del fatto iscrivibile (inizio attività economica). La modificazione e la cessazione della notizia iscritta è fissata nei 30 giorni dal verificarsi del fatto modificativo o del fatto costituente motivo per la cessazione.
- Sanzioni amministrative applicate entro i cinque anni dalla scadenza del termine.

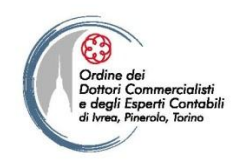

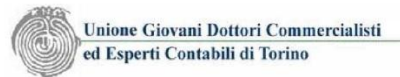

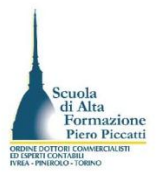

## Le funzioni del Registro delle Imprese

- Le funzioni principali dell'Ufficio Registro delle Imprese sono:
  - la conservazione ed esibizione dei documenti ed atti soggetti a iscrizione, annotazione o deposito presso lo stesso;
  - la ricezione degli atti e delle notizie per i quali è prevista l'iscrizione o il deposito;
  - il rilascio di certificati di iscrizione o annotazione nel Registro, di certificati attestanti il deposito di atti e di certificati attestanti la mancanza di iscrizioni;
  - il rilascio di copia integrale o parziale di atti depositati o iscritti nel Registro;
  - la bollatura e numerazione dei libri e delle scritture contabili delle imprese;
  - la tenuta del REA ed il rilascio di visure e certificati inerenti alle iscrizioni e alle annotazioni.

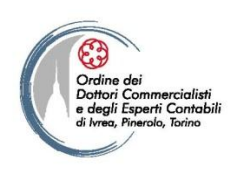

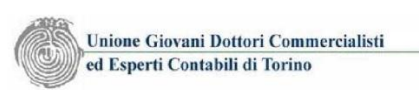

di Alta

Formazione

#### L'iscrizione nella Sezione Speciale e

#### l'annotazione delle imprese artigiane

• La domanda di iscrizione nella sezione speciale deve contenere (art. 18 DPR 581/1985):

a) il cognome e il nome, il luogo e la data di nascita, la cittadinanza, la residenza anagrafica, il codice fiscale e la partita IVA dell'imprenditore;

b) la ditta;

c) l'attività dell'impresa, specificando, se trattasi di impresa commerciale, il capitale investito e il numero dei dipendenti e dei componenti la famiglia e, se trattasi di impresa agricola, i principali allevamenti e coltivazioni;

d) la sede dell'impresa.

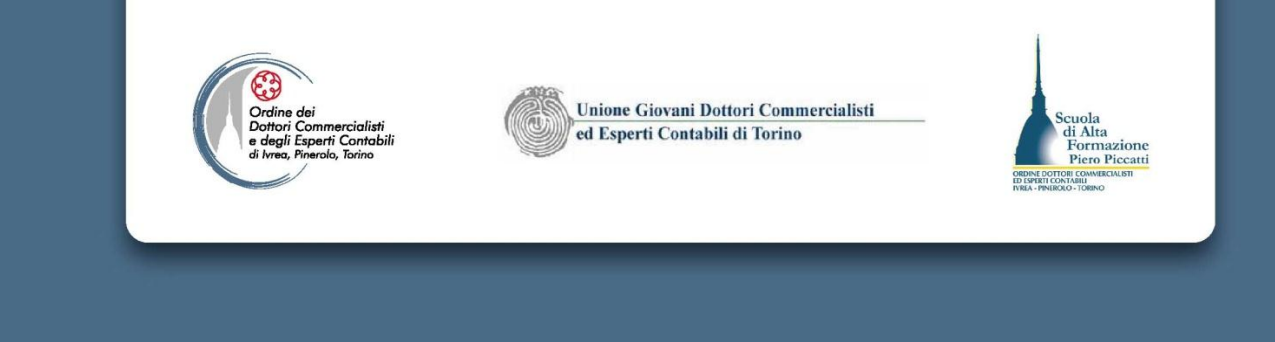

La domanda di iscrizione alla Sezione speciali della Società Semplice deve contenere le seguenti indicazioni:

a) il cognome e il nome, il luogo e la data di nascita, la cittadinanza, la

residenza anagrafica e il numero di codice fiscale dei soci;

b) la ragione sociale e il codice fiscale della società;

c) i soci che hanno l'amministrazione e la rappresentanza della società;

d) la sede della società e le eventuali sedi secondarie;

e) l'oggetto sociale;

f) i conferimenti di ciascun socio ed il relativo valore;

g) le prestazioni alle quali sono obbligati i soci d'opera;

h) le norme secondo le quali gli utili devono essere ripartiti e la quota di ciascun socio negli utili e nelle perdite;

i) la durata della società.

In caso di contratto verbale, la domanda di iscrizione o di modificazione o di cancellazione della società semplice deve essere sottoscritta da tutti i soci. Il termine di iscrizione, modificazione e cancellazione è fissato in 30 giorni.

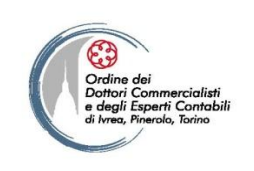

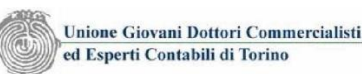

#### Scuola di Alta Formazione Piero Piecatti Ina A TRUGGI Como

#### L'Albo delle imprese Artigiane

- L'Albo delle Imprese Artigiane gestito dalla Camera di Commercio su delega della Regione stessa. Le domande presentate vengono esaminate dalla Commissione provinciale per l'artigianato ed è regolato dalla legge nazionale n. 443 del 8/08/1985 e dal T.U. L.R. n.1/2009.
- All'Albo sono tenuti ad iscriversi tutti i soggetti aventi i requisiti previsti dalla legge 443/1985 (persone fisiche e società). L'iscrizione all'Albo è:
  - costitutiva della qualifica artigiana
  - condizione per la concessione delle agevolazioni a favore delle imprese artigiane
  - comporta l'annotazione dell'impresa nella sezione speciale del Registro Imprese con la qualifica di artigiano.
- I limiti dimensionali in base alla L.R. 1/2009 per la qualifica di impresa artigiana risultano **distinti per attività** come segue:

- impresa che non lavora in serie: 18 dipendenti, compresi gli apprendisti in numero non superiore a 9
- impresa che lavora in serie, purché con lavorazione non del tutto automatizzata: 9 dipendenti, compresi gli apprendisti in numero non superiore a 5

- **impresa che svolge lavorazioni artistiche, tradizionali e dell'abbigliamento su misura:** 32 dipendenti, compresi gli apprendisti in numero non superiore a 16

- gli autotrasportatori: 8 dipendenti

- le imprese di costruzioni edili: 10 dipendenti, compresi gli apprendisti in numero non superiore a 5.

• E' imprenditore artigiano colui che esercita personalmente, professionalmente e in qualità di titolare, l'impresa artigiana, assumendone la piena responsabilità con tutti gli oneri e i rischi inerenti alla sua direzione e gestione e svolgendo in misura prevalente il proprio lavoro, anche manuale, nel processo produttivo. L'imprenditore artigiano, nell'esercizio di particolari attività regolamentate da leggi speciali, che richiedono una specifica preparazione ed implicano responsabilità a tutela e garanzia degli utenti , deve essere in possesso dei requisiti tecnico-professionali previsti.

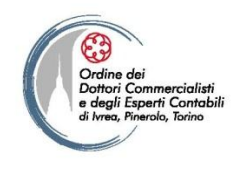

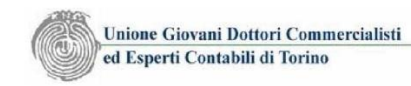

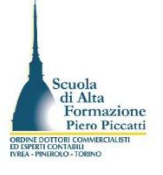

#### Tipologie di attività economiche considerate artigiane

- <u>Autoriparatori</u>
- <u>Autoscuola</u>
- <u>Autotrasporto di cose per conto terzi</u>
- <u>Facchinaggio</u>
- <u>Fotografo</u>
- <u>Fuochista</u>
- <u>Impianti telefonici (installazione, collaudo, allacciamento di impianti telefonici e apparecchiature terminali connesse ai punti terminali della rete pubblica)</u>
- Installazione impianti
- Odontotecnico, ottico, ortopedico
- Palestra
- Panificazione
- <u>Acconciatore, estetista</u>
- Produzione di Prodotti alimentari
- <u>Produzione duplicazione riproduzione di nastri, dischi, videocassette, musicassette o altro</u> <u>supporto contenente fonogrammi o videogrammi di opere cinematografiche o audiovisive</u>.
- <u>Pulizia</u>
- <u>Taxi, autonoleggio con conducente</u>
- <u>Trattamento rifiuti</u>
- <u>Tintolavanderia</u>

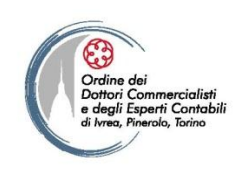

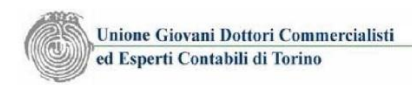

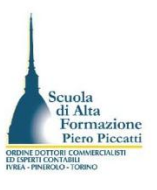

#### Le attività verificate dal Registro Imprese

- Alcune delle attività economiche che sono considerate artigiane, ove non svolte con l'apporto d'opera dell'imprenditore o della maggioranza dei, e abbiano superati i limiti dimensionali previsti per le attività non in serie, ricadono sotto il Registro Imprese ai fini dell'accertamento dei requisiti tecnico professionali che consentono lo svolgimento delle suddette attività. Esse sono:
  - Autoriparatori
  - Impiantisti
  - Facchini Attività di Facchinaggio
  - Imprese di Pulizia
- Ad esse si aggiunge l'attività di commercio all'ingrosso, vi compreso quello relativo ai prodotti alimentari e, in particolare, ai prodotti ortoflorofrutticoli, carnei ed ittici, il cui esercizio e' subordinato esclusivamente al possesso dei requisiti di onorabilita' previsti dall'articolo 71, comma 1, del <u>decreto legislativo n. 59/2010</u>.

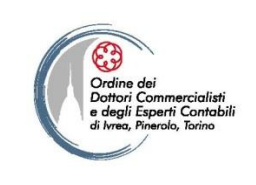

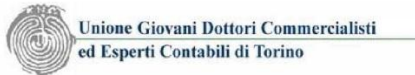

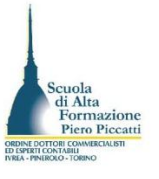

#### Ruoli gestiti dalla CCIAA

- Con l'approvazione della legge comunitaria D.Lgs. n. 59/2010 e l'emanazione dei D.M. attuativi sono stati soppressi alcuni Ruoli professionali gestiti dalla CCIAA.
  - Il Ruolo degli Agenti e rappresentanti di Commercio;
  - Il Ruolo dei mediatori d'affari
  - Il ruolo dei mediatori maritti
  - Il ruolo degli spedizionieri.
- L'unico Ruolo oggi gestito è quello dei Periti e degli Esperti che svolge la funzione di pubblicità conoscitiva, cioè di fare conoscere le persone ritenute idonee ad effettuare perizie in determinate categorie merceologiche senza attribuire alcuna qualificazione esclusiva.

## LA COMUNICAZIONE UNICA

3<sup>a</sup> parte

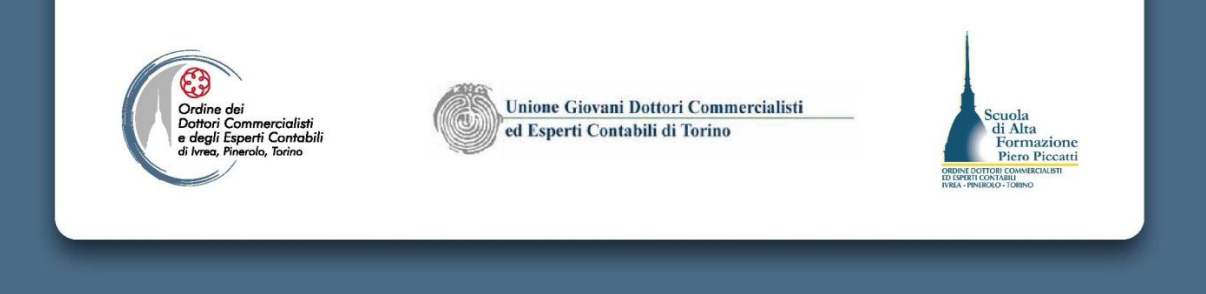

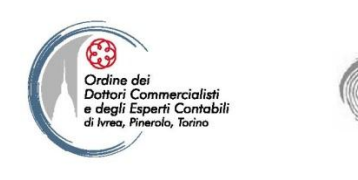

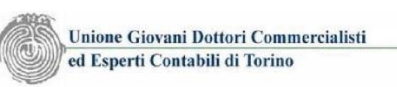

di Alta

Formazione Piero Piccatti

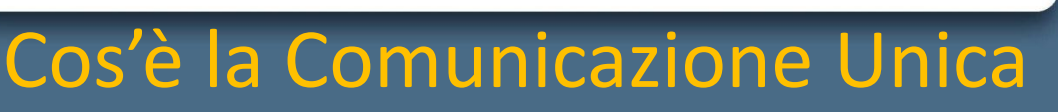

- La ComUnica è una procedura che consente di eseguire contemporaneamente e con un'unica modalità di presentazione, per il tramite del Registro imprese, tutti i principali adempimenti amministrativi necessari all'avvio dell'impresa ai fini della pubblicità legale nel Registro imprese, dell'iscrizione all'Albo imprese artigiane, Sportello Unico Attività Produttive, ma anche ai fini fiscali (IVA), previdenziali (INPS) e assicurativi (INAIL). Agli stessi fini la procedura si applica anche alle successive domande, denunce e dichiarazioni di modifica e di cessazione.
- DAL 1° APRILE 2010 LA "COMUNICAZIONE UNICA" È OBBLIGATORIA PER TUTTE LE IMPRESE E PER TUTTI GLI ADEMPIMENTI NECESSARI ALL'AVVIO DELL'IMPRESA E PER LE SUCCESSIVE MODIFICHE E CESSAZIONI. NON È PIÙ POSSIBILE QUINDI L'USO DI MODALITÀ DIVERSE DALLA COMUNICAZIONE UNICA O DI ALTRI CANALI.

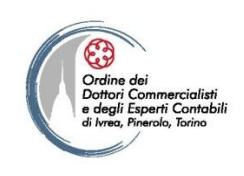

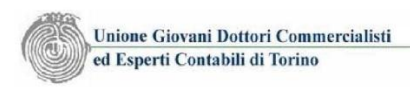

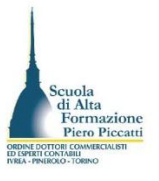

#### Soggetti e Amministrazioni interessate

- La procedura ComUnica è destinata agli imprenditori in forma individuale e alle società, ma è anche destinata a tutti i soggetti che hanno l'obbligo di comunicare fatti e notizie economiche al REA quando non sono tenuti all'iscrizione nel registro delle imprese (associazioni, fondazioni, comitati.
- Le amministrazioni a cui può essere indirizzata la comunicazione Unica sono: il Registro Imprese, l'Agenzia delle Entrate, l'INPS, l'INAIL, lo SUAP e il Ministero del Lavoro

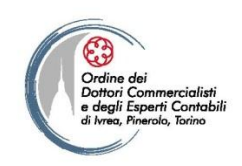

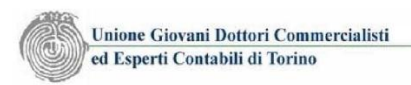

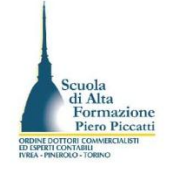

## A chi e come si presenta la ComUnica

- La procedura prevede che la pratica di ComUnica sia presentata al solo Registro delle Imprese, il quale provvede a darne immediatamente comunicazione alle altre amministrazioni interessate.
- La pratica può essere presentata mediante il canale telematico registroimprese.it, o mediante supporto informatico allo sportello del Registro delle imprese nella cui Provincia l'imprenditore ha eletto la sede dell'impresa.

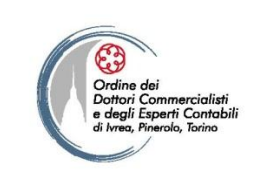

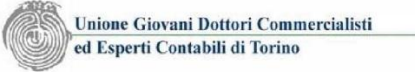

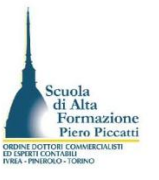

#### ComUnica Starweb

- Comunica Starweb, Sportello Telematico Artigiani e Registro imprese è un'applicazione web – based accessibile tramite il browser per la navigazione di pagine internet, che consente all'impresa ai professionisti incaricati e ai delegati dell'impresa di compilare e spedire in via telematica pratiche di Comunicazione Unica a tutti gli enti interessati:
  - *RI*
  - AIA
  - AdE
  - INPS
  - INAIL
  - SUAP
  - Ministero del Lavoro

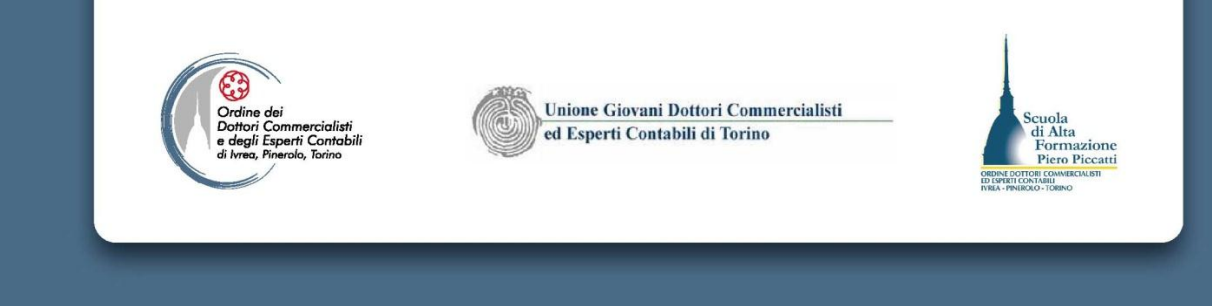

#### Il Portale per l'accesso

#### http://starweb.infocamere.it

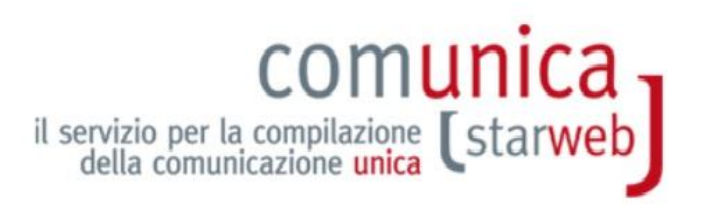

|                                                                                                    |          | Cos'è                                                                                                    |                                                                                                    |
|----------------------------------------------------------------------------------------------------|----------|----------------------------------------------------------------------------------------------------|----------------------------------------------------------------------------------------------------|
|                                                                                                    |          |                                                                                                    | Formazione                                                                                                    |
| User-id:<br>Password:                                                                                                    | conferma | ComunicaStarweb è un servizio gratuito<br>on-line per la predisposizione di pratiche di<br>Comunicazione Unica indirizzate al Registro<br>Imprese, all'Albo Imprese Artigiane (ove la<br>normativa regionale lo consenta), all'INPS,<br>all'INAIL e all'Agenzia delle Entrate.<br>SUAP: dal primo ottobre con | <ul> <li><u>Corso Internet gratuito</u></li> <li><u>Guida ComunicaStarweb</u></li> <li>Tutorial animati:<br/>modifica <u>società di capitale</u><br/>crea impresa individuale</li> </ul> |
| Password:       Conterma         Digitare User-id e Password       Entra in ComunicaStarweb con la userid e password che normalmente utilizzi per le pratiche Registro Imprese |          | ComunicaStarweb è possibile allegare alla<br>Comunicazione Unica anche pratiche<br>indirizzate al SUAP: verifica se l' <u>ufficio</u><br><u>SUAP</u> del tuo <b>Comune</b> ha aderito a questa<br>iniziativa.                                                                                                 | - Domande frequenti( <u>FAQ</u> )                                                                                                    |
|                                                                                                    |          |                                                                                                    |                                                                                                    |

| Prerequisiti |                              |                                |                                |                                          |
|--------------|------------------------------|--------------------------------|--------------------------------|------------------------------------------|
|              | Internet                     | Registrazione                  | Firma digitale                 | Posta Elettronica Certificata            |
|              | Per utilizzare               | È necessario aver sottoscritto | La firma digitale è necessaria | È necessaria una casella di <u>Posta</u> |
|              | ComunicaStarweb è necessario | il contratto gratuito con la   | per firmare le pratiche di     | Elettronica Certificata(PEC) per         |

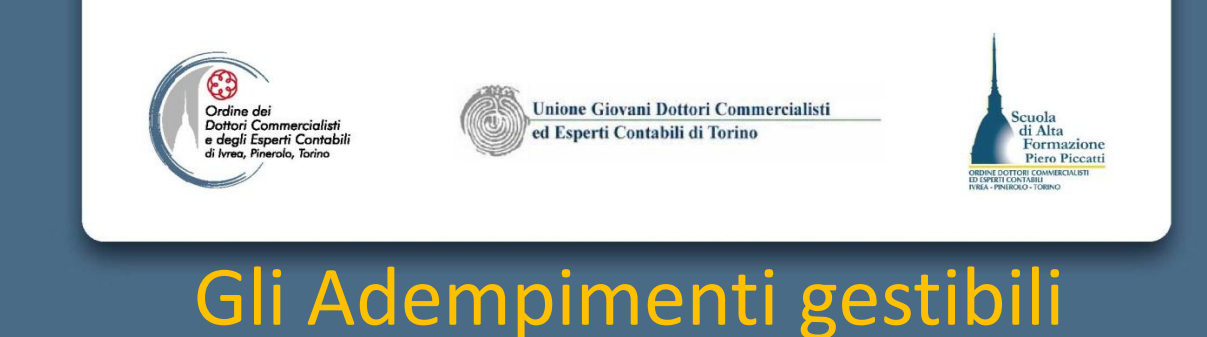

- Apertura di nuova impresa con immediato inizio dell'attività economica, limitatamente alle imprese individuali
- Costituzione di impresa individuale inattiva
- Comunicazione Inizio attività dell'impresa già iscritta nel registro imprese, sia individuale che società, sia nella sede legale che nell'unità locale
- Variazione dati RI, AIA, AdE, INPS, INAIL
- Cessazione dell'attività per impresa attiva, sia individuale che società
- Cancellazione dal RI di imprese individuali o di società che hanno deliberato lo scioglimento e liquidazione volontaria

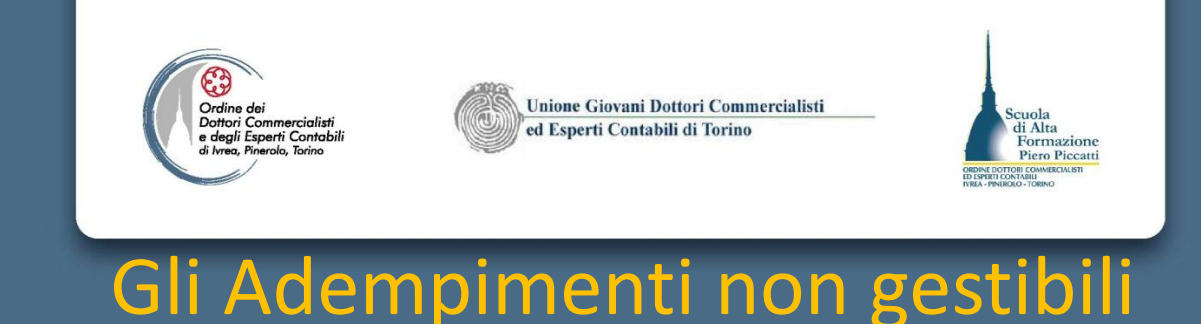

- Comunica Starweb non consente di gestire pratiche che contengano dati costitutivi delle società (almeno nella versione in vigore).
- Risultano pertanto non gestibili le pratiche delle società, contenenti atti notarili ed altri particolari che coinvolgono i dati legali, quali ad esempio l'iscrizione della società nel RI, la variazione della denominazione e della sede fuori del Comune, progetti di fusione, scissione e trasformazione, trasferimenti d'azienda.

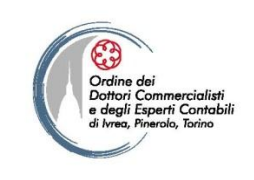

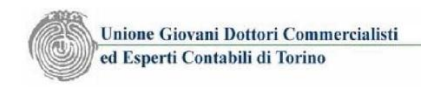

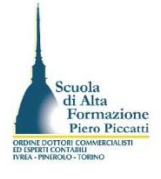

#### I raggruppamenti regionali per l'Artigianato

| A0978 |
|-------|
|       |

Home 💐 Altra regione 🕜 Help 🛛 Esci 🕨

| SELEZIONE DELLA RE | GIONE SU CUI OPERARE *                                                                                            |  |
|--------------------|----------------------------------------------------------------------------------------------------|--|
| ABRUZZO, BASILI    | CATA, CALABRIA, CAMPANIA, FRIULI-VENEZIA GIULIA, LAZIO, LIGURIA, MOLISE, PIEMONTE, SICILIA, VALLE D'AOSTA, VENETO |  |
| BOLZANO            |                                                                                                    |  |
| EMILIA ROMAGNA     |                                                                                                    |  |
| O LOMBARDIA        |                                                                                                    |  |
| MARCHE             |                                                                                                    |  |
| PUGLIA             |                                                                                                    |  |
| SARDEGNA           |                                                                                                    |  |
| TOSCANA            |                                                                                                    |  |
| ◎ TRENTO           |                                                                                                    |  |
| O UMBRIA           |                                                                                                    |  |
| 🛛 ricorda scelta 🔽 | ntinua                                                                                                    |  |

Per cambiare regione si utilizza la voce di menu Altra Regione presente sulla barra orizzontale

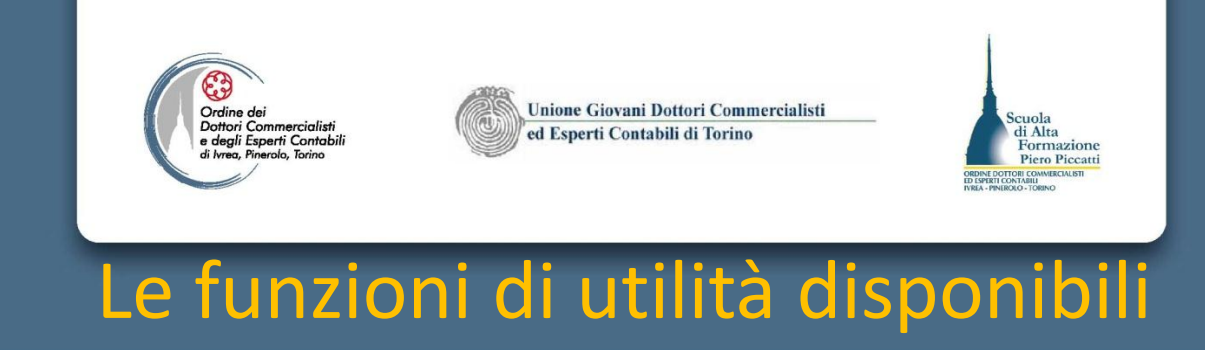

In ogni pagina web di Comunica Starweb, in alto a destra è un menù delle funzioni di utilità attivabili in senso generico.

- Menù *Decodifiche* per accedere alla legenda delle decodifiche utilizzate.
- Menù Guida ComunicaStarweb che consente l'accesso al file pdf contenente la Guida operativa per l'utilizzo dell'applicazione curata da Infocare in collaborazione con CCIAA di Venezia (è accessibile anche dalla pagina di accesso).
- Menù Altra Regione per modificare la regione ai fini della gestione delle pratiche dirette all'AIA.
- Menù *Help* che consente di accedere all'help on line sul contenuto della pagine visualizzata.
- Menù Esci che è utilizzabile per uscire dall'applicazione.

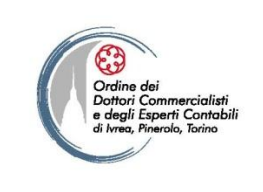

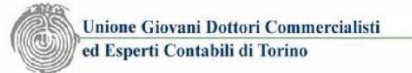

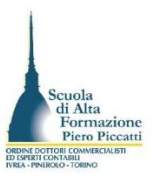

### Il Menù delle funzionalità operative

Il menù delle funzionalità operative è invece collocato sulla sinistra della pagina web. Il menù è suddiviso in tre sezioni:

- **Comunicazione Unica Impresa** con le sottovoci della tipologia di pratica da gestire, da utilizzare per le pratiche di comunicazione unica non destinate all'AIA
- **Comunicazione Unica Artigiana** con le sottovoci della tipologia di pratica, da utilizzare per le pratiche, di iscrizione, variazione e cancellazione dell'impresa nell'albo artigiani. La gestione delle pratiche artigiane genera in automatico la creazione dell'intercalare AA compilato in funzione della tipologia di pratica scelta (iscrizione, variazione, cancellazione)
- **Comunicazione Rete di Imprese** con le sottovoci della tipologia di pratica è possibile gestire l'iscrizione, la modificazione e la cessazione di un contratto di Rete di Imprese.
- **Cerca Pratica** con le due sottovoci di menù che è utilizzabile per ricercare pratiche la cui compilazione è in corso, ovvero pratiche inviate in attesa di istruttoria.

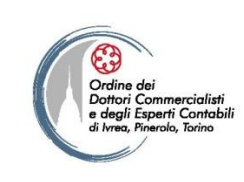

Unione Giovani Dottori Commercialisti ed Esperti Contabili di Torino

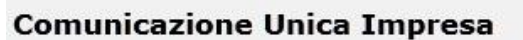

- Iscrizione
- Inizio attivita'
- Variazione
- Cessazione attivita'
- Cancellazione

#### **Comunicazione Unica Artigiana**

- Iscrizione
- Variazione
- Cancellazione

#### Comunicazione Rete di Imprese

- Iscrizione contratto
- Modifica contratto
- Cessazione contratto

#### Cerca pratica

- In corso
- Inviate

Regole di gestione delle pratiche artigiane: Il sottomenù iscrizione è utilizzabile per iscrivere l'impresa ad un Albo provinciale. Il sottomenù Variazioni consente di modificare l'iscrizione dell'impresa nell'albo artigiani nella provincia in cui è iscritta.

di Alta

Formazione Piero Piccatti

Eventuali variazioni per apertura di unità locali in altre province sono da gestire dal menù variazione della sezione Comunicazione Unica Impresa.

La sottovoce Cancellazione è utilizzabile per cancellare l'impresa dall'Albo imprese artigiane per cessazione dell'attività artigiana nella provincia.

In caso di cambio provincia della sede di attività artigiana, occorre presentare la pratica di cancellazione nella provincia in cui si cessa e una nuova pratica di iscrizione artigiana nella

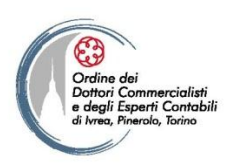

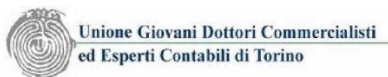

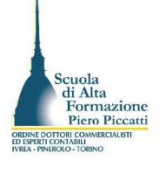

#### L'integrazione delle applicazioni per la gestione delle modustiche destinati all'AdE, all'INPS, all'INAIL

- L'applicazione genera automaticamente la modulistica elettronica (AA7/10 e AA9/10) da allegare alla pratica senza dover utilizzare altra applicazione, consentendo l'inserimento dei dati nelle pagine web attivate per la gestione di questa modulistica
- L'applicazione inoltre integra anche la modulistica per la gestione dei dati INPS direttamente nella modulistica RI, per le imprese con dipendenti (DM-68), per i titolari, i soci e i collaboratori familiari di imprese artigiane (INPS AA/AB) e per i titolari, soci e collaboratori familiari di imprese commerciali, turistiche e di servizi (INPS AC).
- Il modello INPS DM 68 prodotto è inviato dalle procedure di back office all'INPS.
- L'Applicazione consente l'avvio dell'applicativo Comunica INPS/INAIL che consente di gestire la modulistica INAIL per la richiesta, la variazione, e la cessazione della PAT. <u>Per poter gestire la modulistica INAIL, il soggetto firmatario della distinta</u> <u>ove non sia l'imprenditore, deve essere abilitato dalla direzione provinciale</u> <u>dell'INAIL in qualità di consulente.</u> Comunica INPS/INAIL è l'unica applicazione che è da installare in locale sul proprio pc, la quale genera la modulistica elettronica e la distinta pdf in locale.

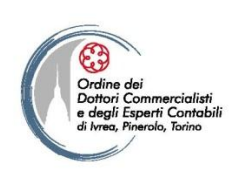

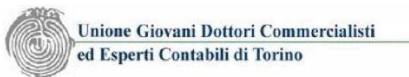

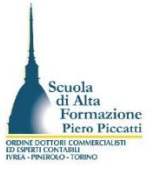

# L'adeguamento alla modulistica in vigore dal 10/12/2011

- Con il rilascio della versione 3.4.0 di Starweb è stata introdotta la nuova modulistica approvata dal DM. MSE del 29/11/2011 sono state attivate le seguenti comunicazioni di variazione:
- "Comunicazioni Curatore (art. 29 DL 78/2010)" per imprese individuali e società;
  - "Deposito Rapporto Riepilogativo del Curatore (Art.33 co5 LF)" per imprese individuali e società;
  - "Qualificazione esecuzione lavori pubblici SOA" (DPR 207/2010)" per imprese individuali e società attive;
  - "Trasferimento da altra provincia" per i soggetti collettivi e le imprese con sede all'estero (Modulo R).
- L'alternativa è l'applicazione Fedra 6.6.0 con la quale non è più possibile compilare pratiche di imprese individuali (modelli I1 e I2): per questi adempimenti è disponibile lo strumento online "ComunicaStarweb".

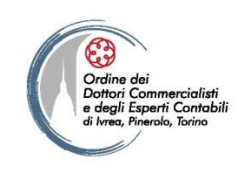

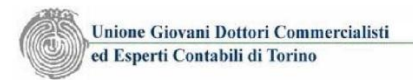

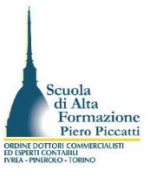

### Le altre novità introdotte dal 9 marzo 2012

- nei moduli Registro Imprese S5, I1, I2 e UL i riquadri prima denominati "Dichiarazione inizio attività o comunicazione" sono ora denominati "Segnalazione certificata di inizio attività";
- nell'istanza di cancellazione dal RI di società è stato inserito un nuovo campo descrittivo obbligatorio in caso l'utente indichi "altri motivi" di presentazione;
- nel modulo RI S sono aumentati i campi "in ragione di numeratore/denominatore" del valore della quota da 6 a 17 cifre;
- sono state aggiornate tutte le decodifiche come definite nel DM MSE del 29/11/2011;
- introdotta la possibilità di modificare/revocare un Responsabile Tecnico nominato presso un'unità locale;
- nella pagina per comunicare la "Variazione Impresa Agricola" è stato predisposto il bottone "Attività agricola" per il ribaltamento dell'attività agricola precedentemente denunciata e registrata nel Registro Imprese;
- introdotta la possibilità di indicare un'attività agricola in caso di cancellazione dall'Albo Artigiani per cessazione dell'attività artigiana o per perdita dei requisiti;
- aperta la possibilità di selezionare la voce "Deposito Elenco Soci" dal Menu "Comunicazione Unica Artigiana" quando, contemporaneamente, viene selezionata anche una voce del gruppo "Società unipersonali";
- aperta la possibilità per le imprese già cancellate dal RI di inviare comunicazioni agli Enti INAIL/INPS/SUAP/Agenzia Entrate

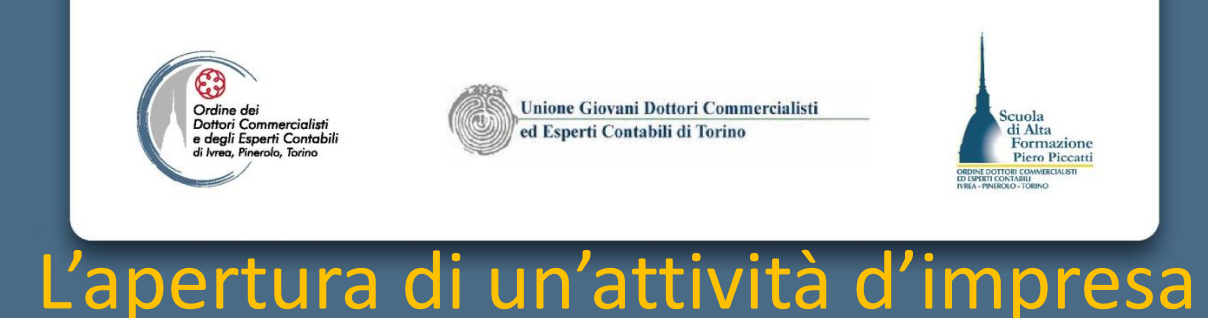

- La ComUnica per l'apertura di un'impresa può dare luogo a 3 alternative:
  - 1. La costituzione di un'impresa che ha tutti i requisiti per l'immediato avvio dell'attività economica
  - 2. La costituzione di un'impresa inattiva
  - 3. L'avvio dell'attività economica di un'impresa già iscritta nel RI inattiva.
- Nei casi 1 e 3 Comunica Starweb consente di poter allegare anche la documentazione destinata al SUAP (SCIA o DIA), Il sistema camerale in tal caso trasmette con procedura di back office la documentazione al SUAP di competenza

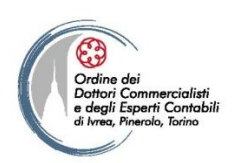

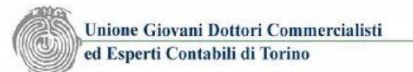

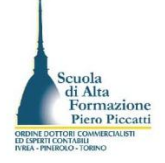

#### La costituzione dell'impresa con contestuale avvio

#### dell'attività economica

Quando si seleziona tale opzione occorre necessariamente compilare:

- La modulistica di iscrizione al RI e/o all'AIA
- Il modello AA9/10
- Il modello INPS/AC o INPS/AA-AB
- Se l'impresa assume immediatamente personale il modello INPS/DM-68
- Se necessario l'apertura di una posizione assicurativa INAIL contestualmente all'inizio dell'attività economica va compilato la richiesta di attribuzione della PAT (si ricorda che per la PAT INAIL è obbligatoria per tutte le imprese artigiane).
- Se l'attività economica è soggetta ad autorizzazione comunale, autorizzazione sanitaria ottenibile attraverso SCIA da inoltrare al SUAP (la SCIA è comunque obbligatoria quale allegato alla pratica per documentare l'inizio dell'attività economica) la procedura consente di accedere al portale del SUAP mediante il link presente nell'elenco dei Comuni che accettano tale modalità di trasmissione.

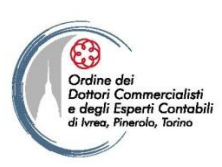

Unione Giovani Dottori Commercialisti ed Esperti Contabili di Torino

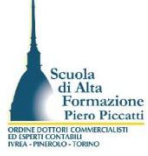

#### L'inizio dell'attività economica per l'impresa già iscritta al Registro Imprese

In questo caso si attiva il menù variazione per imprese commerciali, ovvero il menù iscrizione nella sezione pratiche artigiane. E' necessario compilare:

- i moduli RI e/o AIA
- Se l'impresa esercita attività commerciale o artigiana, la modulistica RI per l'iscrizione di titolari, soci e collaboratori familiari alla gestione previdenziale IVS commercianti o artigiani (modello INPS/AC o INPS/AA-AB)
- Se è contestuale l'assunzione di dipendenti, la modulistica RI integrata per il modello INPS DM-68
- Se l'impresa esercita attività agricola con impiego di manodopera la modulistica per l'iscrizione all'INPS (modello INPS-DA) con il software aggiuntivo scaricabile da ComunicaStarweb
- Se viceversa si iscrive un coltivatore diretto è necessario compilare la modulistica INPS-CD con il software aggiuntivo scaricabile da ComunicaStarweb
- Se si tratta di un imprenditore agricolo professionale è necessaria la modulistica per l'iscrizione all'INPS modello INPS-IAP da compilare con il software aggiuntivo scaricabile da ComunicaStarweb
- Se l'attività richiede l'apertura di una posizione assicurativa INAIL, contestualmente con l'avvio dell'attività, deve essere trasmessa la modulistica informatica di competenza dell'INAIL con il software specifico INPS/INAIL (si ricorda che per le posizioni artigiane l'iscrizione è obbligatoria).
- Infine se non si è già provveduto precedentemente si può inoltrare la modulistica al SUAP, mediante allegazione della S.C.I.A. e degli allegati alla stessa (la procedura consente l'inoltro di 7 file allegati).

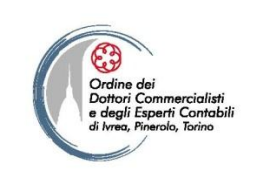

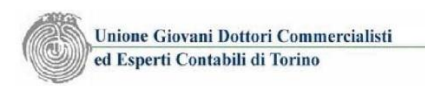

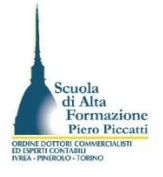

#### La costituzione dell'impresa inattiva

- Nel caso in cui si debba comunicare la costituzione dell'impresa individuale, non ancora in possesso della documentazione utile a comprovare l'avvio dell'attività economica, si deve produrre un'istanza di iscrizione che non presenta alcuna istanza nei confronti di INPS, INAIL e SUAP. In questo caso è obbligatorio compilare i moduli:
- del RI tramite Comunica Starweb
- dell'AdE per la denuncia di inizio attività ai fini IVA, tramite la procedura integrata, ovvero tramite applicativi esterni.
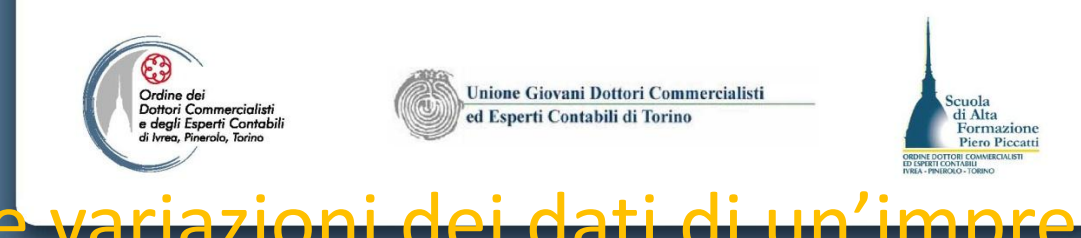

### Dati RLe AlA

- Con Comunica Starweb sono possibili tutte le variazioni dei dati informativi relativi ai dati anagrafici dell'impresa, del titolare o dei soci, o degli amministratori, le variazioni dati giuridici (elementi statutari), le variazioni dei dati economici (attività esercitata, unità locali, procuratori, responsabili tecnici, ecc.).
- Le suddette variazioni possono essere dirette anche ad altri enti Ade, INAIL, INPS, esistono tuttavia dati di compenza esclusiva del RI e AIA che non richiedono la comunicazione agli altri enti.

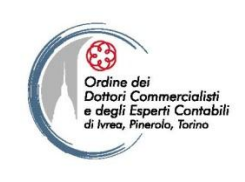

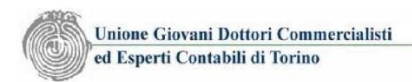

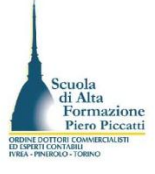

# Le variazioni dei dati INPS dell'impresa

In base a quanto previsto dal DPCM 6/05/09 all'art. 5 sono assolti tramite Comunica i seguenti adempimenti:

- Domanda d'iscrizione, variazione, cessazione al RI relativamente alle imprese artigiane
- Domande d'iscrizione e cessazione di impresa con dipendenti
- Le variazioni dei dati di impresa con dipendenti con riguardo a:
  - Attività esercitata
  - Cessazione attività
  - Modifica della denominazione impresa individuale e della ragione sociale
  - Riattivazione attività
  - Sospensione attività
  - Modifica della sede legale
  - Modifica della sede operativa
- Domanda di iscrizione di impresa agricola.
- Il sistema Comunica in base agli accordi definiti con l'INPS prevede anche la trasmissione di tutte le pratiche che contengano la variazione dell'indirizzo della sede, della denominazione/ragione sociale, della forma giuridica, del codice fiscale dell'anagrafica del socio/titolare, della residenza del socio/titolare
- Per le suddette variazioni la comunicazione all'INPS gestione IVS Commercianti, avviene in modo automatico, senza la necessità di compilazione del quadro AC

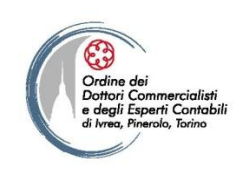

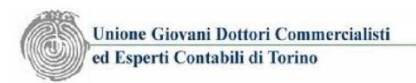

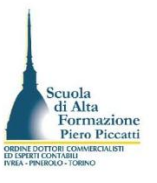

## La variazione dei dati AdE dell'impresa

- Le variazioni da comunicare all'AdE sono tutte quelle che riguardano l'attività esercita presso la sede e/o presso l'UL, l'indirizzo della sede e delle altre localizzazioni, la denominazione dell'impresa, l'indirizzo della residenza del titolare o del legale rappresentante, gli amministratori o i soci con poteri di rappresentanza dell'impresa.
- In caso di variazioni che sono di esclusiva competenza dell'AdE è possibile gestire con Comunica Starweb la variazione riportante solo gli estremi REA dell'impresa e la compilazione della modulistica integrata AA7 o AA9 (es. variazione depositario scritture contabili).

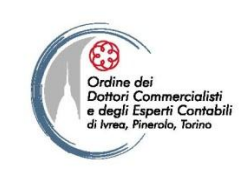

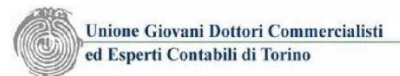

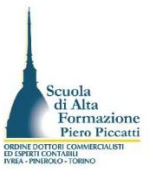

# Le variazioni dei dati INAIL dell'impresa

- Le variazioni delle informazioni riguardanti l'INAIL sono attive dal 16/03/2010 su tutta Italia
- Per variazioni e cessazioni ai fini INAIL si intendono le variazioni anagrafiche inerenti il soggetto impresa e le Posizioni Assicurative Territoriali (PAT), le aperture di nuove PAT relative a nuove sedi di lavoro e la cessazione del codice cliente per cessazione dell'attività. Non sono gestibili con Comunica Starweb le variazioni inerenti la classe di rischio assicurato.

Le variazioni denunciabili sono quindi riepilogabili in:

- Nuova PAT
- Cessazione di una PAT
- Variazione dell'anagrafica quadro V
- Variazione della sede lavori PAT Quadro V3
- Variazioni relative al titolare o al LR Quadro V
- Cessazione dell'Impresa

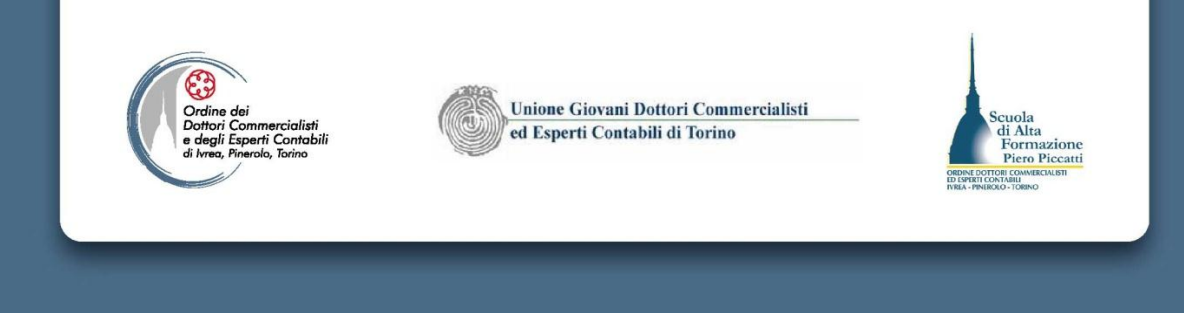

Esemplificazioni operative

# NUOVA IMPRESA CON IMMEDIATO INIZIO DELL'ATTIVITÀ ECONOMICA

| Firefox *                                                                                                    | GUI - Tucketing online - Produktion 2 +                                                                                                    | _ 0    |
|----------------------------------------------------------------------------------------------------|----------------------------------------------------------------------------------------------------|--------|
| Comminication of comminication of c | Contracting of the feedback of the feedback |        |
| comunica<br>(starweb) il servizio<br>della comu                                                                                                    | Versione: 3.4.16<br>unicazione unica                                                                                                    |        |
| Utente connesso: <b>W0JA0978</b><br>CCIAA destinataria: <b>T0</b>                                                                                                    | Home 🔁 Decodifiche 🎽 Guida ComunicaStarweb 😂 Altra regione 🕐 Help 🛛                                                                                                    | Esci 🕨 |
| <ul> <li>Iscrizione Unica Impresa</li> <li>Iscrizione</li> <li>Inizio attivita'</li> <li>Variazione</li> <li>Cessazione attivita'</li> <li>Cancellazione</li> </ul> Ourinicazione Unica Artigiana <ul> <li>Iscrizione</li> <li>Variazione</li> <li>Variazione</li> <li>Cancellazione</li> </ul> Ourinicazione Rete di Imprese <ul> <li>Iscrizione contratto</li> <li>Modifica contratto</li> <li>Cessazione contratto</li> <li>Cossazione contratto</li> <li>In corso</li> <li>In viate</li> </ul>                                                                                                    | Protica di Comunicazione Iscrizione al R.I.<br>Camera di Commercio Destinataria<br>Provincia: TORINO •<br>Soggetto da iscrivere (Impresa Individuale o Soggetto collettivo o impresa con sede all'estero o persona fisica)<br>Scegliere una delle due opzioni:<br>• Codice Fiscale: RSSMRA70E11H501B Dati Impresa Cancella Tuto<br>• Richiesta di assegnazione del codice fiscale (solo per soggetto collettivo o impresa con sede all'estero)<br>NOTA BENE: I Soggetti Collettivi sono le associazioni, le fondazioni, i comitati e gli altri enti non societari, che pur esercitando un'attività economica<br>commerciale e/o agricola, non abbiano tuttavia per oggetto esclusivo o principale l'esercizio di un'impresa.<br>Comunicazione di Iscrizione al Registro Imprese per *<br>• Nuova Impresa con immediato inizio dell'attività economica<br>• Costituzione Nuova Impresa senza immediato inizio dell'attività economica<br>• Soggetto collettivo o impresa nece all'estero<br>Persona Fisica non esercitante attività d'impresa per le attività di mediatori, agenti e rappresentanti<br>di commercio, mediatori marittimi                                                                                                    |        |

Dal menù Comunicazione Unica Impresa selezioniamo la voce "iscrizione" e inseriamo il CF dell'impresa da iscrivere. Con il bottone Dati Impresa è possibile verificare l'esistenza dell'iscrizione del soggetto nella Provincia selezionata. Se il soggetto è esistente lo importate, viceversa premete sul bottone "Iscrivi" presente nella finestra di dialogo aperta dall'interrogazione. Inserito il codice fiscale e selezionato il tipo di comunicazione premete su Continua.

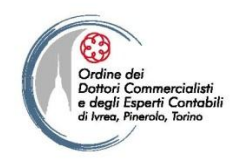

Unione Giovani Dottori Commercialisti ed Esperti Contabili di Torino

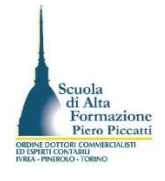

| comunicazione onica impresa   | iscrizione impresa muividuale con mizio attivita                                  |  |
|-------------------------------|-----------------------------------------------------------------------------------|--|
| Iscrizione                    | Dati anagrafici Titolare   Dati dell'Impresa   Attivita' esercitata   Dichiarante |  |
| Inizio attivita'              |                                                                                   |  |
| Variazione                    | Dati Anagrafici del Titolare                                                      |  |
| Cessazione attivita'          |                                                                                   |  |
| Cancellazione                 | Codice Fiscale: * RSSMRA70E11H501B Controlla Dati Persona                         |  |
| Comunicazione Unica Artigiana | Cognome: * ROSSI                                                                  |  |
| Iscrizione                    | Nome: * MARIO                                                                     |  |
| Variazione                    | Data di Nascita: * 11/05/1970                                                     |  |
| Cancellazione                 | Cittadinanza: * I ITALIA •                                                        |  |
| Comunicazione Rete di Imprese | Permesso di Soggiorno:                                                            |  |
| Iscrizione contratto          | Sesso:* M -                                                                       |  |
| Modifica contratto            |                                                                                   |  |
| Cessazione contratto          | Luogo di Nascita                                                                  |  |
| Cerca pratica                 |                                                                                   |  |
| In corso                      | Stato: * I ITALIA -                                                               |  |
| Inviate                       | Provincia: * RM ROMA -                                                            |  |
|                               | Comune: * ROMA                                                                    |  |
|                               | Residenza Anagrafica                                                              |  |
|                               | Stato: * I ITALIA -                                                               |  |
|                               | Provincia: * TO TORINO -                                                          |  |
|                               | Comune: * TORINO                                                                  |  |
|                               | Frazione o Località:                                                              |  |

La nuova pagina mostra i campi per l'inserimento dei dati anagrafici del titolare dell'impresa. Col bottone "Controlla dati Persona" è possibile verificare se il soggetto è presente negli archivi camerali, ove presente è consentito il riporto dei dati anagrafici in automatico, viceversa occorre procedere con l'inserimento manuale

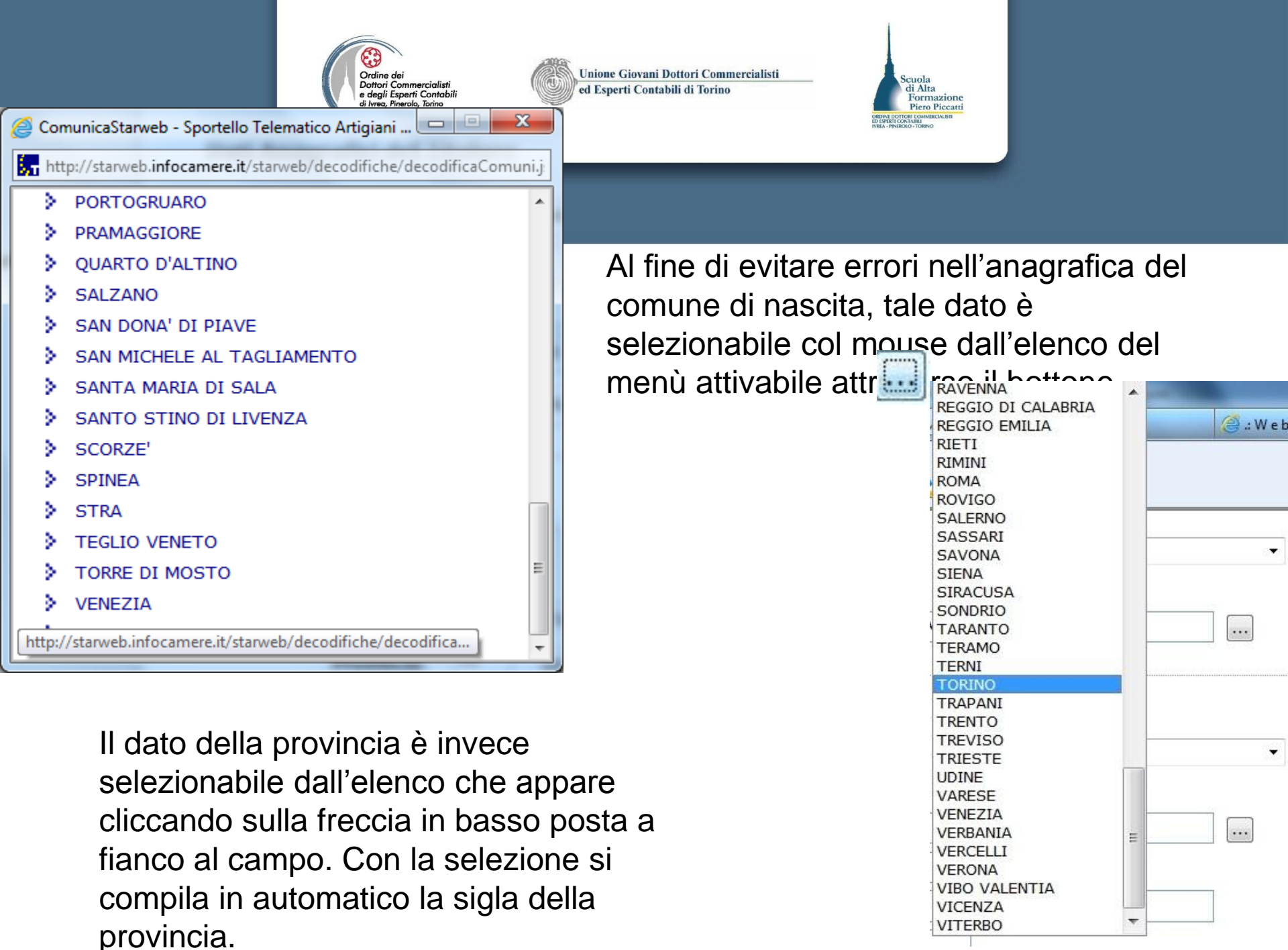

| (       | Vortine dei Dortori Commercialisti e degli Esperti Contabili di Torino       Scuola di Ata Sormazione Piero Piecani         Vineo, Finerolo, Torino       Scuola di Ata Sormazione Piero Piecani |
|---------|----------------------------------------------------------------------------------------------------|
|         | Indirizzo: * VIA LEGNANO                                                                                                    |
| N       | imero Civico: * 12                                                                                                    |
| Α       | CAP: * 10136                                                                                                    |
|         |                                                                                                    |
| Requisi | i, capacità o abilitazioni professionali possedute dal Titolare                                                                                                    |
| 1       | nte o autorità:                                                                                                    |
| r       | enominazione:                                                                                                    |
|         | Data                                                                                                    |
|         | Numero:                                                                                                    |
|         |                                                                                                    |
| Limitaz | one alla capacità di agire                                                                                                    |
|         | Motivazione: Selezionare tipo limitazione   Rappresentante                                                                                                    |
|         |                                                                                                    |
| Note    |                                                                                                    |
|         |                                                                                                    |
|         |                                                                                                    |

Il riquadro **Requisiti, capacità o abilitazioni professionali possedute dal titolare** va compilato per descrivere le specifiche abilitazioni professionali ai fini dell'esercizio dell'attività economica.

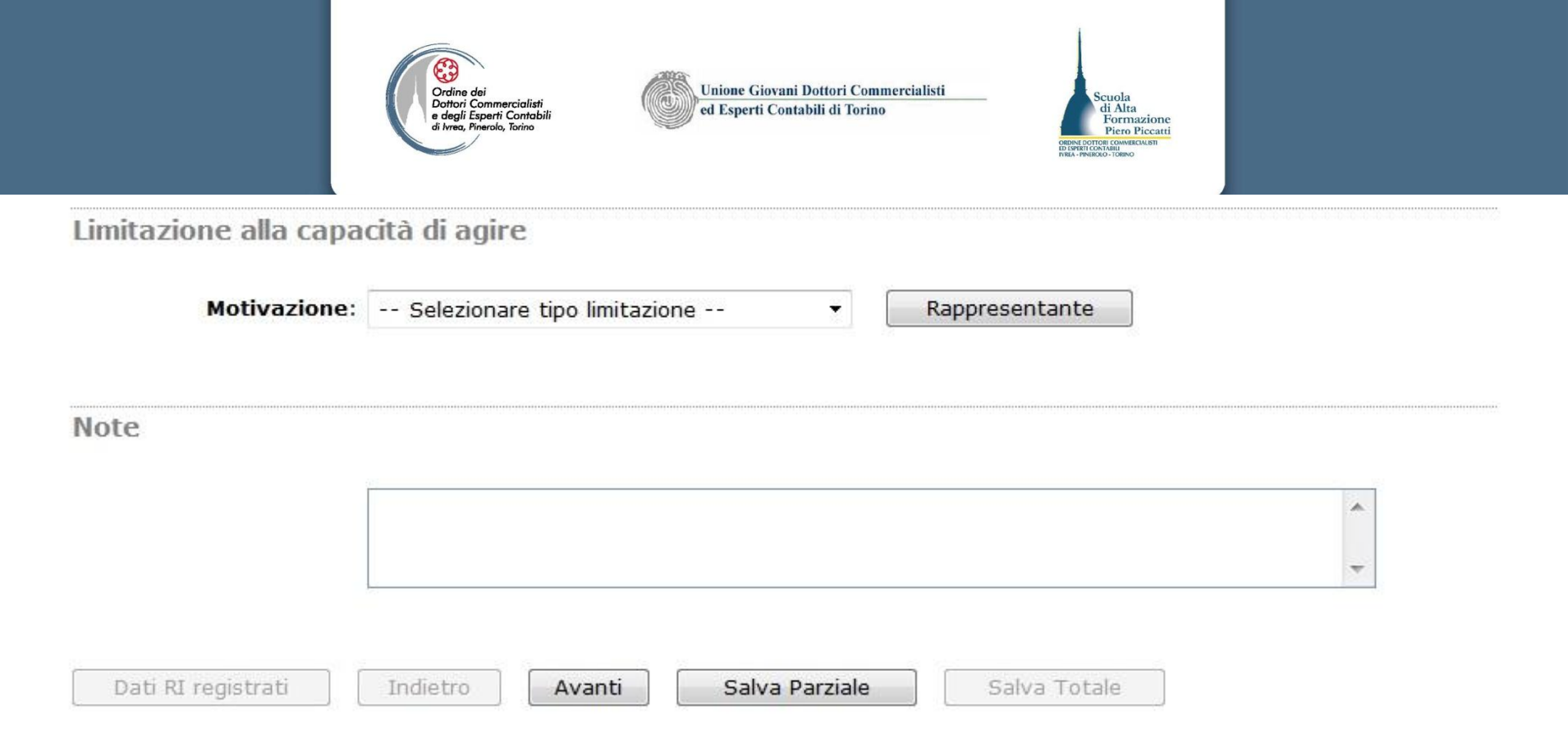

Il campo che segue è relativo alla limitazione della capacità di agire del titolare dell'impresa. Nel campo motivazione va selezionato dall'elenco lo stato giuridico corrispondente (minore, minore emancipato, inabilitato, interdetto) e tramite il bottone "**Rappresentante**" si inseriscono i dati anagrafici del rappresentante, la sua residenza e il titolo che gli deriva (Gerente, Tutore). Per procedere con la compilazione della modulistica RI è sufficiente premere sul bottone "**Avanti**", mentre se si intende sospendere la compilazione si può procedere premendo prima il bottone **Salva Parziale** e poi uscendo dall'applicazione.

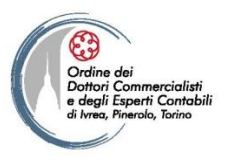

Unione Giovani Dottori Commercialisti ed Esperti Contabili di Torino

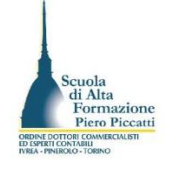

#### Comunicazione Unica Impresa

- Iscrizione
- Inizio attivita'
- Variazione
- Cessazione attivita'
- Cancellazione

#### Comunicazione Unica Artigiana

- Iscrizione
- Variazione
- Cancellazione

#### Comunicazione Rete di Imprese

- Iscrizione contratto
- Modifica contratto
- Cessazione contratto

#### Cerca pratica

| In corso |  |
|----------|--|
|----------|--|

Inviate

### Iscrizione Impresa Individuale con inizio attivita'

Dati anagrafici Titolare | Dati dell'Impresa | Attivita' esercitata | Dichiarante |

| Dati dell'Impresa      |                     |   |              |   |  |
|------------------------|---------------------|---|--------------|---|--|
| Data costituzione:*    | 04/12/2012          |   |              |   |  |
| Denominazione Ditta: * | ROXY DI ROSSI MARIO |   |              |   |  |
| Sigla Denominazione:   |                     |   |              |   |  |
|                        | ROXY STORE          |   |              |   |  |
| Insegna della Sede:    |                     |   |              | 9 |  |
| Sede dell'Impresa      |                     |   |              |   |  |
| Provincia: *           | TO TORINO           | • |              |   |  |
| Comune: *              | TORINO              |   |              |   |  |
| Frazione o Località:   |                     |   |              |   |  |
| Indirizzo: *           | VIA TOMMASO GROSSI  |   |              |   |  |
| Numero Civico:*        | 15                  |   |              |   |  |
| CAP: *                 | 10122               |   |              |   |  |
| Altre indicazioni:     |                     |   |              |   |  |
| Telefono:              | 011 3333333         |   |              |   |  |
| Telefax:               |                     |   |              |   |  |
| Sito Internet:         | WWW.ROXYSTORE.COM   |   |              |   |  |
| E-mail:                |                     | @ |              |   |  |
| E-mail certificata:    | ROSSI.MARIO         | @ | LEGALMAIL.IT |   |  |

L'applicazione mostra la pagina che consente di gestire i dati dell'impresa con l'indicazione della Denominazione, dell'eventuale insegna, del dato anagrafico relativo all'indirizzo della sede, del sito internet, della mail e della PEC.

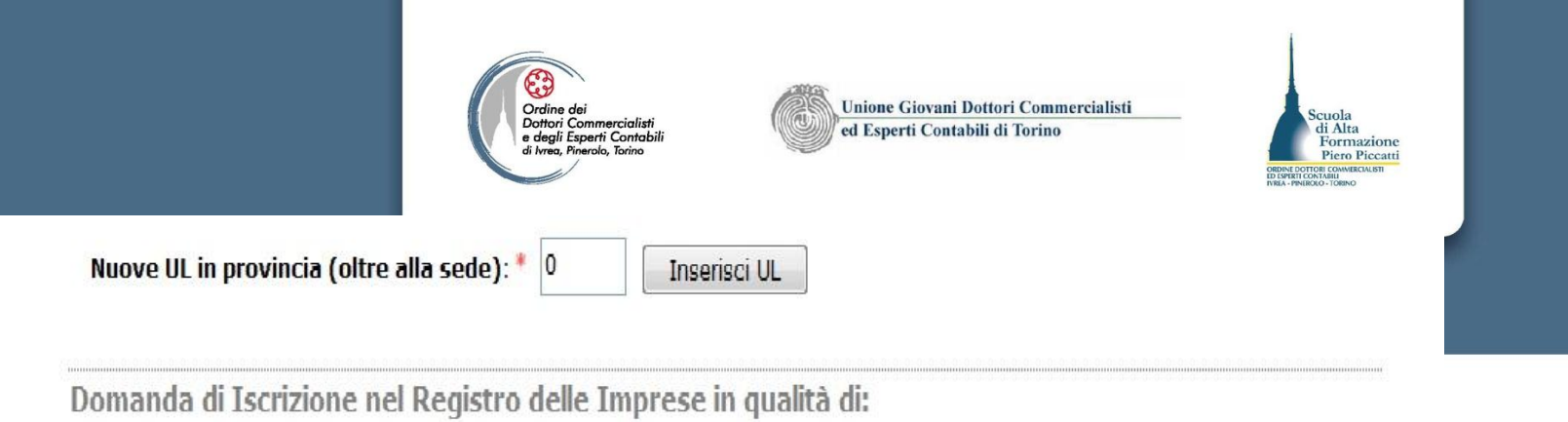

Piccolo imprenditore
 Imprenditore commerciale
 Imprenditore agricolo
 Coltivatore Diretto

Annontare del capitale investito nell'impresa
Euro: 5165 , 00

Note

Scorrendo la videata è possibile inserire l'eventuale unità locale presso cui è svolta l'attività o si attiva un ulteriore luogo di esercizio dell'attività, l'applicazione mostra già preimpostata la selezione di iscrizione dell'impresa nella sezione speciale "Piccoli Imprenditori. Si può eventualmente compilare l'entità del capitale investito.. Il riquadro note equivale al quadro XX dell'applicazione Fedra. Sezionate il bottone "Avanti" per proseguire la compilazione dell'istanza.

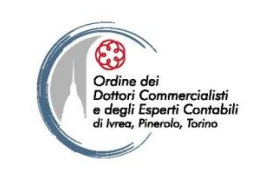

1

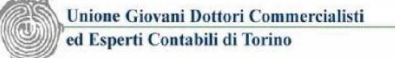

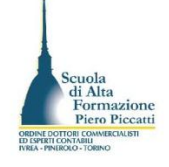

#### Comunicazione Unica Impresa

- Iscrizione
- Inizio attivita'
- Variazione
- Cessazione attivita
- Cancellazione

| C | omunicaz | ione L | Inica | Artigian | 1 |
|---|----------|--------|-------|----------|---|
|---|----------|--------|-------|----------|---|

- Iscrizione
- Variazione
- Cancellazione

#### Comunicazione Rete di Imprese

| Ð | Iscrizione | contratto |
|---|------------|-----------|
|   |            |           |

- Modifica contratto
- Cessazione contratto

#### Cerca pratica

- In corso
- Inviate

|  | scrizione | Impresa | Individuale | con | inizio | attivita' |
|--|-----------|---------|-------------|-----|--------|-----------|
|--|-----------|---------|-------------|-----|--------|-----------|

Dati anagrafici Titolare | Dati dell'Impresa | Attivita' esercitata | Dichiarante |

| Data inizio attività: *                                                                                                    | 04/12/2012                                                                                                    |
|----------------------------------------------------------------------------------------------------|----------------------------------------------------------------------------------------------------|
| L'attività prevalente coincide<br>con la primaria della sede?:*                                                                                                    | SI •                                                                                                    |
| Descrizione:                                                                                                    |                                                                                                    |
| INPS Assicurazione Previdenziale C<br>Nel caso l'impresa svolga attività nel settor<br>n 269 il Titolare ha l'obbligo di dichiarare d                                                                                   | Commercio<br>re del commercio, terziario e turismo, ai sensi dell'art.44 c.8, D.L.30/09/2003<br>Jell'annosita gestione previdenziale dell'INPS tramite il riquadro AC                           |
| INPS Assicurazione Previdenziale (<br>Nel caso l'impresa svolga attività nel settor<br>n.269 il Titolare ha l'obbligo di dichiarare d<br>Dichiarazione INPS:                                                            | Commercio<br>re del commercio, terziario e turismo, ai sensi dell'art.44 c.8, D.L.30/09/2003<br>lell'apposita gestione previdenziale dell'INPS tramite il riquadro AC<br>Inserisci Dati AC/INPS |
| INPS Assicurazione Previdenziale C<br>Nel caso l'impresa svolga attività nel settor<br>n.269 il Titolare ha l'obbligo di dichiarare d<br>Dichiarazione INPS:<br>Attività esercitate nella Sede                          | Commercio<br>re del commercio, terziario e turismo, ai sensi dell'art.44 c.8, D.L.30/09/2003<br>lell'apposita gestione previdenziale dell'INPS tramite il riquadro AC<br>Inserisci Dati AC/INPS |
| INPS Assicurazione Previdenziale (<br>Nel caso l'impresa svolga attività nel settor<br>n.269 il Titolare ha l'obbligo di dichiarare d<br>Dichiarazione INPS:<br>Attività esercitate nella Sede<br>Data inizio attività: | Commercio<br>re del commercio, terziario e turismo, ai sensi dell'art.44 c.8, D.L.30/09/2003<br>lell'apposita gestione previdenziale dell'INPS tramite il riquadro AC<br>Inserisci Dati AC/INPS |

Inseriamo nella pagina la data di inizio attività, e selezioniamo la scelta circa la coincidenza dell'attività primaria con quella prevalente. In caso di risposta negativa digitare la descrizione dell'attività, viceversa i dati descritti saranno indicati nella sezione attività esercitate nella sede. Gestiamo quindi l'iscrizione IVS INPS attraverso il modulo Dati AC/INPS

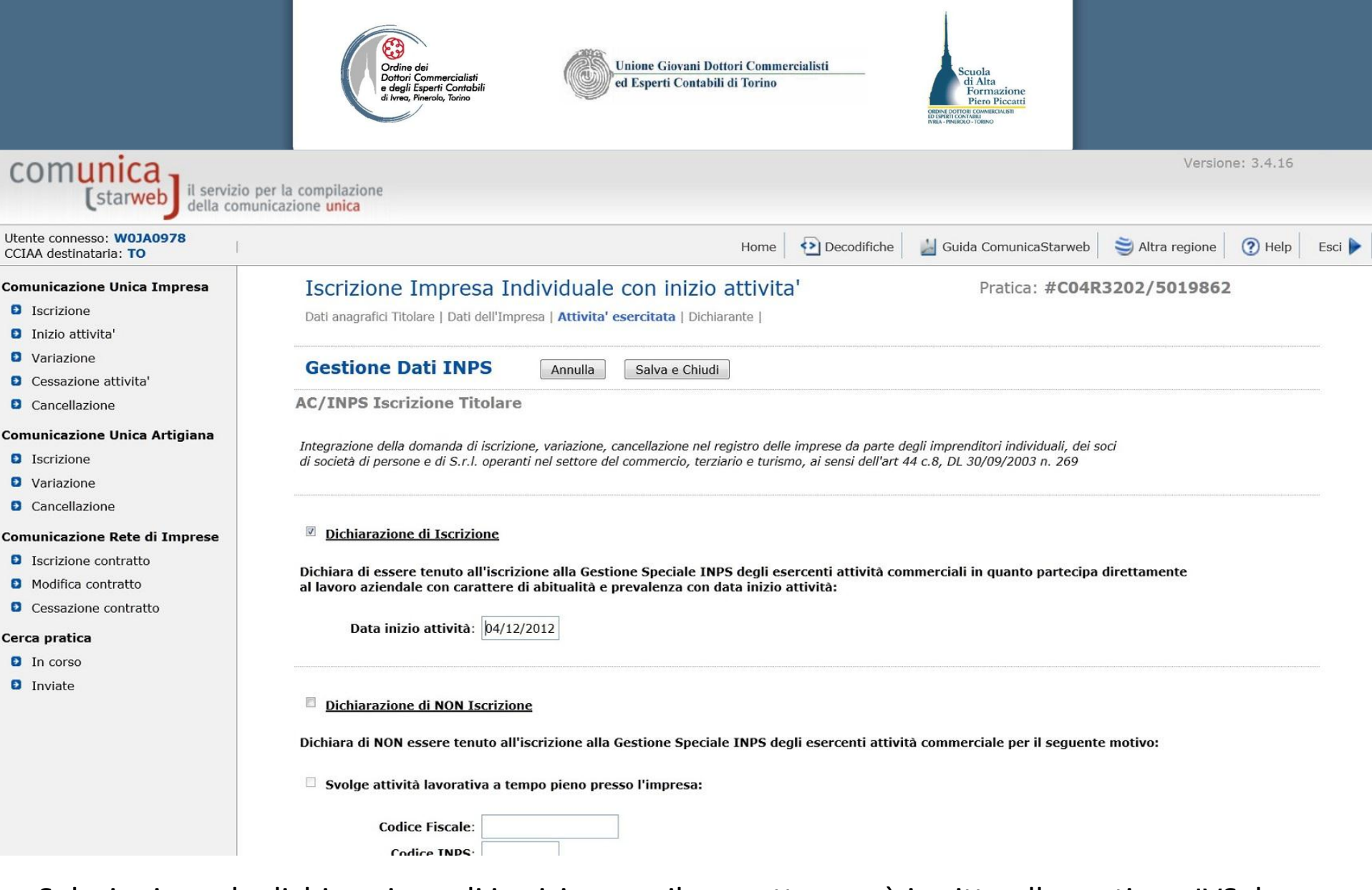

Selezioniamo la dichiarazione di iscrizione se il soggetto non è iscritto alla gestione IVS, la data di inizio attività è riportata in automatico dalla pagina precedente. Viceversa occorre selezionare la dichiarazione di non iscrizione, selezionando poi la causa che consegue.

|          | Vordine dei<br>Dottori Commercialisti<br>e degli Esperti Contabili<br>gi Ivree, Pinerole, Torino                                      |
|----------|----------------------------------------------------------------------------------------------------|
| In corso |                                                                                                    |
| Inviate  |                                                                                                    |
|          | Dichiarazione di NON Iscrizione                                                                                                    |
|          | Dichiara di NON essere tenuto all'iscrizione alla Gestione Speciale INPS degli esercenti attività commerciale per il seguente motivo: |
|          | Svolge attività lavorativa a tempo pieno presso l'impresa:                                                                            |
|          | Codice Fiscale:                                                                                                    |
|          | Codice INPS:                                                                                                    |
|          | Partecipa alla realizzazione dello scopo sociale esclusivamente tramite conferimento di capitale                                      |
|          | Per l'attività prevalentemente svolta è iscritto ai fini pensionistici all'Ente/Cassa di:                                             |
|          | Codice Fiscale:                                                                                                    |
|          | E' iscritto alla sezione speciale INPS artigiani/commercianti in qualità di titolare o coadiutore con codice INPS azienda:            |
|          | Codice INPS:                                                                                                    |
|          | Altre informazioni:                                                                                                    |
|          | Collaboratori familiari: 0 Inserisci Collaboratori Familiari                                                                          |
|          | Note                                                                                                    |

Se il titolare d'impresa si avvale della prestazione d'opera di familiari, occorre inserire il numero dei collaboratori familiari da assicurare nel campo numerico e poi con il bottone Inserisci Collaboratore, si apre la pagina per l'inserimento dei dati anagrafici del collaboratore da iscrivere.

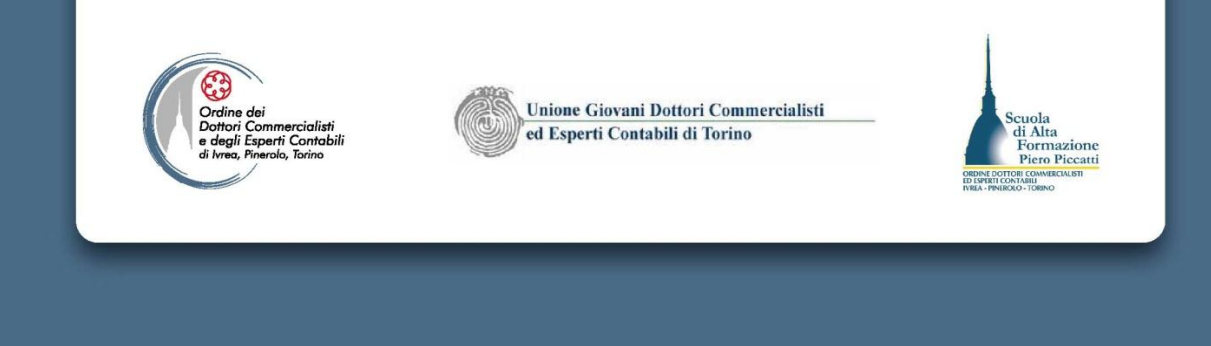

In caso di non iscrizione si deve selezionare una delle ipotesi che sono presenti nella pagina web che si attiva per la compilazione dell'AC/INPS ovvero:

•L'imprenditore svolge attività di lavoro dipendente a tempo pieno. In tal caso si è tenuti ad indicare l'azienda presso la quale presta l'attività lavorativa

•È esclusivamente socio di capitali (caso che riguarda i soci di società a responsabilità limitata o S.a.s.

•E' iscritto ad altra forma di previdenza obbligatoria (Ente o Cassa di ordine professionale)

•E' già iscritto alla gestione artigiani e/o commercianti. In tal caso si è tenuti ad indicare il codice Azienda Inps.

| Ordine dei<br>Dottori Commercialisti<br>e degli Esperti Contabili<br>di Ivree, Pinerolo, Torino       Unione Giovani Dottori Commercialisti<br>ed Esperti Contabili di Torino |
|----------------------------------------------------------------------------------------------------|
| Attività primaria esercitata:                                                                                                    |
| Attività secondarie esercitate nella Sede:                                                                                                    |
| L'impresa prevede di esercitare un'attività<br>regolamentata da Leggi Speciali ?: * NO - Moduli                                                                               |
| Cariche Tecniche (REA) previste da leggi speciali                                                                                                    |
| Indicare il numero di persone da nominare: 0 Modulo Iscrizione                                                                                                    |
| Partita IVA *                                                                                                    |
| Già in possesso di Partita IVA nº: Variazione Dati AE                                                                                                    |
| Richiesta Partita IVA all'Agenzia delle Entrate: Inserisci Dati AE                                                                                                    |
| 🧧 Richiesta Partita IVA all'Agenzia delle Entrate allegando alla pratica modulistica realizzata con altro software                                                            |
| Impresa esente dall'obbligo di Partita IVA perche' svolge solo attivita' di EDICOLA                                                                                           |

Nella sezione Attività esercitate nella sede, compilare i dati dell'attività primaria, che sarà riportata in automatico nel campo dell'attività prevalente ed eventualmente indicare la descrizione dell'attività secondaria, selezionare infine se l'attività è regolamentata da leggi speciali (imprese di pulizia, impiantisti, autoriparatori, impresa di facchinaggio) per i quali è obbligatorio allegare appositi moduli. Se si selezione l'opzione SI è possibile scaricare gli appositi moduli da compilare e allegare dopo scansione Si prosegue gestendo i dati AdE cliccando sul bottone "Inserisci dati AE"

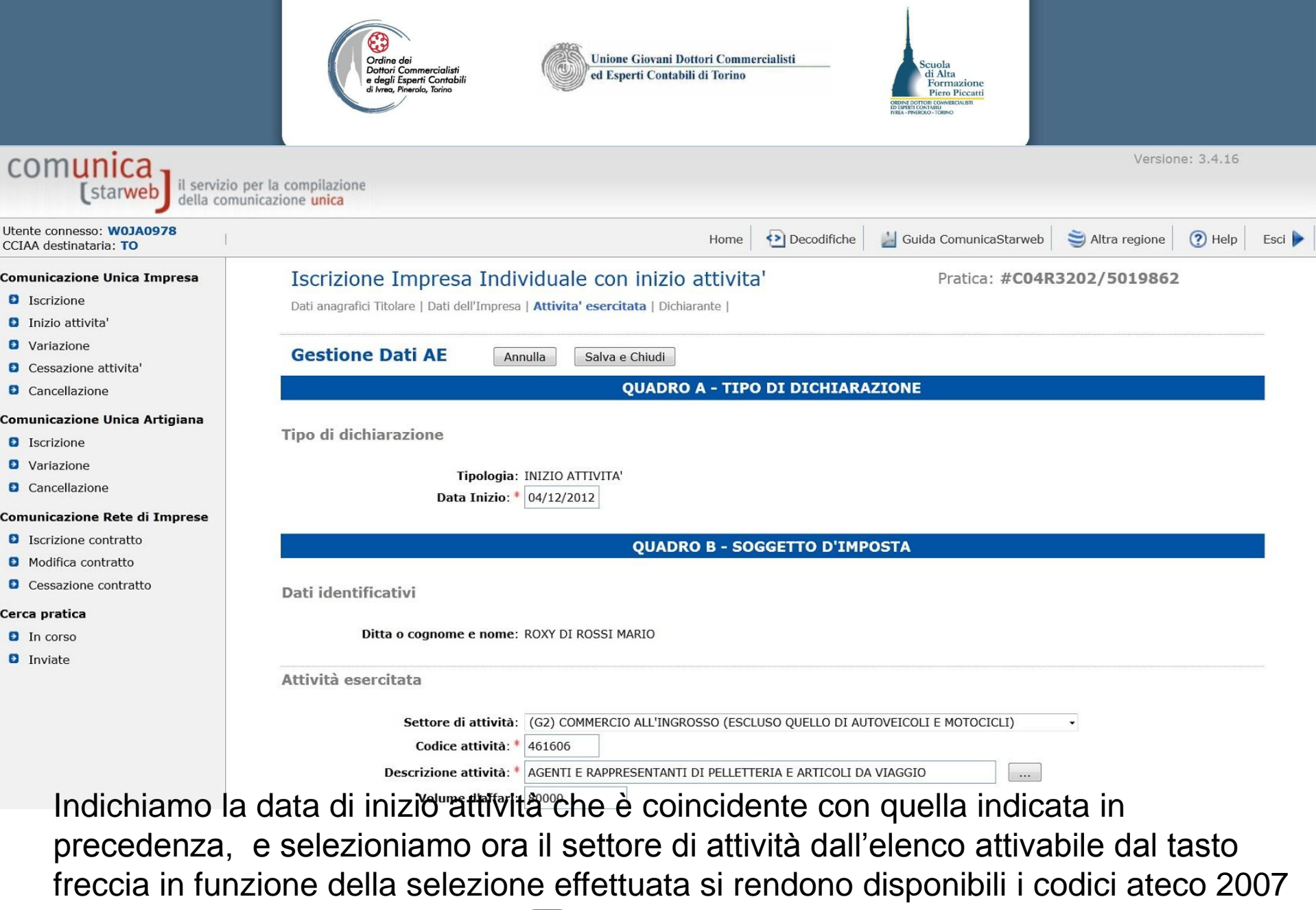

da selezione col mouse dall'elen attivabile con il bottone

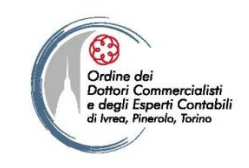

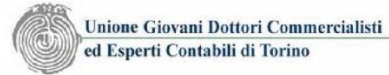

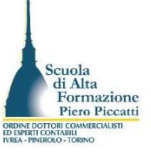

|                                                                                 | - |  |
|---------------------------------------------------------------------------------|---|--|
| Selezionare settore                                                             |   |  |
| (A) AGRICOLTURA, SILVICOLTURA E PESCA                                           |   |  |
| (B) ESTRAZIONE DI MINERALI DA CAVE E MINIERE                                    |   |  |
| (CA) INDUSTRIE ALIMENTARI, BEVANDE, TABACCO                                     |   |  |
| (CB) INDUSTRIE TESSILI                                                          |   |  |
| (CC) INDUSTRIA ABBIGLIAMENTO, ARTICOLI IN PELLICCIA, PELLE E SIMILI             |   |  |
| (CD) INDUSTRIA LEGNO, PRODOTTI IN LEGNO E SUGHERO                               |   |  |
| (CE) FABBRICAZIONE CARTA; STAMPA E RIPRODUZIONE DI SUPPORTI REGISTRATI          |   |  |
| (CF) FABB. COKE, RAFFINERIE PETROLIO                                            |   |  |
| (CG) FABB. PRODOTTI CHIMICI E FARMACEUTICI                                      |   |  |
| (CH) FABB. ARTICOLI IN GOMMA E MATERIE PLASTICHE                                |   |  |
| (CI) FABB. PRODOTTI DELLA LAVORAZIONE MINERALI NON METALLIFERI                  | E |  |
| (CJ) METALLURGIA, FABBRICAZIONE PRODOTTI IN METALLO                             |   |  |
| (CK) FABB. COMPUTER, PRODOTTI DI ELETTRONICA, OTTICA, APP.DI MISURAZIONE        |   |  |
| (CL) FABB. APPARECCHIATURE ELETTRICHE E PER USO DOMESTICO NON ELETTRICHE        |   |  |
| (CM) FABBRICAZIONE DI MACCHINARI ED APPARECCHIATURE NCA                         |   |  |
| (CN) FABBRICAZIONE MEZZI DI TRASPORTO                                           |   |  |
| (CO) FABBRICAZIONE DI MOBILI                                                    |   |  |
| (CP) ALTRE INDUSTRIE MANIFATTURIERE                                             |   |  |
| (CQ) RIPARAZIONE, MANUTENZIONE, INSTALLAZIONE MACCHINE                          |   |  |
| (D) FORNITURA DI ENERGIA ELETTRICA, GAS, VAPORE E ARIA CONDIZIONATA             |   |  |
| (E) FORNITURA DI ACQUA;RETI FOGNARIE,GESTIONE DEI RIFIUTI E RISANAMENTO         |   |  |
| (F) COSTRUZIONI                                                                 |   |  |
| (G1) COMMERCIO ALL'INGROSSO E AL DETTAGLIO, RIPARAZIONE AUTOVEICOLI E MOTOCICLI |   |  |
| (G2) COMMERCIO ALL'INGROSSO (ESCLUSO QUELLO DI AUTOVEICOLI E MOTOCICLI)         |   |  |
| (G3) COMMERCIO AL DETTAGLIO (ESCLUSO QUELLO DI AUTOVEICOLI E MOTOCICLI)         |   |  |
| (H) TRASPORTO E MAGAZZINAGGIO                                                   |   |  |
| (I) ATTIVITA' DEI SERVIZI DI ALLOGGIO E DI RISTORAZIONE                         |   |  |
| (J) SERVIZI DI INFORMAZIONE E COMUNICAZIONE                                     |   |  |
| (K) ATTIVITA' FINANZIARIE E ASSICURATIVE                                        | * |  |
| Selezionare settore                                                             | - |  |
| Scorriamo l'elenco e ci posizioniamo co                                         |   |  |
| mouse out cottors in oui ricretre le                                            |   |  |
| mouse sui settore in cui rientra la                                             |   |  |
| descrizione di attività indicata nella                                          |   |  |

- descrizione dell'attività prevalente
- dell'impresa.

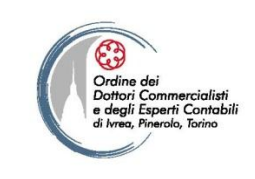

Unione Giovani Dottori Commercialisti ed Esperti Contabili di Torino

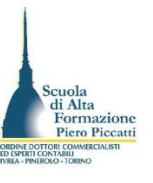

| 🥑 Co  | municaStarweb - Sportello Telematico Artigiani 💶 💷                       | x      |
|-------|--------------------------------------------------------------------------|--------|
| 🛵 ht  | tp://starweb. <b>infocamere.it</b> /starweb/decodifiche/decodificaCod    | iciAtt |
| 2     | E GIOCATTOLI                                                             | -      |
| >     | 477110 - COMMERCIO AL DETTAGLIO DI<br>CONFEZIONI PER ADULTI              |        |
| >     | 477120 - COMMERCIO AL DETTAGLIO DI<br>CONFEZIONI PER BAMBINI E NEONATI   |        |
| >     | 477130 - COMMERCIO AL DETTAGLIO DI<br>BIANCHERIA, MAGLIERIA, CAMICIE     |        |
| >     | 477140 - COMMERCIO AL DETTAGLIO DI<br>PELLICCE E ABBIGLIAMENTO IN PELLE  |        |
| >     | 477150 - COMMERCIO AL DETTAGLIO CAPPELLI,<br>OMBRELLI, GUANTI E CRAVATTE | ш      |
| >     | 477210 - COMMERCIO AL DETTAGLIO DI<br>CALZATURE E ACCESSORI              |        |
| >     | 477220 - COMMERCIO AL DETTAGLIO ARTICOLI<br>DI PELLETTERIA E DA VIAGGIO  |        |
| >     | 477310 - FARMACIE                                                        |        |
| >     | 477320 - PARAFARMACIE                                                    |        |
| http: | //starweb.infocamere.it/starweb/decodifiche/decodifica                   | -      |

Attivando il bottone che attiva l'elenco delle attività economiche selezioniamo col mouse dopo lo scorrimento dell'elenco il codice ateco corrispondente. Nei campi è riportata la descrizione e il codice ateco indicato, che sarà coincidente con quello di classificazione dell'impresa ai fini dell'iscrizione nel R.I. e R.E.A.

| Ordine dei<br>Dottori Commercialisti<br>e degli Esperti Contabili<br>di Ivree, Pinerolo, Torino                        | Unione Giovani Dottori Commercialisti<br>ed Esperti Contabili di Torino<br>Scuola<br>di Alta<br>Formazione<br>Pres Piccati<br>Inter Petro Piccati<br>Inter Petro Piccati                                                                                                    |
|----------------------------------------------------------------------------------------------------|----------------------------------------------------------------------------------------------------|
| Luogo dove viene esercitata l'a                                                                                        | ttività                                                                                                    |
| Progressivo Luogo: *                                                                                                   | 0 Lista Luoghi                                                                                                    |
| Provincia: *                                                                                                    | ТО                                                                                                    |
| Comune: *                                                                                                    | TORINO                                                                                                    |
| Indirizzo: *                                                                                                    | VIA TOMMASO GROSSI 15                                                                                                    |
| CAP: *                                                                                                    | 10122                                                                                                    |
|                                                                                                    |                                                                                                    |
|                                                                                                    | Scritture Contabili Dati sede dell'impresa                                                                                                    |
| Attestazione dei contribuenti n<br>Tipologia •                                                                         | <ul> <li>Scritture Contabili Dati sede dell'impresa</li> <li>ninimi, regimi fiscali agevolati</li> <li>Regime fiscale di vantaggio per l'imprenditoria giovanile e lavoratori in mobilità<br/>(art.27, commi 1 e 2 del D.L. 6 luglio 2011, n.98)</li> <li>Regime fiscale agevolato per le nuove iniziative imprenditoriali e di lavoro autonomo (art.13, L.388/2000)</li> </ul>                                                                  |
| Attestazione dei contribuenti n<br>Tipologia •<br>Attività di commercio elettronio                                     | <ul> <li>Scritture Contabili Dati sede dell'impresa</li> <li>ninimi, regimi fiscali agevolati</li> <li>Regime fiscale di vantaggio per l'imprenditoria giovanile e lavoratori in mobilità<br/>(art.27, commi 1 e 2 del D.L. 6 luglio 2011, n.98)</li> <li>Regime fiscale agevolato per le nuove iniziative imprenditoriali e di lavoro autonomo (art.13, L.388/2000)</li> </ul>                                                                  |
| Attestazione dei contribuenti n                                                                                        | <ul> <li>Scritture Contabili Dati sede dell'impresa</li> <li>ninimi, regimi fiscali agevolati</li> <li>Regime fiscale di vantaggio per l'imprenditoria giovanile e lavoratori in mobilità<br/>(art.27, commi 1 e 2 del D.L. 6 luglio 2011, n.98)</li> <li>Regime fiscale agevolato per le nuove iniziative imprenditoriali e di lavoro autonomo (art.13, L.388/2000)</li> </ul>                                                                  |
| Attestazione dei contribuenti n<br>Tipologia •<br>Attività di commercio elettronio<br>Indirizzo Web:<br>Tipo sito Web: | Scritture Contabili Dati sede dell'impresa Scritture Contabili Dati sede dell'impresa Scritture Contabili Dati sede dell'impresa Ininimi, regimi fiscali agevolati Regime fiscale di vantaggio per l'imprenditoria giovanile e lavoratori in mobilità (art.27, commi 1 e 2 del D.L. 6 luglio 2011, n.98) Regime fiscale agevolato per le nuove iniziative imprenditoriali e di lavoro autonomo (art.13, L.388/2000) CO Selezionare tipo sito web |

#### **QUADRO C - TITOLARE**

Se l'impresa rientra tra i soggetti tenuti a presentare apposita polizza fideiussoria o fideiussione bancaria all'ufficio competente, come previsto dal provvedimento del Direttore dell'Agenzia delle Entrete del 21 dicembre 2006, emanato in attuazione del comma 15-ter dell'articolo 35. Data Nascita: 11/05/1970

Deve essere barrata la casella in sede di presentazione della dichiarazione di inizio attività dai contribuenti che, già in quel momento, prevedono di effettuare, anche in via occasionale, acquisti intracomunitari aventi ad oggetto i beni individuati dall'articolo 60-bis.

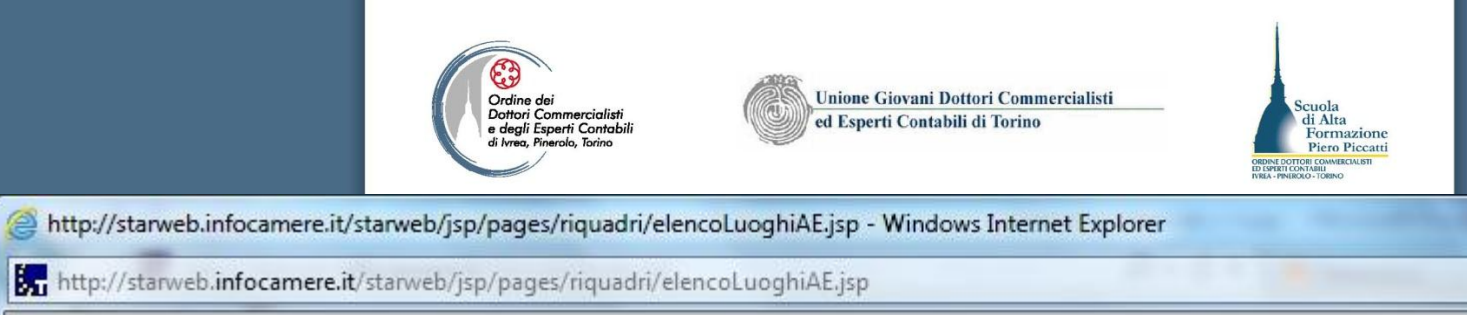

X

| Progressivo | Provincia                            | Comune                                       | Indirizzo                                                       | САР     | Tipo        |
|-------------|--------------------------------------|----------------------------------------------|-----------------------------------------------------------------|---------|-------------|
| 0           | то                                   | TORINO                                       | CORSO TRAIANO 20                                                | 10135   | SEDE LEGALE |
|             | Attivando<br><b>Luoghi</b> "         | col mouse<br>si accede a                     | il bottone " <b>Lista</b><br>Ill'elenco dei luoghi              | di      |             |
|             | esercizio<br>luogo ind<br>dell'impre | dell'attività<br>icato come<br>esa in fase o | L'elenco presenta<br>sede dell'attività<br>di compilazione dell | il<br>a |             |
|             | modulisti                            | ca RI. Tale                                  | funzione consente d                                             | di      |             |

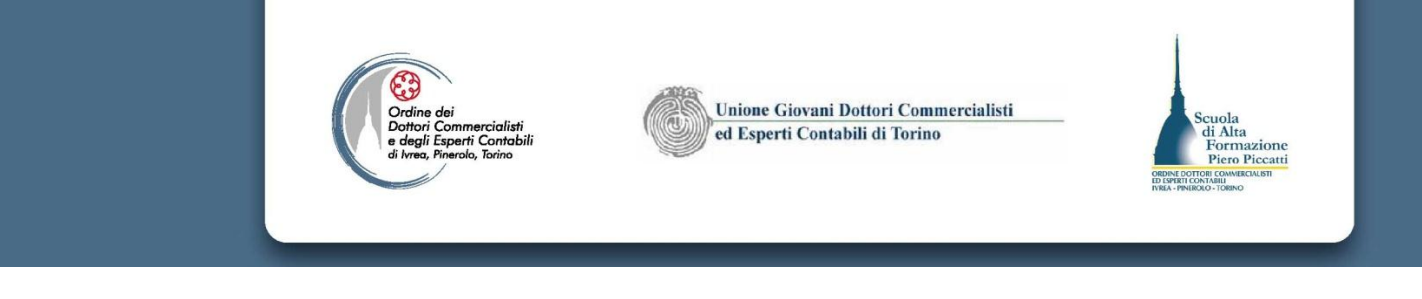

Luogo dove viene esercitata l'attività

| Progressivo Luogo: *             | 0 Lista Luoghi                                                                                     |
|----------------------------------|----------------------------------------------------------------------------------------------------|
| Provincia: *                     | то                                                                                                 |
| Comune: *                        | TORINO                                                                                             |
| Indirizzo: *                     | CORSO TRAIANO 20                                                                                   |
| CAP: *                           | 10135                                                                                              |
|                                  | Scritture Contabili Dati sede dell'impresa                                                         |
| Attestazione dei contribuenti mi | nimi, regimi fiscali agevolati                                                                     |
|                                  | Regime per i contribuenti minimi (art.1, comma 96 e seg., L.244/2007)                              |
| Tipologia 🔻                      | Regime fiscale agevolato per le nuove iniziative imprenditoriali e di lavoro autonomo (art.13, L.3 |

Attività di commercio elettronico

Se l'attività rientra nel regime dei contribuenti minimi occorre selezionare l'apposito campo. Si scorre quindi la videata per procedere con la compilazione

|               | Ordine dei<br>Dordine dei<br>degli Esperti Contabili<br>di lwee, Finerole, Torine       Unione Giovani Dottori Commercialisti<br>ed Esperti Contabili di Torino         Scuola<br>di Alta<br>Formazione<br>Piero Piccati<br>Max - Pessoo - IOBNO |
|---------------|----------------------------------------------------------------------------------------------------|
|               | QUADRO F                                                                                                    |
|               | Soggetti depositari e luoghi di conservazione delle scritture contabili                                                                                                    |
|               | N° di soggetti: 1 🔽 Dichiara Soggetti Depositari                                                                                                    |
|               | Luoghi di conservazione delle fatture all'estero                                                                                                    |
|               | Nº: 0  Dichiara Altri Luoghi Conservazione                                                                                                    |
|               | QUADRO G - SEZIONE 1                                                                                                    |
| 1             | Informazioni inerenti le attività esercitate                                                                                                    |
|               | Nº di altre attività esercitate: 0 💌 Dichiara altre Attività                                                                                                    |
|               | QUADRO G - SEZIONE 2                                                                                                    |
|               | Altri luoghi in cui vengono esercitate le attività                                                                                                    |
| 1             | N° di altri luoghi ove viene esercitata 0 I Dichiara altri Luoghi Dichiara altri Luoghi                                                                                                    |
|               | QUADRO I - ALTRE INFORMAZIONI IN SEDE DI INIZIO ATTIVITA'                                                                                                    |
|               | Altre informazioni sulla Sede                                                                                                    |
|               | Indirizzo E-mail:<br>Telefono: 011/3333333                                                                                                    |
| er gestire ne | el quadro E i dati del soggetto depositario, selezionare col                                                                                                    |

Per gestire nel quadro F i dati del soggetto depositario, selezionare col tasto freccia il numero dei depositari dall'elenco e poi cliccare sul bottone "Dichiara Soggetti Depositari" per poter gestire le informazioni.

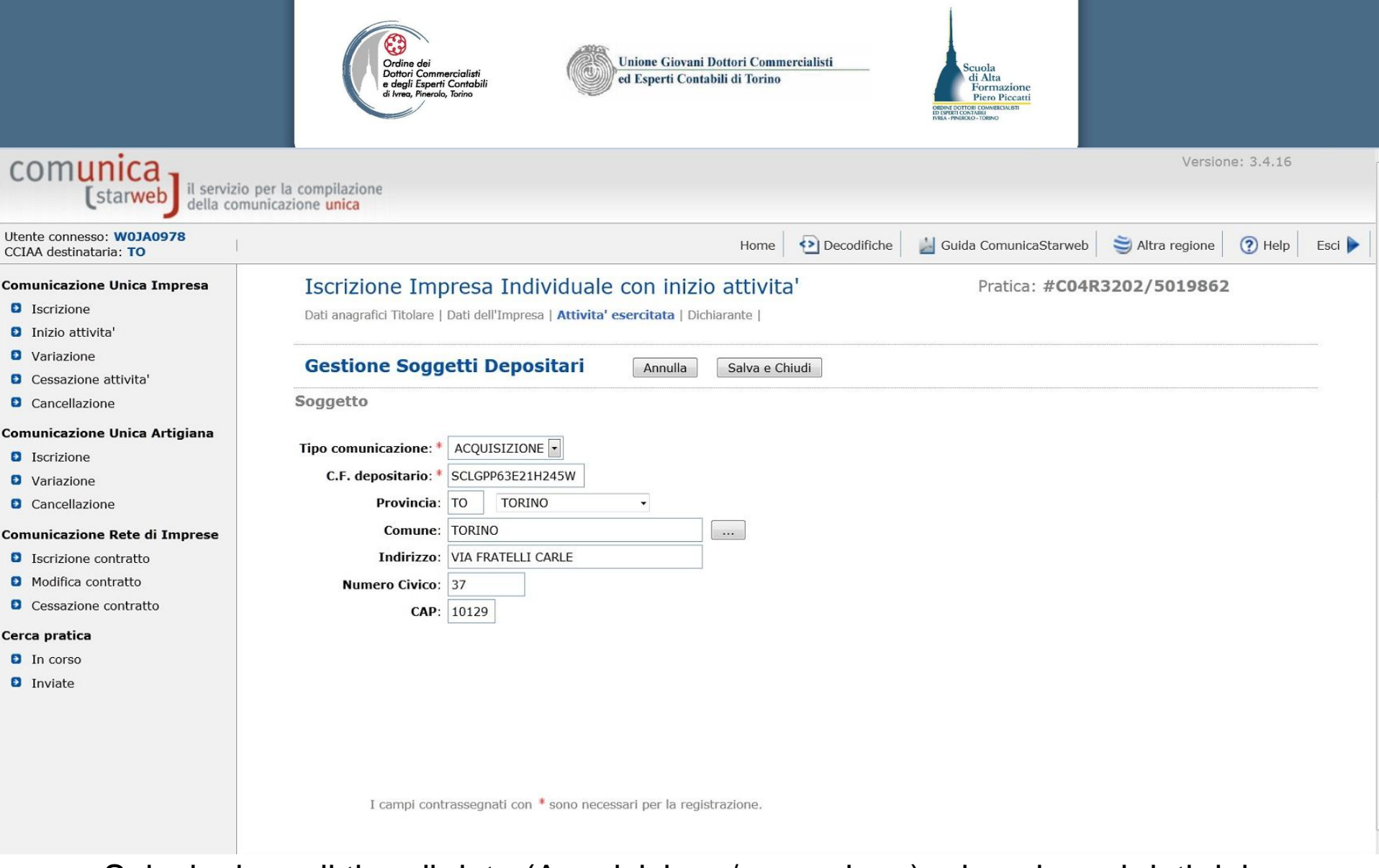

Selezioniamo il tipo di dato (Acquisizione/cessazione) e inseriamo i dati del soggetto depositario. Al termine clicchiamo sul bottone "Salva e Chiudi per ritornare alla compilazione del modello AA9.

| Viewe, Pinerolo, Torino       Unione Giovani Dottori Commercialisti<br>e degli Esperti Contabili<br>di Ivrea, Pinerolo, Torino             Unione Giovani Dottori Commercialisti<br>e degli Esperti Contabili di Torino       Scuola<br>di Alta<br>Formazione<br>Pice Discontensione<br>Nual - Pieto Contabili<br>Nual - Pieto Contabili<br>Nual |
|----------------------------------------------------------------------------------------------------|
| QUADRO F                                                                                                    |
| Soggetti depositari e luoghi di conservazione delle scritture contabili                                                                                                    |
| Nº di soggetti: 1 🔽 Dichiara Soggetti Depositari                                                                                                    |
|                                                                                                    |
| Luoghi di conservazione delle fatture all'estero                                                                                                    |
| Nº: 0 Dichiara Altri Luoghi Conservazione                                                                                                    |
| QUADRO G - SEZIONE 1                                                                                                    |
| Informazioni inerenti le attività esercitate                                                                                                    |
| Nº di altre attività esercitate: 0 🔹 Dichiara altre Attività                                                                                                    |
|                                                                                                    |
| QUADRO G - SEZIONE 2                                                                                                    |
| Altri luoghi in cui vengono esercitate le attività                                                                                                    |
| N° di altri luoghi ove viene esercitata<br>l'attività (non denunciabili al RI): 0 • Dichiara altri Luoghi                                                                                                    |
|                                                                                                    |

QUADRO I - ALTRE INFORMAZIONI IN SEDE DI INIZIO ATTIVITA'

Se nella modulistica RI è stata indicata un'attività secondaria sarà necessario compilare il quadro G Sezione della dicando il numero di attività secondarie, in tal caso col bottone Dichiara altre attività si procede alla gestione della dei dell'attività secondaria con funzionalità identiche a quelle del depositario scritture contabili, Allo stesso modo è gestibile il dato degli altri luoghi di esercizio dell'attività.

| Dottori Commercialisti<br>e degli Esperti Contabili<br>di krea, Pinerola, Torino<br>Sottonumero:<br>Serie: | Unione Giovani Dottori Commercialisti<br>ed Esperti Contabili di Torino                           |
|----------------------------------------------------------------------------------------------------|---------------------------------------------------------------------------------------------------|
| Operazioni intracomunitarie                                                                                |                                                                                                   |
| Volume acquisti presunto:                                                                                  | Dati per inserimento elenchi VIES                                                                 |
| Volume cessioni presunto:                                                                                  | 1000                                                                                              |
| Dati relativi all'attività esercita                                                                        | Ita                                                                                               |
| The last all shall be                                                                                      |                                                                                                   |
| I ipologia clientela:<br>Investimenti iniziali:                                                            | Selezionare tipo cilenteia •                                                                      |
|                                                                                                    | Luogo di esercizio aperto al pubblico                                                             |
|                                                                                                    | QUADRI COMPILATI E FIRMA DELLA DICHIARAZIONE                                                      |
| I quadri compilati in tutto o in parte e<br>nella generazione del modello AA9.                             | il numero totale di pagine di cui si compone la dichiarazione saranno valorizzati automaticamente |
| Codice fiscale del soggetto che sottos                                                                     | crive la dichiarazione (contribuente o chi ne ha la rannresentanza legale o negoziale)            |
| Codice Fiscale: *                                                                                          | RSSMRA70E11H501B                                                                                  |
|                                                                                                    |                                                                                                   |
|                                                                                                    |                                                                                                   |
|                                                                                                    | IMPEGNO ALLA PRESENTAZIONE TELEMATICA                                                             |
| Impegno alla procentaziono                                                                                 | IMPEGNO ALLA PRESENTAZIONE TELEMATICA                                                             |

Il quadro I è da compilare esclusivamente in sede di presentazione della dichiarazione di inizio attività e richiede le specifiche informazioni individuate dal provvedimento del Direttore dell'Agenzia delle Entrate del 21 dicembre 2006, modificato ed integrato dal provvedimento del 14 gennaio 2008, emanato in attuazione del comma 15-ter dell'art. 35 (cfr. circolare n. 27 dell'11 maggio 2007). In ogni caso è bene compilare i dati relativi all'inserimento negli elenchi VIES.

| Ordine dei<br>Dottori Commercialisti<br>e degli Esperti Contabili<br>di Ivree, Frencio, Forino | Unione Giovani Dottori Commercialisti<br>ed Esperti Contabili di Torino<br>Gi Alta<br>Formazione<br>Bioani |
|------------------------------------------------------------------------------------------------|----------------------------------------------------------------------------------------------------|
| Sottonumero:<br>Serie:                                                                         |                                                                                                    |
| Operazioni intracomunitarie                                                                    |                                                                                                    |
| Volume acquisti presunto:                                                                      | 1000                                                                                                    |
| Volume cessioni presunto:                                                                      | 1000                                                                                                    |
| Dati relativi all'attività esercita                                                            | ta                                                                                                    |
| Tipologia clientela:                                                                           | Selezionare tipo clientela 🔹                                                                               |
| Investimenti iniziali:                                                                         | Selezionare investimento •                                                                                 |
|                                                                                                | Luogo di esercizio aperto al pubblico                                                                      |
|                                                                                                | QUADRI COMPILATI E FIRMA DELLA DICHIARAZIONE                                                               |
| I quadri compilati in tutto o in parte e<br>nella generazione del modello AA9.                 | il numero totale di pagine di cui si compone la dichiarazione saranno valorizzati automaticamente          |
| Codice fiscale del soggetto che sottoso<br>Codice Fiscale: *                                   | crive la dichiarazione (contribuente o chi ne ha la rappresentanza legale o negoziale)<br>RSSMRA70E11H501B |
|                                                                                                | IMPEGNO ALLA PRESENTAZIONE TELEMATICA                                                                      |
| Impegno alla presentazione                                                                     |                                                                                                    |
| C.F. intermediario:                                                                            | SCLGPP63E21H245W                                                                                           |
| Impegno a trasmettere:                                                                         | DICHIARAZIONE PREDISPOSTA DAL SOGGETTO CHE LA TRASMETTE 🔹                                                  |
|                                                                                                |                                                                                                    |

Infine occorre compilare i dati dell'intermediario che sottoscrive la distinta (modello AA9), salvo che il modello non sia sottoscritto con firma digitale del titolare. Cliccando quindi sul bottone "Salva e Chiudi posto in testa alla pagina si torna alla compilazione dei dati RI

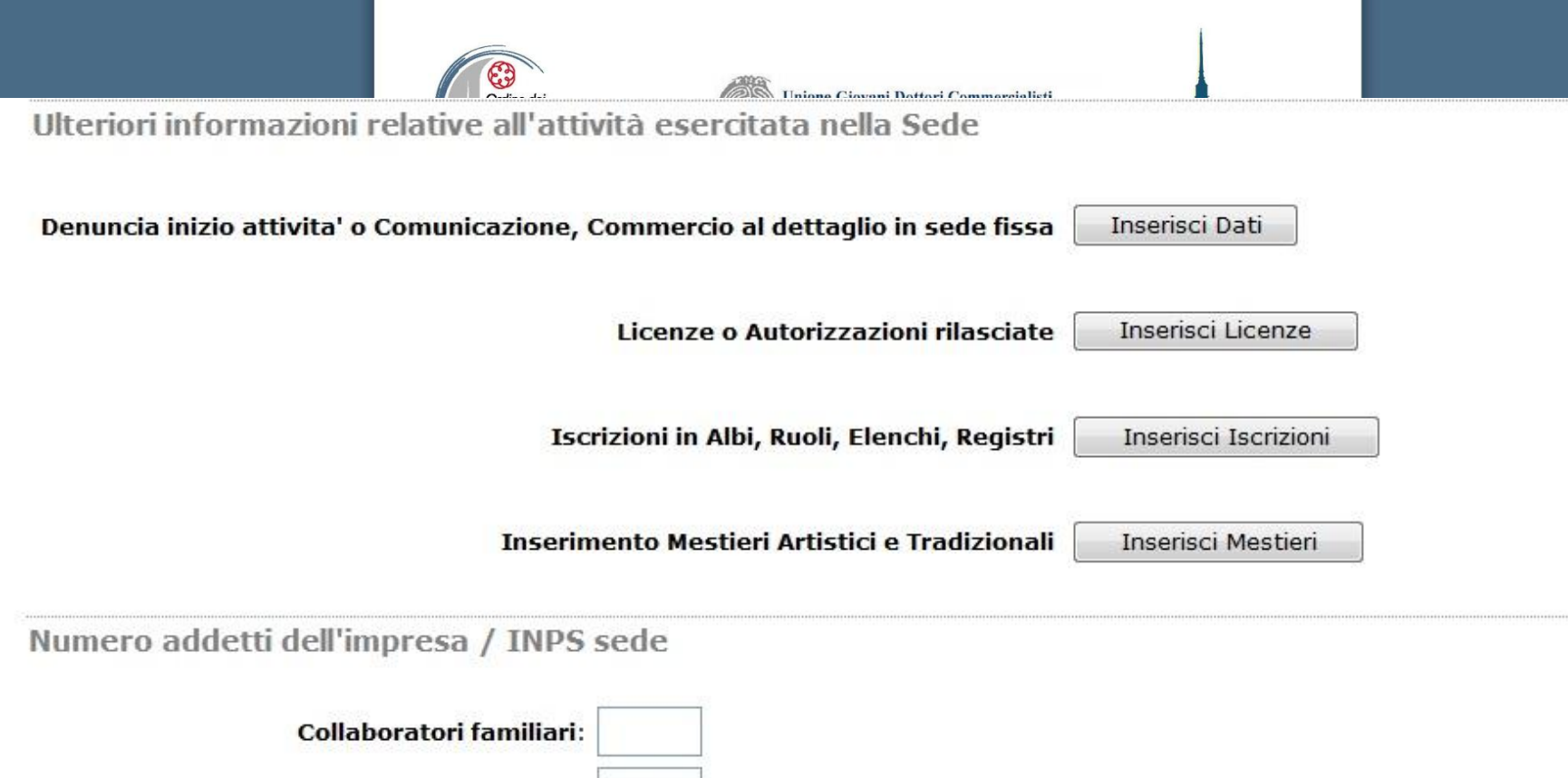

Dipendenti:

Ritornati alla pagina del modello RI scorriamo la videata per indicare la data di comunicazione della S.C.I.A. che deve essere contestuale all'inizio di attività. Clicchiamo sul bottone "inserisci dati" per indicare la data di trasmissione della S.C.I.A. al SUAP cui abbiamo inoltrato la comunicazione dell'esercizio di vicinato.

Tutte le sezioni successive della pagina web "Attività esercitata" (Commercio al dettaglio in sede fissa, Iscrizioni in Albi e/o Ruoli, Licenze o Autorizzazioni, Denuncia inizio attività, Comunicazione inizio attività, Inserimento Mestieri Artistici e tradizionali, Numero addetti dell'impresa / INPS sede, Lavoro prestato da terzi e familiari partecipanti all'attività dell'impresa) sono facoltative e vanno compilate solo nel caso ne ricorrano i presupposti, a seconda dell'attività esercitata.

### Denuncia inizio attivita' o Comunicazione, Commercio al dettaglio in sede fissa

| Annulla Salva e Chiudi                           |                |
|--------------------------------------------------|----------------|
| Denuncia inizio attività                         |                |
| Data Denuncia:                                   | 12/09/2011     |
| A (Ente o Autorità):                             | COMUNE         |
| Comunicazione inizio attività                    |                |
| Data Comunicazione:                              |                |
| A (Ente o Autorità):                             | Lista valori 🔻 |
| Commercio al dettaglio in sede fissa             |                |
| Data inizio effettivo:                           | 12/09/2011     |
| La superficie di vendita dell'esercizio è di mq: | 75             |
| Il settore merceologico è:                       | NON ALIMENTARE |
| Note                                             |                |

Dopo aver compilato i campi con i quali si indica la data di trasmissione della S.C.I.A. per il commercio al dettaglio in sede fissa, col bottone "Salva e Chiudi" torniamo alla pagina di navigazione precedente. Per gli esercizi di vicinato è attivabile da Comunica Starweb l'integrazione per

l'inoltro delle pratiche al SUAP per il Comune di Torino solo in sede di gestione

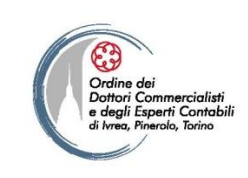

Dati del Dichiarante

Unione Giovani Dottori Commercialisti ed Esperti Contabili di Torino

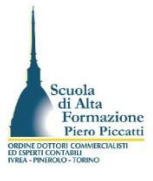

#### Comunicazione Unica Impresa

- Iscrizione
- Inizio attivita'
- Variazione
- Cessazione attivita
- Cancellazione

#### Comunicazione Unica Artigiana

- Iscrizione
- Variazione
- Cancellazione

#### Comunicazione Rete di Imprese

- Iscrizione contratto
- Modifica contratto
- Cessazione contratto

#### Cerca pratica

- In corso
- Inviate

### Iscrizione Impresa Individuale con inizio attivita'

Dati anagrafici Titolare | Dati dell'Impresa | Attivita' esercitata | Dichiarante |

| Codice Fiscale: * | SCLGPP63E21H245 | W |              |  |  |
|-------------------|-----------------|---|--------------|--|--|
| Cognome: *        | SCOLARO         |   |              |  |  |
| Nome: *           | GIUSEPPE        |   |              |  |  |
| Qualifica: *      | DELEGATO        |   |              |  |  |
| Telefono: *       | 011597933       |   |              |  |  |
| E-mail o PEC: *   | G.SCOLARO       | 0 | LEGALMAIL.IT |  |  |

Pratica: #C04R3202/5019862

Ultimato l'inserimento dei dati RI e INPS, si scorre sino al fondo della pagina per cliccare sul bottone "Avanti" e passare alla compilazione della distinta

Domicilio elettronico (posta Elettronica Certificata) dell'impresa dove notificare le ricevute previste

La casella PEC indicata sarà utilizzata solo per le comunicazioni relative alla pratica, non sarà registrata nel Registro Imprese e non comparirà in Visura. E' possibile indicare la casella PEC dell'intermediario incaricato dall'impresa.

L'iscrizione o la modifica della casella PEC nel Registro Imprese si richiede compilando l'analogo dato presente nella sezione "Sede dell'Impresa".

| Domicilio di PEC:* ROS     | SI.MARIO       | @       | LEGALMAIL.IT                                                         |
|----------------------------|----------------|---------|----------------------------------------------------------------------|
| Richiesta di poter attivar | e un indirizzo | PEC     |                                                                      |
| Richiesta indirizzo PE     | c (in case     | di rich | hiesta è necessario compilare il campo Email Notifica attivazione PE |
| idemesta manifizzo i z     |                |         |                                                                      |

I dati del soggetto presentatore (colui che sottoscrive la distinta di comunicazione unica) possono essere salvati dopo il primo inserimento selezionando il campo ricorda dati del dichiarante. Ove si indichi la pec del dichiarante, la domiciliazione per l'iter della pratica deve recare un indirizzo pec differente.

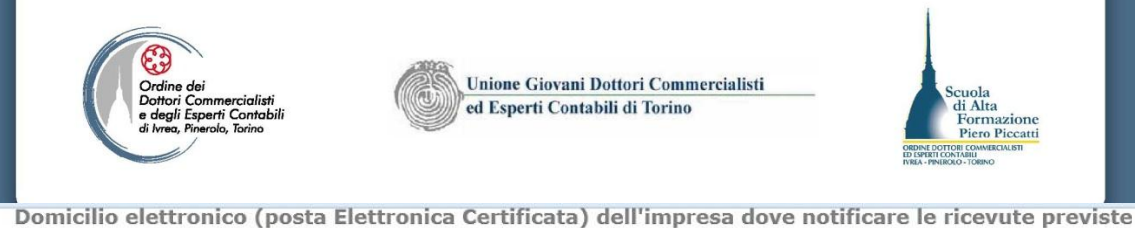

| Cerca pratica |                                                                                                    |  |  |  |  |  |  |
|---------------|----------------------------------------------------------------------------------------------------|--|--|--|--|--|--|
| In corso      | La casella PEC indicata sarà utilizzata solo per le comunicazioni relative alla pratica, non sarà registrata nel Registro Imprese e non comparirà in Visura.                                                                                                    |  |  |  |  |  |  |
| Inviate       | L'iscrizione o la modifica della casella PEC nel Registro Imprese si richiede compilando l'analogo dato presente nella sezione "Sede dell'Impresa".                                                                                                    |  |  |  |  |  |  |
|               | Domicilio di PEC:* ROSSI.MARIO @ LEGALMAIL.IT                                                                                                    |  |  |  |  |  |  |
|               | Richiesta di poter attivare un indirizzo PEC                                                                                                    |  |  |  |  |  |  |
|               | Richiesta indirizzo PEC (in caso di richiesta è necessario compilare il campo Email Notifica attivazione PEC)                                                                                                    |  |  |  |  |  |  |
|               | Email Notifica attivazione PEC:                                                                                                    |  |  |  |  |  |  |
|               | Modalita' di presentazione<br>CCIAA destinataria: TORINO<br>Modo Bollo: * BOLLO ASSOLTO IN ENTRATA (BOLLO VIRTUALE) ] •                                                                                                    |  |  |  |  |  |  |
|               | Eventuali estremi di autorizzazione per l'assolvimento virtuale                                                                                                    |  |  |  |  |  |  |
|               | del bollo in distinta : TO: aut. n. 9/2000 del 26.09.2000                                                                                                    |  |  |  |  |  |  |
|               | Il dichiarante ELEGGE (deselezionare in caso di non elezione) domicilio speciale, per tutti gli atti e le comunicazioni inerenti il procedimento, presso l'indirizzo di posta elettronica del soggetto che provvede alla trasmissione telematica, a cui viene conferita la facoltà di presentare, su richiesta dell'ufficio, eventuali rettifiche di errori formali inerenti la modulistica. |  |  |  |  |  |  |
|               | Dati RI registrati Indietro Avanti Salva Parziale Salva Totale                                                                                                    |  |  |  |  |  |  |
|               | I campi contrassegnati con * sono necessari per la registrazione.                                                                                                    |  |  |  |  |  |  |

Occorre quindi completare i dati della distinta Comunica, selezionando le modalità di applicazione del bollo. Gli estremi dell'autorizzazione sono indicati in automatico in funzione della CCIAA selezionata per l'inoltro della pratica. Cliccare quindi sul bottone Salva Totale per completare la gestione delle informazioni e passare alla gestione degli allegati

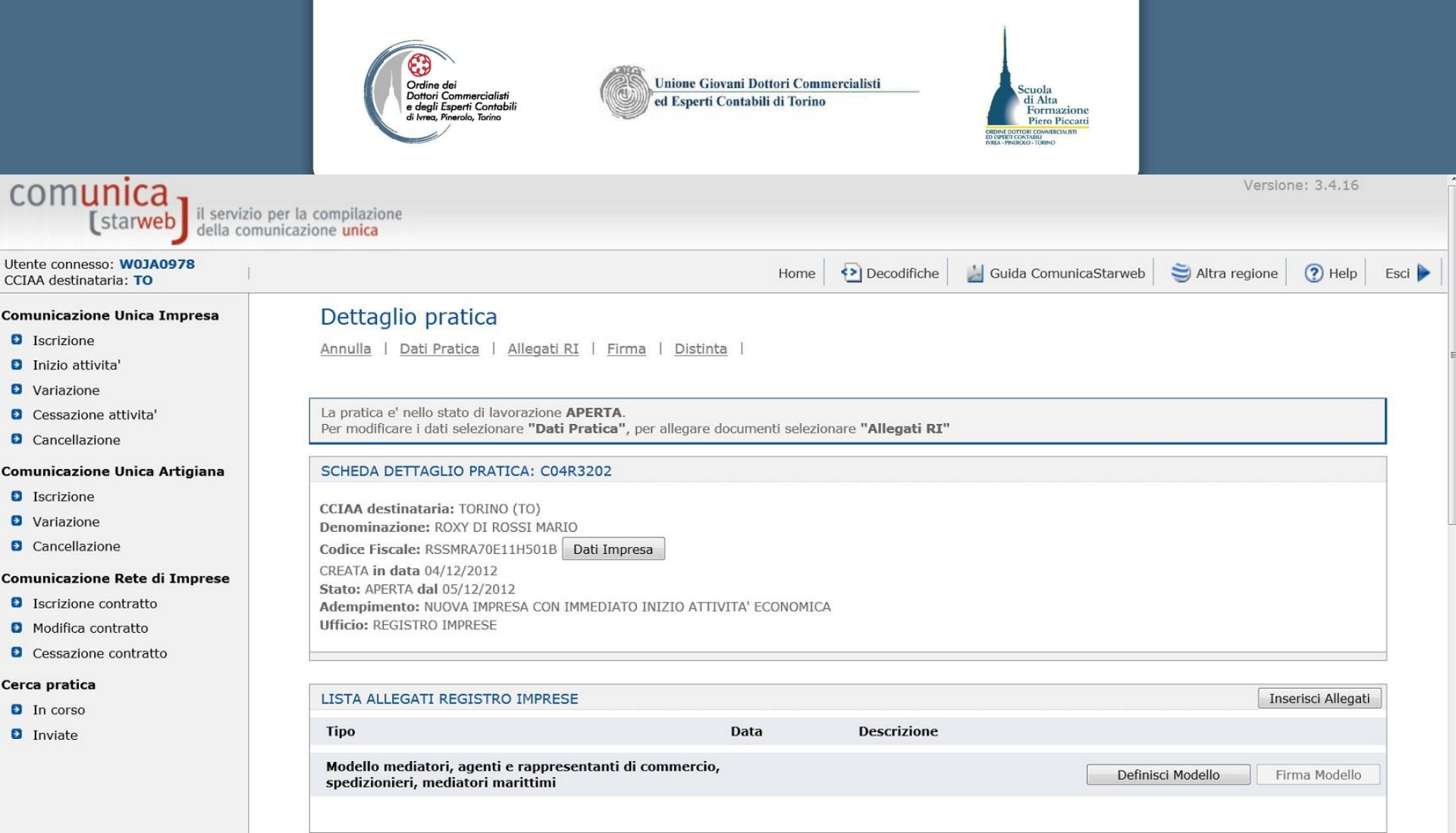

La Distinta pratica RI è ora generata. La pagina mostra in alto le funzionalità attivabili. Alla pratica è stata assegnato il numero di pratica

In questa pagina è possibile quindi procedere ad allegare i file necessari per la documentazione comprovante l'inizio attività, la procura speciale e il documento d'identità. Attraverso il link "Allegati RI" si accede alla pagina di inserimento degli allegati

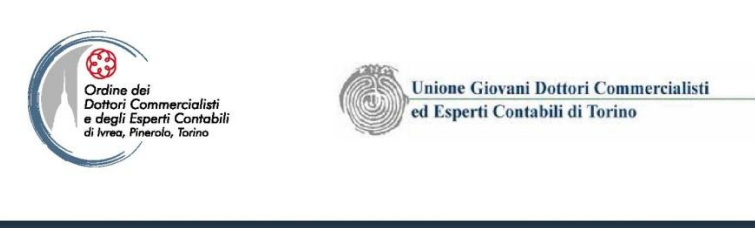

#### Scuola di Alta Formazione Piero Piccatti Cometo Otoraco Marchano Bisseri contau Mar. resulto: Otoraco

## Le attività professionalizzanti

- Con il recepimento della direttiva servizi tramite il D.Lgs. n. 59/2010, per l'esercizio delle professioni di agente di commercio e rappresentante, mediatore d'affari, mediatore marittimo e spedizioniere, essendo stati aboliti i ruoli tenuti dalla CCIAA, l'avvio dell'attività è sottoposta a SCIA.
- Questa modulistica che è solo elettronica è generata in sede di gestione del riepilogo della distinta, con l'apposita funzione "Definisci Modello", che consente di generare la SCIA in formato XML e in formato pdf per la firma autografa della stessa.
- Il modello è da utilizzare anche per i soggetti che sono già iscritti nel decaduto ruolo al fine di confermare i requisiti di iscrizione

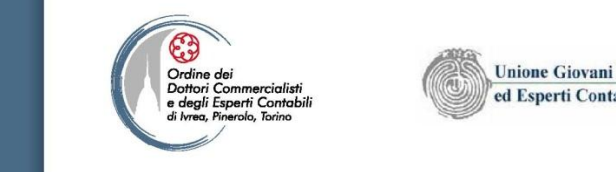

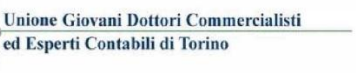

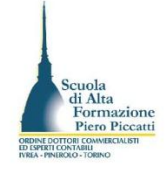

| ente connesso: <b>W0JA0978</b><br>CIAA destinataria: <b>TO</b> |                                                                       | Home                     | 🔁 Decodifiche        | 🎽 Guida ComunicaStarweb | 💐 Altra regione | 🛛 🕐 Help          |
|----------------------------------------------------------------|-----------------------------------------------------------------------|--------------------------|----------------------|-------------------------|-----------------|-------------------|
| municazione Unica Impresa                                      | Dettaglio pratica                                                     |                          |                      |                         |                 |                   |
| Iscrizione                                                     | Annulla   Dati Pratica   Allegati RI   Firma                          | Distinta                 |                      |                         |                 |                   |
| Inizio attivita'                                               | interes ( <u>sections</u> ) integration ( integration )               | 1 10 10 10 10 10         |                      |                         |                 |                   |
| Variazione                                                     |                                                                       |                          |                      |                         |                 |                   |
| Cessazione attivita'                                           | La pratica e' nello stato di lavorazione APERTA.                      |                          |                      |                         |                 |                   |
| Cancellazione                                                  | Per modificare i dati selezionare "Dati Pratica", per                 | allegare documenti selez | ionare "Allegati RI" |                         |                 |                   |
| municazione Unica Artigiana                                    | SCHEDA DETTAGLIO PRATICA: C04R3202                                    |                          |                      |                         |                 |                   |
| Iscrizione                                                     |                                                                       |                          |                      |                         |                 |                   |
| Variazione                                                     | CCIAA destinataria: TORINO (TO)<br>Denominazione: ROXY DI ROSSI MARIO |                          |                      |                         |                 |                   |
| Cancellazione                                                  | Codice Fiscale: RSSMRA70E11H501B Dati Impresa                         | 1                        |                      |                         |                 |                   |
| municazione Rete di Imprese                                    | CREATA in data 04/12/2012                                             |                          |                      |                         |                 |                   |
| Iscrizione contratto                                           | Stato: APERTA dal 05/12/2012                                          |                          | <b>C</b> A           |                         |                 |                   |
| Modifica contratto                                             | Ufficio: REGISTRO IMPRESE                                             | IZIO ATTIVITA ECONOMI    | CA                   |                         |                 |                   |
| Cessazione contratto                                           |                                                                       |                          |                      |                         |                 |                   |
| rca pratica                                                    |                                                                       |                          |                      |                         |                 |                   |
| In corso                                                       | LISTA ALLEGATI REGISTRO IMPRESE                                       |                          |                      |                         | In              | iserisci Allegati |
| Inviate                                                        | Тіро                                                                  | Data                     | Descrizione          |                         |                 |                   |
|                                                                | Modello mediatori, agenti e rappresentanti di con                     | nmercio,                 |                      | Defini                  | sci Modello     | Firma Modello     |
|                                                                | spedizionieri, mediatori marittimi                                    |                          |                      | Denna                   |                 | initia riodeno j  |

Esemplificando l'avvio dell'attività di agente di commercio, occorre quindi definire la compilazione del modello C34 attraverso il bottone Definisci modello che attiva la pagina di compilazione

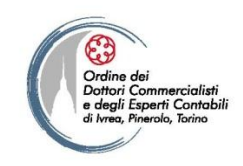

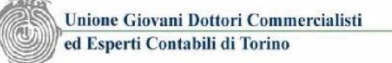

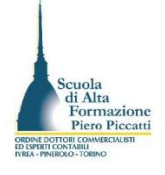

| Comunicazione Unica Impresa   | Gestione modelli attività soggette a verifica                                       |  |  |
|-------------------------------|-------------------------------------------------------------------------------------|--|--|
| Iscrizione                    |                                                                                     |  |  |
| Inizio attivita'              | Tipologia attività                                                                  |  |  |
| Variazione                    |                                                                                     |  |  |
| Cessazione attivita'          | Scegli il tipo di attività: * AGENTI E RAPPRESENTANTI DI COMMERCIO                  |  |  |
| Cancellazione                 |                                                                                     |  |  |
| Comunicazione Unica Artigiana | Compilazione Modello attività                                                       |  |  |
| Iscrizione                    |                                                                                     |  |  |
| Variazione                    | In qualità di titolare/legale rappresentante/amministratore dell'impresa            |  |  |
| Cancellazione                 | Codice Fiscale: * RSSMRA70E11H501B Lista Persone Compilazione del: Modello Attività |  |  |
| Comunicazione Rete di Imprese | Solo in caso di FIRMA GRAFICA è necessario allegare il Documento di Identità:       |  |  |
| Iscrizione contratto          | Requisito abilitativo: * CORSO/ESAME                                                |  |  |
| Modifica contratto            | E' stato inserito il seguente modello: C34-MODELLO-ARC.PDE                          |  |  |
| Cessazione contratto          |                                                                                     |  |  |
| Cerca pratica                 |                                                                                     |  |  |
| In corso                      | Compilazione Modello Intercalare Requisiti                                          |  |  |
| Inviate                       | Nr. di modelli da compilare: 0 •                                                    |  |  |
|                               | Aggiunta di eventuali allegati in PDF/A                                             |  |  |
|                               | Nr. allegati 1 -                                                                    |  |  |
|                               | Allegato 1:* C:\Users\giuseppe scolaro\Desktop\aid=3 Sfoglia                        |  |  |

Per gestire il modello all'apertura selezionate il titolo abilitativo e poi passate alla gestione del modello con il bottone modello Attività. Nel caso in cui il modello sarà sottoscritto in modalità autografa dal titolare occorre allegare il file pdf della scansione del documento d'identità attraverso il bottone sfoglia.
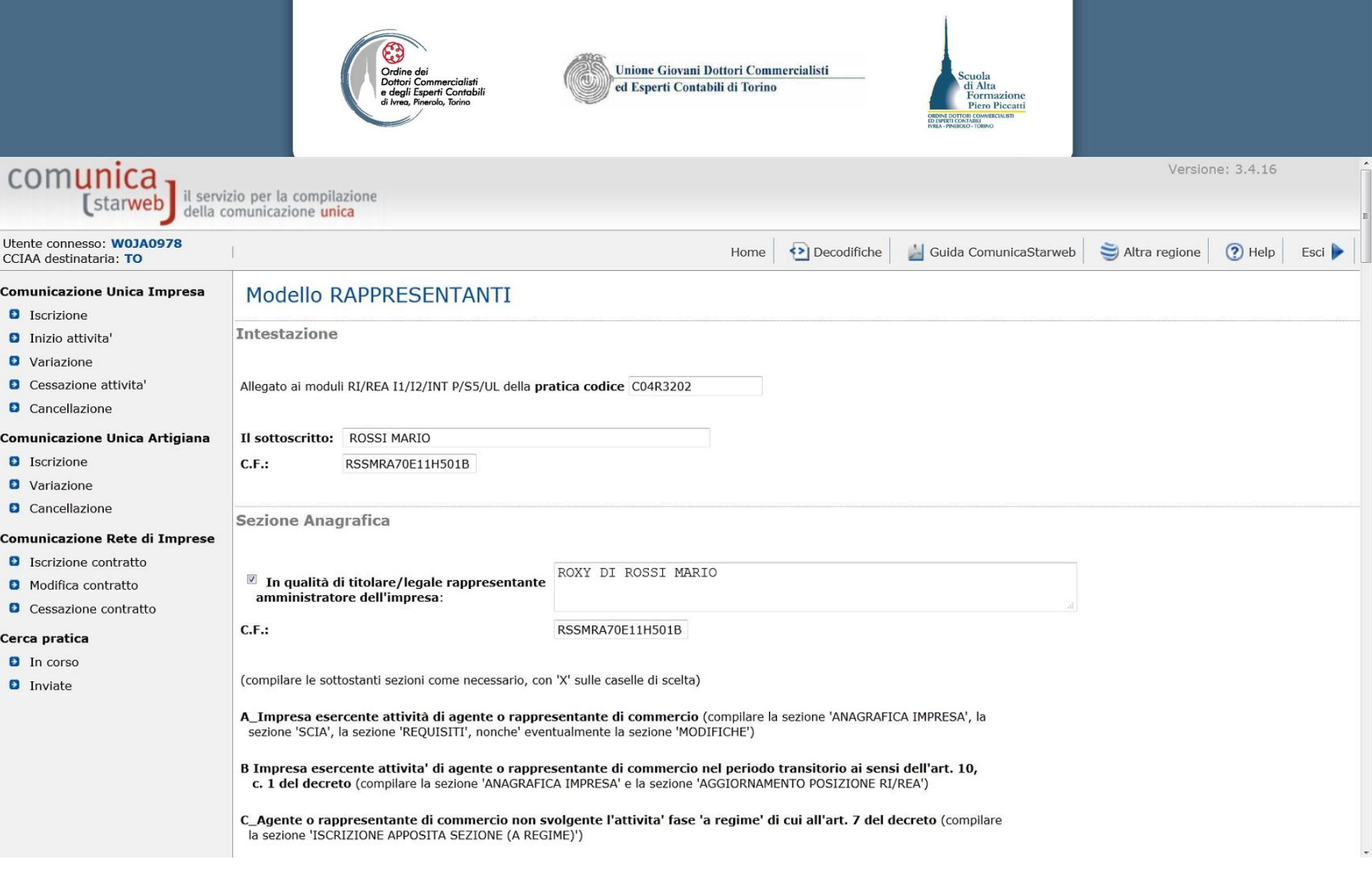

Avviando la gestione del modello attività è proposta la SCIA dell'Agente rappresentante selezionate la qualità di titolare o legale rappresentante nel caso di società e scorrete la pagina sino alla sezione Requisiti per gestire i requisiti.

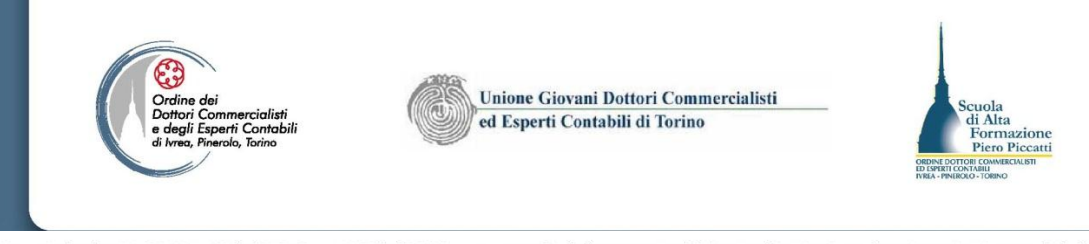

dichiara, ai sensi degli articoli 46 e 47 del D.P.R. n. 445 del 2000, consapevole delle responsabilità penali cui può andare incontro in caso di false dichiarazioni, ai sensi dell'articolo 76 del medesimo D.P.R.:

- di non trovarsi in una delle situazioni previste dall'articolo 5 lettera c), della legge 3 maggio 1985, n. 204
- di non svolgere alcuna attivita' in qualità di dipendente da persone, associazioni o enti, privati o pubblici
- di non svolgere attivita' per le quali e' o era prescritta l'iscrizione nei ruoli dei mediatori

(barrare l'ipotesi che interessa)

di avere conseguito in data

A) il diploma di istruzione secondaria di secondo grado di indirizzo commerciale:

| rilasciato dall'istituto:              |                                                                                                    |  |
|----------------------------------------|----------------------------------------------------------------------------------------------------|--|
| con sede a:                            |                                                                                                    |  |
| pv:                                    |                                                                                                    |  |
| via/piazza:                            |                                                                                                    |  |
| n:                                     |                                                                                                    |  |
| oppure                                 |                                                                                                    |  |
| B) il seguente titolo universitario (l | ırea, diploma, ecc.) :                                                                                  |  |
| rilasciato dall'Universita' deg        | studi di :                                                                                              |  |
| con sede a:                            |                                                                                                    |  |
| pv:                                    |                                                                                                    |  |
| via/piazza:                            |                                                                                                    |  |
| n:                                     |                                                                                                    |  |
| oppure                                 |                                                                                                    |  |
| C) di aver frequentato con esito po    | tivo il corso professionale, previsto dall'articolo 5, comma 2, n. 1, della legge 3 maggio 1985, n. 204 |  |
| organizzato da:                        |                                                                                                    |  |

Selezionate il campo "di aver conseguito i requisiti" e compilate la sezione che ricorre per il soggetto

|                                                                                                 | Ordine dei Dottori Commercialisti ontobili di Torino       Scuola di Alta Formazione di Alta Formazione di |
|-------------------------------------------------------------------------------------------------|----------------------------------------------------------------------------------------------------|
| oppure (opzior                                                                                  | ne possibile per i soli cittadini che abbiano conseguito il titolo di studio o l'esperienza professionale in un paese dell'Unione europea                                                                                                    |
| diverso dall'Ital                                                                               | <i>ia o in paese terzo</i> ):<br>prio titolo professionale è stato riconosciuto, ai sensi del titolo III del decreto legislativo n. 206 del 2007, con provvedimento del Ministero                                                                                                    |
| dello svilu                                                                                     | ippo economico in data                                                                                                    |
| oppure:                                                                                         |                                                                                                    |
| di essere<br>di                                                                                 | iscritto nella apposita sezione del REA di cui all'art. 74, c. 5, del decreto legislativo n. 59 del 2010, presso la Camera di commercio<br>al seguente numero: ; sezione da cui chiede, contestualmente, la cancellazione (allegato modulo I2);                                                                                                    |
| oppure(opzion                                                                                   | e possibile fino al termine previsto dall'articolo 10, comma3):                                                                                                    |
| di essere<br>presso la                                                                          | stato iscritto nel soppresso ruolo degli agenti e rappresentanti di commercio al n. dal c.C.I.A.A di                                                                                                    |
| <ul> <li>di non essere<br/>l'economia publi<br/>ricettazione e p<br/>nel minimo, a c</li> </ul> | e interdetto o inabilitato, condannato, per delitti contro la pubblica amministrazione, l'amministrazione della giustizia, la fede pubblica,<br>blica, l'industria e il commercio, ovvero per delitto di omicidio volontario, furto, rapina, estorsione, truffa, appropriazione indebita,<br>er ogni altro delitto non colposo per il quale la legge commini la pena della reclusione non inferiore,<br>fue anni e, nel massimo, a cinque anni, salvo che non sia intervenuta la riabilitazione.                                                                                                    |
|                                                                                                 |                                                                                                    |
|                                                                                                 |                                                                                                    |
|                                                                                                 |                                                                                                    |
| Note Requisiti                                                                                  |                                                                                                    |
|                                                                                                 |                                                                                                    |
| Note:                                                                                           |                                                                                                    |
| Informativa pre<br>i dati acquisiti s                                                           | evista dall'art. 13 del decreto legislativo n. 196 del 2003:<br>aranno utilizzati esclusivamente per il procedimento amministrativo in corso. La presentazione dell'istanza presuppone che gli interessati abbiano                                                                                                    |
| letto l'informati                                                                               | va contenuta nei rogilo 'Privacy', disponibile sui siti internet e agli sportelli di clascuna camera di commercio. I dati acquisiti potranno essere utilizzati<br>oni relative alla procedura per i quali sono stati acquisiti.                                                                                                    |
| per comunicazi<br>Titolare del trat                                                             | tamento è la Camera di commercio presso la quale è presentato il modello.                                                                                                    |

Dopo aver ultimato la compilazione dell'attestazione dei requisiti professionali che ricorrono con il bottone Salvataggio Pdf potete salvare il documento da far sottoscrivere in forma autografa al cliente. Il documento sottoscritto va scansionato e sostituito a quello scaricato.

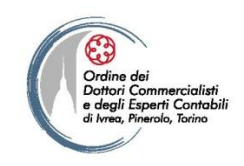

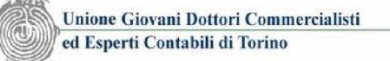

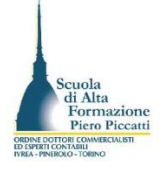

| comunicazione Unica Impresa  | Gestione modelli attività soggette a verifica                                       |
|------------------------------|-------------------------------------------------------------------------------------|
| Iscrizione                   |                                                                                     |
| Inizio attivita'             | Tipologia attività                                                                  |
| Variazione                   |                                                                                     |
| Ocessazione attivita'        | Scegli il tipo di attività: * AGENTI E RAPPRESENTANTI DI COMMERCIO                  |
| Cancellazione                |                                                                                     |
| omunicazione Unica Artigiana | Compilazione Modello attività                                                       |
| Iscrizione                   |                                                                                     |
| 2 Variazione                 | In qualità di titolare/legale rappresentante/amministratore dell'impresa            |
| 2 Cancellazione              | Codice Fiscale: * RSSMRA70E11H501B Lista Persone Compilazione del: Modello Attività |
| omunicazione Rete di Imprese | Solo in caso di FIRMA GRAFICA è necessario allegare il Documento di Identità:       |
| Iscrizione contratto         | Requisito abilitativo: * CORSO/ESAME                                                |
| Modifica contratto           | E' stato inserito il seguente modello: C34-MODELLO-ARC.PDF                          |
| Cessazione contratto         |                                                                                     |
| erca pratica                 |                                                                                     |
| In corso                     | Compilazione Modello Intercalare Requisiti                                          |
| Inviate                      | Nr. di modelli da compilare: 0 •                                                    |
|                              | Aggiunta di eventuali allegati in PDF/A                                             |
|                              | Nr. allegati 1 -                                                                    |
|                              | Allegato 1: C:\Users\giuseppe scolaro\Desktop\aid=3 Sfoolia                         |

Tornate quindi alla pagina di definizione del modello e nel caso di titoli di studio gestite il n. allegati (oltre eventuale titolo di studio o attestato è necessario allegare la scansione del versamento della TT.CC.GG. di 168,00 Euro). Al link <u>http://www.to.camcom.it/Page/t04/view html?idp=14743</u> trovate le schede per la gestione degli adempimenti connesse a tutte le fattispecie.

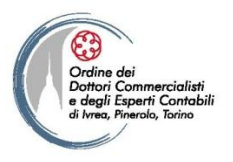

Dettaglio pratica

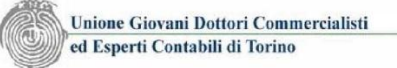

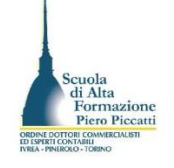

### Comunicazione Unica Impresa

- Iscrizione
- Inizio attivita'
- Variazione
- Cessazione attivita'
- Cancellazione

### Comunicazione Unica Artigiana

- Iscrizione
- Variazione
- Cancellazione

#### Comunicazione Rete di Imprese

- Iscrizione contratto
- Modifica contratto
- Cessazione contratto

### Cerca pratica

- In corso
- Inviate

| La pratica e' nello stato di lavorazione <b>APERTA</b> .<br>Per modificare i dati selezionare " <b>Dati Pratica</b> ", per allegare documenti selezionare " <b>Allegati RI</b> " |  |
|----------------------------------------------------------------------------------------------------|--|
| SCHEDA DETTAGLIO PRATICA: C04R3202                                                                                                    |  |
| CCIAA destinataria: TORINO (TO)<br>Denominazione: ROXY DI ROSSI MARIO                                                                                                    |  |

Codice Fiscale: RSSMRA70E11H501B Dati Impresa CREATA in data 04/12/2012 Stato: APERTA dal 05/12/2012 Adempimento: NUOVA IMPRESA CON IMMEDIATO INIZIO ATTIVITA' ECONOMICA Ufficio: REGISTRO IMPRESE

Annulla | Dati Pratica | Allegati RI | Firma | Distinta

| ISTA ALLEGATI REGISTRO IMPRES                                                  | E                                                                               |                                                                      |                            | Inserisci Allegati |
|--------------------------------------------------------------------------------|---------------------------------------------------------------------------------|----------------------------------------------------------------------|----------------------------|--------------------|
| Тіро                                                                           | Data                                                                            | Descrizione                                                          |                            |                    |
| Modello mediatori, agenti e rapp<br>commercio, spedizionieri, mediat           | esentanti di<br>ori marittimi                                                   |                                                                      | Definisci Modello          | Firma Modello      |
| Tutti i modelli compilati e generati i<br>Solo dopo procedere alla firma digit | n formato PDF, riportati nella lista so<br>ale del Modello in formato XML sele: | ottostante, devono essere firmati dai s<br>zionando "Firma Modello". | sottoscrittori selezionano | do "Firma".        |
|                                                                                |                                                                                 |                                                                      | (                          | 7.0                |

La pratica di Comunicazione Unica puo' essere integrata allegando i rispettivi moduli per l'Agenzia delle Entrate, l'INAIL, l'INPS e il SUAP.

La modulistica per l'Agenzia delle Entrate puo' essere generata gia' compilata direttamente da ComunicaStarweb, se l'utente in compilazione "Dati Pratica" lo richiede espressamente selezionando apposite caselle. Altrimenti l'utente puo' utilizzare il <u>software predisposto dall'Agenzia delle Entrate</u>.

Per preparare i moduli in formato elettronico per INPS (DM iscrizione imprese con dipendenti, DA imprese agricole con manodopera, CD coltivatori diretti e IAP imprenditori agricoli professionali) e per INAIL l'utente puo' utilizzare il software di compilazione scaricandolo gratuitamente dal link: <u>Comunica INPS/INAIL</u>

Con il bottone salva e Chiudi arrivate nuovamente alla videata del dettaglio pratica nel quale trovate il modello C34. La gestione autografa del modello va effettuata premendo sul tasto firma evidenziato dalla freccia

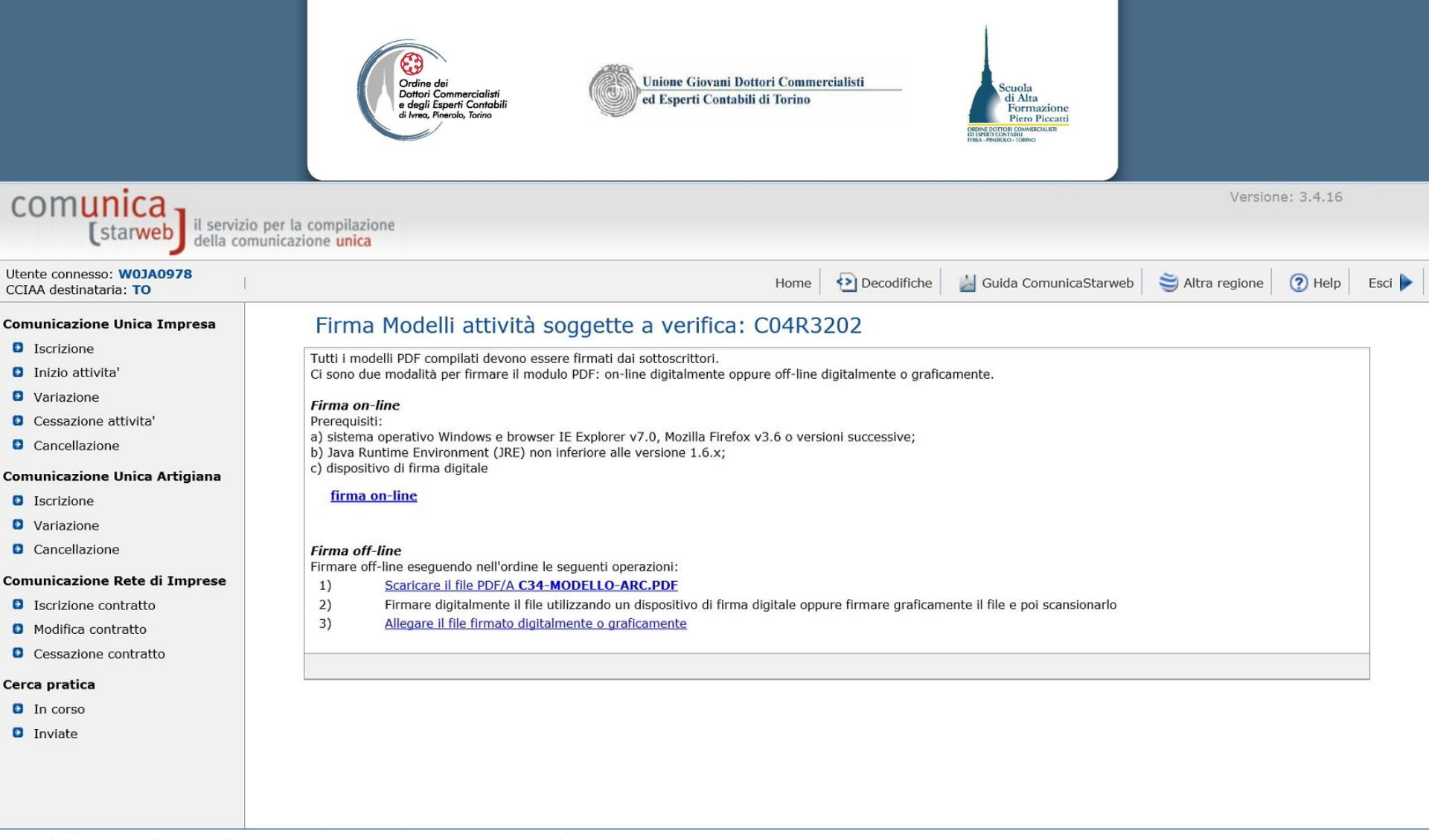

Leggi l'informativa per la Legge sulla Privacy per i dati trasmessi a mezzo del servizio Telemaco

Se il titolare ha il dispositivo di firma digitale con il link firma on line, avendo inserito il dispositivo di firma potete far gestire la firma digitale del modello C34, viceversa dovete scaricare in locale il documento, farlo firmare in forma autografa, scansionarlo, farlo firmare digitalmente al professionista incaricato e allegarlo.

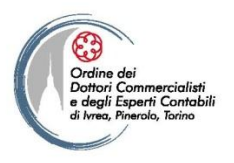

Annulla | Dati Pratica | Allegati RI | Firma | Distinta

Adempimento: NUOVA IMPRESA CON IMMEDIATO INIZIO ATTIVITA' ECONOMICA

Dettaglio pratica

Stato: APERTA dal 05/12/2012

Ufficio: REGISTRO IMPRESE

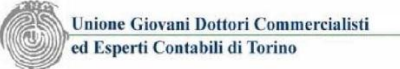

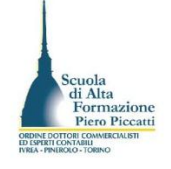

### Comunicazione Unica Impresa

- Iscrizione
- Inizio attivita'
- Variazione
- Cessazione attivita'
- Cancellazione

### Comunicazione Unica Artigiana

- Iscrizione
- Variazione
- Cancellazione

### Comunicazione Rete di Imprese

- Iscrizione contratto
- Modifica contratto
- Cessazione contratto

### Cerca pratica

- In corso
- Inviate

| La pratica e' nello stato di lavorazione<br>Per modificare i dati selezionare <b>"Dati</b> | PERTA.<br>Pratica", per allegare docum | enti selezionare <b>"Allegati RI"</b> |
|--------------------------------------------------------------------------------------------|----------------------------------------|---------------------------------------|
| SCHEDA DETTAGLIO PRATICA: CO4                                                              | 3202                                   |                                       |
| CCIAA destinataria: TORINO (TO)<br>Denominazione: ROXY DI ROSSI MAR                        | D                                      |                                       |
| Codice Fiscale: RSSMRA70E11H501B                                                           | Dati Impresa                           |                                       |
| CREATA in data 04/12/2012                                                                  |                                        |                                       |

| LISTA ALLEGATI REGISTRO IMPRESE                                                                  |                                                               |                                                                   |                              | Inserisci Allegati |
|--------------------------------------------------------------------------------------------------|---------------------------------------------------------------|-------------------------------------------------------------------|------------------------------|--------------------|
| Тіро                                                                                             | Data                                                          | Descrizione                                                       |                              |                    |
| Modello mediatori, agenti e rappresentant<br>commercio, spedizionieri, mediatori marit           | i di –<br>timi                                                |                                                                   | Definisci Modello            | Firma Modello      |
| Tutti i modelli compilati e generati in formato<br>Solo dopo procedere alla firma digitale del M | o PDF, riportati nella lista s<br>odello in formato XML sele: | ottostante, devono essere firmati da<br>zionando "Firma Modello". | i sottoscrittori selezionand | lo "Firma".        |
| C34-MODELLO-ARC.PDF                                                                              |                                                               |                                                                   | Firma                        | Elimina allegati   |

La pratica di Comunicazione Unica puo' essere integrata allegando i rispettivi moduli per l'Agenzia delle Entrate, l'INAIL, l'INPS e il SUAP.

La modulistica per l'Agenzia delle Entrate puo' essere generata gia' compilata direttamente da ComunicaStarweb, se l'utente in compilazione "Dati Pratica" lo richiede espressamente selezionando apposite caselle. Altrimenti l'utente puo' utilizzare il <u>software predisposto dall'Agenzia delle Entrate</u>.

Quando il documento è stato allegato firmato dovete far sottoscrivere al professionista il file xml contenente le informazioni del documento firmato. Per la firma digitale del file XML occorre utilizzare il bottone Firma Modello indicato dalla freccia

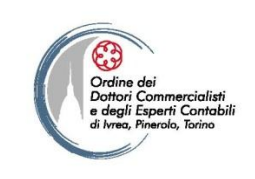

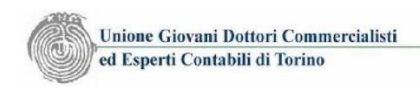

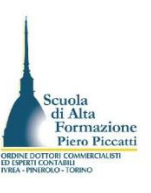

# La firma on line dei documenti

### Informazioni sulla protezione

La firma digitale dell'applicazione è stata verificata. Eseguire l'applicazione?

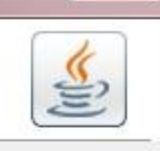

Annulla

X

| Nome:   | SignerAppiet               |
|---------|----------------------------|
| Autore: | Certificazione Digitale    |
| Da:     | http://starweb.infocamere. |
|         |                            |

| _    |                                  |                           |                     |                                                                                                    |           |
|------|----------------------------------|---------------------------|---------------------|----------------------------------------------------------------------------------------------------|-----------|
| 1000 |                                  | 14 de s                   |                     | a second second s |           |
| 10.0 | L'ongidera comoro                | attendibili               | contonut            | di di locto                                                                                                    | SUITORO - |
|      | VUUSIUELO SEULUE                 | OUEUUUUU                  | 11000-0000          | ULUUENIU                                                                                                    | CUTULE -  |
|      | terest terter et er er titlert e | The second real merits of | and the set that he |                                                                                                    |           |
|      |                                  |                           |                     |                                                                                                    |           |

i

L'applicazione verrà eseguita con accesso illimitato. Ciò può comportare rischi per i dati personali. L'identità dell'autore è stata verificata. Eseguire l'applicazione soltanto se l'autore è ritenuto attendible.

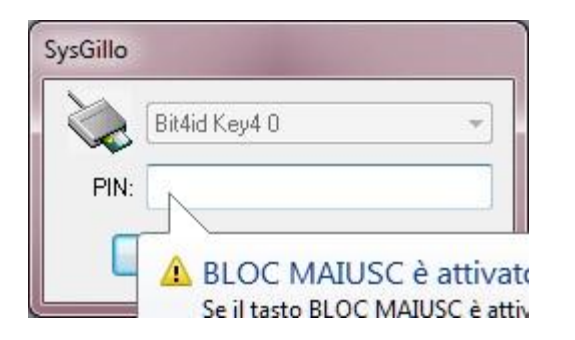

Infine vi è proposta la box per l'inserimento del Pin del dispositivo.

Esegui

La prima volta vi viene chiesto di confermare l'attendibilità dei contenuti dello script di programma. Cliccate su Esegui, Vi si propone la richiesta di selezione del certificato di firma premete quindi su Ok dopo

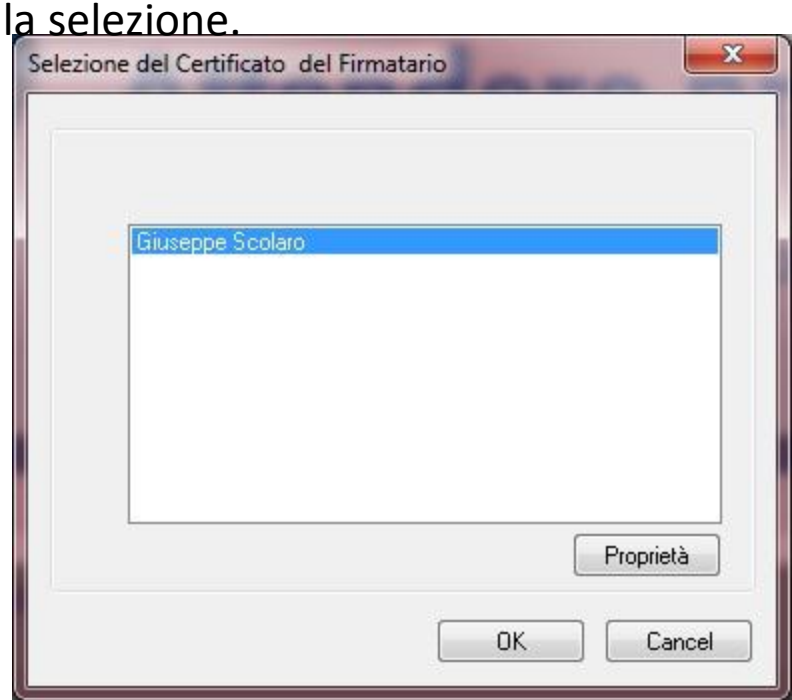

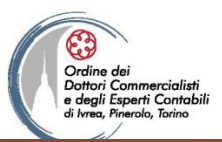

CREATA in data 04/12/2012

Stato: APERTA dal 05/12/2012

Unione Giovani Dottori Commercialisti ed Esperti Contabili di Torino

AU

Adempimento: NUOVA IMPRESA CON IMMEDIATO INIZIO ATTIVITA' ECONOMICA

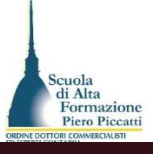

☆ マ C 🛃 - Google

U ComunicaStarweb - Sportello Telematic... +

Starweb.infocamere.it/starweb/index.jsp

### Comunicazione Rete di Imprese

- Iscrizione contratto
- Modifica contratto
- Cessazione contratto

### Cerca pratica

- In corso
- Inviate

| LISTA ALLEGATI REGISTRO IMPRESE                                                                                                    |                                                                                                    |                                                                                                    |                                                                                                    |                                                                                                    | Inserisci Allegat                                                                       |
|----------------------------------------------------------------------------------------------------|----------------------------------------------------------------------------------------------------|----------------------------------------------------------------------------------------------------|----------------------------------------------------------------------------------------------------|----------------------------------------------------------------------------------------------------|-----------------------------------------------------------------------------------------|
| Тіро                                                                                                    | Data                                                                                                    | D                                                                                                    | escrizione                                                                                                    |                                                                                                    |                                                                                         |
| <u>PROCURA</u>                                                                                                    | 05/12/                                                                                                    | 2012 PF                                                                                                    | ROCURA                                                                                                    |                                                                                                    | Elimina                                                                                 |
| DOCUMENTO DI RICONOSCIMENTO                                                                                                    | 05/12/                                                                                                    | 2012 Dr                                                                                                    | OCUMENTO DI RICONOSCIMENTO                                                                                                    |                                                                                                    | Elimina                                                                                 |
| MODELLO ARC                                                                                                    | 05/12/                                                                                                    | 2012 M                                                                                                    | IODELLO ARC                                                                                                    |                                                                                                    | Elimina                                                                                 |
| Modello mediatori, agenti e rappre<br>commercio, spedizionieri, mediato                                                                                                    | esentanti di<br>pri marittimi                                                                                                    |                                                                                                    |                                                                                                    | Definisci Modello                                                                                                    | Firma Modello                                                                           |
| La pratica di Comunicazione Unica puo' e<br>La modulistica per l' <b>Agenzia delle Entr</b> a<br>richiede espressamente selezionando ap                                                                                                    | essere integrata allegando i risp<br><b>ate</b> puo' essere generata gia' co<br>posite caselle. Altrimenti l'utent                                                                                                    | ettivi moduli pe<br>impilata diretta<br>e puo' utilizzare                                                                                                    | er l'Agenzia delle Entrate, l'INAIL, l<br>Imente da ComunicaStarweb, se l'u<br>e il <u>software predisposto dall'Agenz</u>                                                                                                    | 'INPS e il SUAP.<br>Jtente in compilazione <sup>1</sup><br><i>ia delle Entrat</i> e.                                                                                                  | 'Dati Pratica" lo                                                                       |
| La pratica di Comunicazione Unica puo' e<br>La modulistica per l' <b>Agenzia delle Entr</b> a<br>richiede espressamente selezionando ap<br>Per preparare i moduli in formato elettro<br>imprenditori agricoli professionali) e per<br>E' possibile allegare alla pratica di Comu                                                                                                    | essere integrata allegando i risp<br>ate puo' essere generata gia' co<br>posite caselle. Altrimenti l'utent<br>nico per INPS (DM iscrizione in<br>INAIL l'utente puo' utilizzare il<br>nicazione Unica anche una SCIA                                                                                   | ettivi moduli pe<br>ompilata diretta<br>e puo' utilizzare<br>oprese con dipe<br>software di cor<br>indirizzata al <b>S</b>                                         | er l'Agenzia delle Entrate, l'INAIL, l<br>imente da ComunicaStarweb, se l'u<br>e il <u>software predisposto dall'Agenz</u><br>endenti, DA imprese agricole con m<br>mpilazione scaricandolo gratuitame<br><b>SUAP</b> : verificare quali <u>Comuni</u> han                                    | 'INPS e il SUAP.<br>utente in compilazione '<br><i>tia delle Entrate</i> .<br>nanodopera, CD coltivat<br>ente dal link: <u>Comunic</u><br>no attivato questa poss                     | 'Dati Pratica" lo<br>ori diretti e IAP<br><b>a INPS/INAIL</b><br>ibilita'.              |
| La pratica di Comunicazione Unica puo' e<br>La modulistica per l' <b>Agenzia delle Entr</b> r<br>richiede espressamente selezionando ap<br>Per preparare i moduli in formato elettro<br>imprenditori agricoli professionali) e per<br>E' possibile allegare alla pratica di Comu<br>ELENCO ULTERIORI ADEMPIMENTI D                                                                                  | essere integrata allegando i risp<br>ate puo' essere generata gia' co<br>posite caselle. Altrimenti l'utent<br>nico per INPS (DM iscrizione in<br>INAIL l'utente puo' utilizzare il<br>nicazione Unica anche una SCIA<br>A ASSOLVERE CON QUESTA (                                                       | ettivi moduli pe<br>impilata diretta<br>e puo' utilizzare<br>iprese con dipe<br>software di cor<br>indirizzata al <b>S</b><br>COMUNICAZIO                          | er l'Agenzia delle Entrate, l'INAIL, l<br>imente da ComunicaStarweb, se l'u<br>e il <u>software predisposto dall'Agenz</u><br>endenti, DA imprese agricole con m<br>mpilazione scaricandolo gratuitame<br>SUAP: verificare quali <u>Comuni</u> han<br>DNE UNICA                               | 'INPS e il SUAP.<br>Itente in compilazione '<br><i>la delle Entrat</i> e.<br>nanodopera, CD coltivat<br>ente dal link: <u>Comunic</u><br>no attivato questa poss                      | 'Dati Pratica" lo<br>ori diretti e IAP<br><b>a INPS/INAIL</b><br>ibilita'.              |
| La pratica di Comunicazione Unica puo' e<br>La modulistica per l' <b>Agenzia delle Entr</b> a<br>richiede espressamente selezionando ap<br>Per preparare i moduli in formato elettro<br>imprenditori agricoli professionali) e per<br>E' possibile allegare alla pratica di Comu<br>ELENCO ULTERIORI ADEMPIMENTI D.<br>AGENZIA ENTRATE                                                              | essere integrata allegando i risp<br>ate puo' essere generata gia' cc<br>posite caselle. Altrimenti l'utent<br>nico per INPS (DM iscrizione in<br>INAIL l'utente puo' utilizzare il<br>nicazione Unica anche una SCIA<br>A ASSOLVERE CON QUESTA (<br>Data Descr                                         | ettivi moduli pe<br>ompilata diretta<br>e puo' utilizzare<br>nprese con dipe<br>software di cor<br>indirizzata al <b>S</b><br>COMUNICAZIC<br>izione                | er l'Agenzia delle Entrate, l'INAIL, l<br>imente da ComunicaStarweb, se l'u<br>e il <u>software predisposto dall'Agenz</u><br>endenti, DA imprese agricole con m<br>mpilazione scaricandolo gratuitame<br><b>SUAP</b> : verificare quali <u>Comuni</u> han<br>DNE UNICA<br>Inserisci Allegati | 'INPS e il SUAP.<br>utente in compilazione '<br><i>tia delle Entrate</i> .<br>nanodopera, CD coltivat<br>ente dal link: <u>Comunic</u> .<br>no attivato questa pose                   | 'Dati Pratica" lo<br>tori diretti e IAP<br><b>a INPS/INAIL</b><br>ibilita'.             |
| La pratica di Comunicazione Unica puo' e<br>La modulistica per l' <b>Agenzia delle Entr</b> r<br>richiede espressamente selezionando api<br>Per preparare i moduli in formato elettro<br>imprenditori agricoli professionali) e per<br>E' possibile allegare alla pratica di Comun<br>ELENCO ULTERIORI ADEMPIMENTI D.<br>AGENZIA ENTRATE<br>> DISTINTA AGENZIA ENTRATE                              | essere integrata allegando i risp<br>ate puo' essere generata gia' co<br>posite caselle. Altrimenti l'utent<br>nico per INPS (DM iscrizione in<br>INAIL l'utente puo' utilizzare il<br>nicazione Unica anche una SCIA<br>A ASSOLVERE CON QUESTA (<br>Data Descr<br>05/12/2012 DISTI                     | ettivi moduli pe<br>impilata diretta<br>e puo' utilizzare<br>software di cor<br>indirizzata al <b>S</b><br>COMUNICAZIC<br>izione<br>ITA_AE                         | er l'Agenzia delle Entrate, l'INAIL, l<br>imente da ComunicaStarweb, se l'u<br>e il <u>software predisposto dall'Agenz</u><br>endenti, DA imprese agricole con m<br>mpilazione scaricandolo gratuitame<br>SUAP: verificare quali <u>Comuni</u> han<br>DNE UNICA<br>Inserisci Allegati         | 'INPS e Il SUAP.<br>utente in compilazione '<br><i>tia delle Entrate</i> .<br>nanodopera, CD coltivat<br>ente dal link: <u>Comunic</u> .<br>no attivato questa poss<br>Firma Distinta | 'Dati Pratica" lo<br>ori diretti e IAP<br><b>a INPS/INAIL</b><br>ibilita'.<br>Elimina   |
| La pratica di Comunicazione Unica puo' e<br>La modulistica per l' <b>Agenzia delle Entr</b> a<br>richiede espressamente selezionando ap<br>Per preparare i moduli in formato elettro<br>imprenditori agricoli professionali) e per<br>E' possibile allegare alla pratica di Comu<br>ELENCO ULTERIORI ADEMPIMENTI D.<br>AGENZIA ENTRATE<br>> DISTINTA AGENZIA ENTRATE<br>> FILE DATI AGENZIA ENTRATE | essere integrata allegando i risp<br>ate puo' essere generata gia' co<br>posite caselle. Altrimenti l'utent<br>unico per INPS (DM iscrizione in<br>INAIL l'utente puo' utilizzare il<br>nicazione Unica anche una SCIA<br>A ASSOLVERE CON QUESTA<br>Data Descr<br>05/12/2012 DISTII<br>05/12/2012 DATI_ | ettivi moduli pe<br>mpilata diretta<br>e puo' utilizzare<br>nprese con dipe<br>software di cor<br>indirizzata al <b>S</b><br>COMUNICAZIC<br>izione<br>ITA_AE<br>AE | er l'Agenzia delle Entrate, l'INAIL, l<br>imente da ComunicaStarweb, se l'u<br>e il <u>software predisposto dall'Agenz</u><br>endenti, DA imprese agricole con m<br>mpilazione scaricandolo gratuitame<br>SUAP: verificare quali <u>Comuni</u> han<br>DNE UNICA<br>Inserisci Allegati         | 'INPS e il SUAP.<br>utente in compilazione '<br><i>tia delle Entrate</i> .<br>nanodopera, CD coltivat<br>ente dal link: <i>Comunic</i> .<br>no attivato questa pose<br>Firma Distinta | 'Dati Pratica'' lo<br>tori diretti e IAP<br><b>a INPS/INAIL</b><br>ibilita'.<br>Elimina |

- □ ×

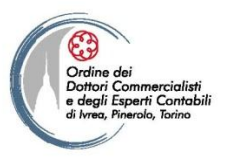

Unione Giovani Dottori Commercialisti ed Esperti Contabili di Torino

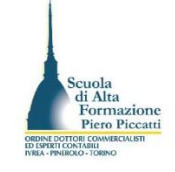

### Comunicazione Rete di Imprese

- Iscrizione contratto
- Modifica contratto
- Cessazione contratto

### Cerca pratica

- In corso
- Inviate

### CREATA in data 04/12/2012 Stato: APERTA dal 05/12/2012 Adempimento: NUOVA IMPRESA CON IMMEDIATO INIZIO ATTIVITA' ECONOMICA Ufficio: REGISTRO IMPRESE

| PROCURA     DS/12/2012     PROCURA     Elimina       DOCUMENTO DI RICONOSCIMENTO     05/12/2012     DOCUMENTO DI RICONOSCIMENTO     Elimina       MODELLO ARC     05/12/2012     MODELLO ARC     Elimina       Modello mediatori, agenti e rappresentanti di commercio, spedizionieri, mediatori marittimi     Firma Modello                 | Tino                        | Data       | Descrizione                 |         |
|----------------------------------------------------------------------------------------------------|-----------------------------|------------|-----------------------------|---------|
| PROCURA     05/12/2012     PROCURA     Elimina       DOCUMENTO DI RICONOSCIMENTO     05/12/2012     DOCUMENTO DI RICONOSCIMENTO     Elimina       MODELLO ARC     05/12/2012     MODELLO ARC     Elimina       Modello mediatori, agenti e rappresentanti di commercio, spedizionieri, mediatori marittimi     Elimina     Definisci Modello | про                         | Data       | Descrizione                 |         |
| DOCUMENTO DI RICONOSCIMENTO       05/12/2012       DOCUMENTO DI RICONOSCIMENTO       Elimina         MODELLO ARC       05/12/2012       MODELLO ARC       Elimina         Modello mediatori, agenti e rappresentanti di commercio, spedizionieri, mediatori marittimi       Elimina       Elimina                                            | PROCURA                     | 05/12/2012 | PROCURA                     | Elimina |
| MODELLO ARC       05/12/2012       MODELLO ARC       Elimina         Modello mediatori, agenti e rappresentanti di commercio, spedizionieri, mediatori marittimi       Definisci Modello       Firma Modello                                                                                                    | DOCUMENTO DI RICONOSCIMENTO | 05/12/2012 | DOCUMENTO DI RICONOSCIMENTO | Elimina |
| Modello mediatori, agenti e rappresentanti di commercio, spedizionieri, mediatori marittimi       Definisci Modello       Firma Model                                                                                                    | MODELLO ARC                 | 05/12/2012 | MODELLO ARC                 | Elimina |
|                                                                                                    |                             |            |                             |         |
|                                                                                                    |                             |            |                             |         |
|                                                                                                    |                             |            |                             |         |

Per preparare i moduli in formato elettronico per INPS (DM iscrizione imprese con dipendenti, DA imprese agricole con manodopera, CD coltivatori diretti e IAP imprenditori agricoli professionali) e per INAIL l'utente puo' utilizzare il software di compilazione scaricandolo gratuitamente dal link: <u>Comunica INPS/INAIL</u>

E' possibile allegare alla pratica di Comunicazione Unica anche una SCIA indirizzata al SUAP: verificare quali Comuni hanno attivato questa possibilita'.

### ELENCO ULTERIORI ADEMPIMENTI DA ASSOLVERE CON QUESTA COMUNICAZIONE UNICA

| AGENZIA ENTRATE           | Data       | Descrizione | Inserisci Allegati |                |         |
|---------------------------|------------|-------------|--------------------|----------------|---------|
| DISTINTA AGENZIA ENTRATE  | 05/12/2012 | DISTINTA_AE |                    | Firma Distinta | Elimina |
| FILE DATI AGENZIA ENTRATE | 05/12/2012 | DATI_AE     |                    |                | Elimina |

Ultimata la gestione del modello C34 potete inserire gli altri allegati. Tutti gli allegati si attivano dal bottone Inserisci Allegati. Gli allegati firmati digitalmente devono essere predisposti già sottoscritti prima dell'allegazione. Quelli da allegare in copia semplice invece è sufficiente l'allegazione del file PDF

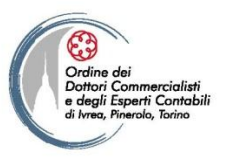

Unione Giovani Dottori Commercialisti ed Esperti Contabili di Torino

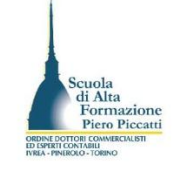

#### Comunicazione Rete di Imprese

- Iscrizione contratto
- Modifica contratto
- Cessazione contratto

### Cerca pratica

- In corso
- Inviate

| CREATA in data 04/12/2012                                           |  |
|---------------------------------------------------------------------|--|
| Stato: APERTA dal 05/12/2012                                        |  |
| Adempimento: NUOVA IMPRESA CON IMMEDIATO INIZIO ATTIVITA' ECONOMICA |  |
| Ufficio: REGISTRO IMPRESE                                           |  |

| Tipo<br>PROCI |                                                                                         | Data       | Descrizione                 |                     |
|---------------|-----------------------------------------------------------------------------------------|------------|-----------------------------|---------------------|
| PROCI         |                                                                                         |            |                             |                     |
|               | URA                                                                                     | 05/12/2012 | PROCURA                     | Elimina             |
| DOCU          | MENTO DI RICONOSCIMENTO                                                                 | 05/12/2012 | DOCUMENTO DI RICONOSCIMENTO | Elimina             |
| MODEL         | LLO ARC                                                                                 | 05/12/2012 | MODELLO ARC                 | Elimina             |
| Model<br>comm | llo mediatori, agenti e rappresentanti di<br>nercio, spedizionieri, mediatori marittimi |            | Definisci Mo                | dello Firma Modello |

La pratica di Comunicazione Unica puo' essere integrata allegando i rispettivi moduli per l'Agenzia delle Entrate, l'INAIL, l'INPS e il SUAP.

La modulistica per l'**Agenzia delle Entrate** puo' essere generata gia' compilata direttamente da ComunicaStarweb, se l'utente in compilazione "Dati Pratica" lo richiede espressamente selezionando apposite caselle. Altrimenti l'utente puo' utilizzare il <u>software predisposto dall'Agenzia delle Entrate</u>.

Per preparare i moduli in formato elettronico per INPS (DM iscrizione imprese con dipendenti, DA imprese agricole con manodopera, CD coltivatori diretti e IAP imprenditori agricoli professionali) e per INAIL l'utente puo' utilizzare il software di compilazione scaricandolo gratuitamente dal link: <u>Comunica INPS/INAIL</u>

E' possibile allegare alla pratica di Comunicazione Unica anche una SCIA indirizzata al SUAP: verificare quali Comuni hanno attivato questa possibilita'.

## ELENCO ULTERIORI ADEMPIMENTI DA ASSOLVERE CON QUESTA COMUNICAZIONE UNICA

|      | AGENZIA ENTRATE           | Data       | Descrizione | Insensci Allegati  |                |         |
|------|---------------------------|------------|-------------|--------------------|----------------|---------|
|      | DISTINTA AGENZIA ENTRATE  | 05/12/2012 | DISTINTA_AE |                    | Firma Distinta | Elimina |
|      | FILE DATI AGENZIA ENTRATE | 05/12/2012 | DATI_AE     |                    |                | Elimina |
|      | INAIL                     |            |             | Inserisci Allegati |                |         |
| - 11 |                           |            |             |                    |                |         |

Potete ora firmare anche la distinta agenzia Entrate

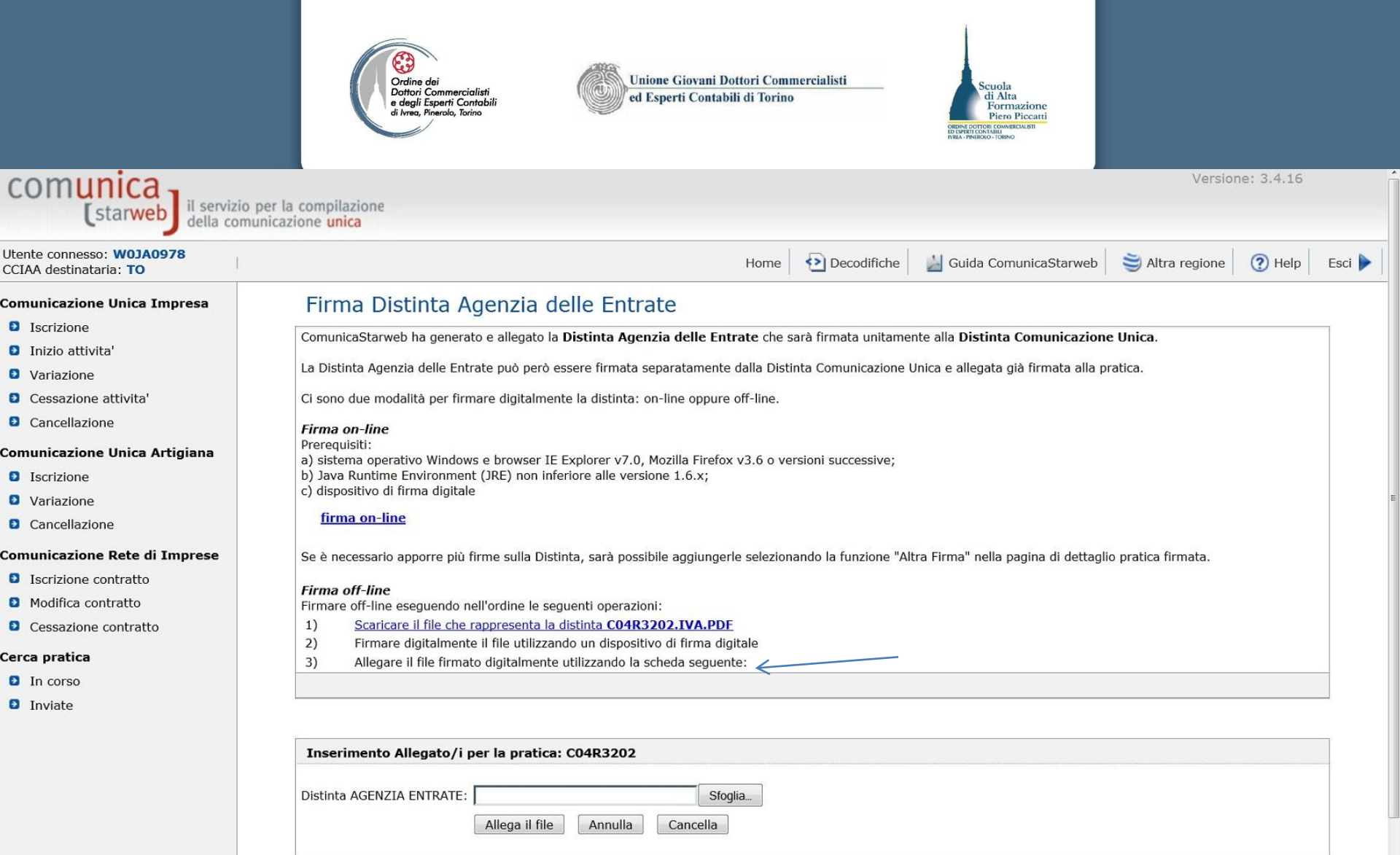

Il modello AA9/10 può essere firmato on line attraverso l'attivazione della procedura di firma on line. Viceversa è possibile scaricare il file, sottoscriverlo digitalmente e riallegarlo attraverso il collegamento indicato dalla freccia

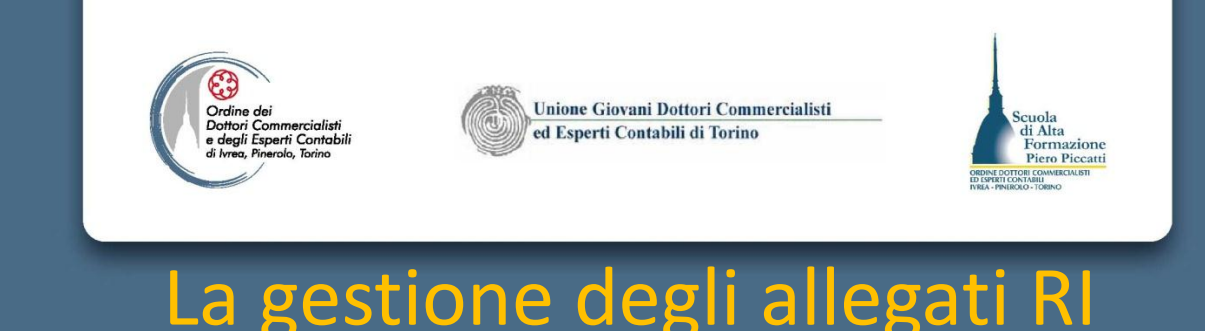

- La gestione degli allegati RI impone che i documenti siano preparati preventivamente in formato pdf/A o Pdf (solo per allegati REA), con risoluzione a 200 dpi (ove ottenuti a mezzo scanner) in bianco e nero.
- La sottoscrizione digitale del documento da allegare (vedi procura speciale) deve essere operata prima dell'allegazione, in quanto non è consentita la firma dei documenti durante lo scarico della pratica, fatta eccezione per la distinta di Comunicazione Unica.
- Per ogni file da allegare deve essere indicato nella maschera di allegazione, il tipo documento, la data del documento, il nome del file (quest'ultimo generato in automatico attraverso il bottone "Sfoglia" posto a fianco del campo), il numero di pagine di cui è composto e per le tipologie di documenti "Altro documento" una breve descrizione generica.

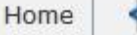

## Gestione allegati Registro Imprese

## ATTENZIONE:

I files allegati sono soggetti a deposito nei confronti del solo Registro Imprese. Se necessario, devono essere allegati già firmati digitalmente, in formato "P7M".

| ato per <mark>la prati</mark> | ca: 912P451    | 7                      |                                 |                                 |                                 |                                 |
|-------------------------------|----------------|------------------------|---------------------------------|---------------------------------|---------------------------------|---------------------------------|
| Selezionare <mark>t</mark> i  | pologia docun  | nento                  |                                 | ▼ Data:*                        | 12/09/2011                      |                                 |
|                               |                |                        | Sfoglia                         | Numero Pag                      | jine: * 1                       |                                 |
|                               |                |                        |                                 |                                 |                                 |                                 |
| Allega il file                | Annulla        | Cancella               |                                 |                                 |                                 |                                 |
|                               | Allega il file | Allega il file Annulla | Allega il file Annulla Cancella | Allega il file Annulla Cancella | Allega il file Annulla Cancella | Allega il file Annulla Cancella |

La pagina di allegazione consente di interagire con le cartelle locali del Pc in cui sono salvati i documenti informatici sottoscritti digitalmente o archiviati in formato non modificabile non sottoscritti. L'accesso a tale pagina è necessario per ogni allegato da inserire. Con il bottone Allega File si è infatti rinviati alla pagina precedente, in cui è inoltre presente l'elenco dei documenti allegati.

## Gestione allegati Registro Imprese

### ATTENZIONE:

I files allegati sono soggetti a deposito nei confronti del solo Registro Imprese. Se necessario, devono essere allegati già firmati digitalmente, in formato "P7M".

| to per la pratica: 912P4517                   |                                                                                                    |                                                                                                    |
|-----------------------------------------------|----------------------------------------------------------------------------------------------------|----------------------------------------------------------------------------------------------------|
| E21) PROCURA                                  | ▼ Data:*                                                                                                    | 12/09/2011                                                                                                    |
| :\PROFIS3\DOCUMENT\41943\REG_IMP\proc Sfoglia | Numero Pa                                                                                                    | gine: * 1                                                                                                    |
| ROCURA                                        |                                                                                                    |                                                                                                    |
| Allega il file Annulla Cancella               |                                                                                                    |                                                                                                    |
|                                               | to per la pratica: 912P4517<br>E21) PROCURA<br>::\PROFIS3\DOCUMENT\41943\REG_IMP\proc Sfoglia<br>ROCURA<br>Allega il file Annulla Cancella | to per la pratica: 912P4517<br>E21) PROCURA    Data:  Data:  Data:  ROCURA  Allega il file  Annulla  Cancella |

Col bottone sfoglia si può navigare le cartelle locali del proprio Pc. Individuato il file sottoscritto digitalmente col bottone Apri della finestra di dialogo importate il percorso e il nome del file da allegare. Cliccate poi su Allega file per completare il procedimento.

La pratica e' nello stato di lavorazione **APERTA**. Per modificare i dati selezionare **"Dati Pratica"**, per allegare documenti selezionare **"Allegati RI"** 

## SCHEDA DETTAGLIO PRATICA: 912Q4027

CCIAA destinataria: TORINO (TO)

Denominazione: BUSINESS CENTER DI ROSSI MAIO

Codice Fiscale: RSSMRA60A01L7360 Dati Impresa

CREATA in data 12/09/2011

Stato: APERTA dal 12/09/2011

Adempimento: NUOVA IMPRESA CON IMMEDIATO INIZIO ATTIVITA' ECONOMICA

Ufficio: REGISTRO IMPRESE

## LISTA ALLEGATI REGISTRO IMPRESE

|   | Тіро                        | Data       | Descrizione                       |         |
|---|-----------------------------|------------|-----------------------------------|---------|
| > | PROCURA                     | 12/09/2011 | PROCURA                           | Elimina |
| Þ | ALTRO DOCUMENTO             | 12/09/2011 | Ricevuta pec trasmissione SCIA    | Elimina |
| 2 | ALTRO DOCUMENTO             | 12/09/2011 | SCIA Apertura inviata a mezzo pec | Elimina |
| > | ALTRO DOCUMENTO             | 12/09/2011 | ALLEGATO TECNICO A SCIA           | Elimina |
| × | DOCUMENTO DI RICONOSCIMENTO | 12/09/2011 | DOCUMENTO DI RICONOSCIMENTO       | Elimina |

Ultimati gli inserimenti degli allegati RI scorrendo la pagina è possibile sottoscrivere eventualmente la distinta AE (ove il firmatario sia soggetto diverso dal firmatario della distinta). Ovvero allegare la modulistica INPS, e INAIL generate con l'applicazione Comunica INPS/INAIL di cui è presente il link per lo scarico

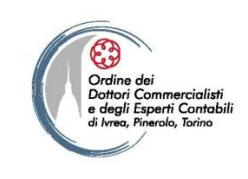

\_\_\_\_\_

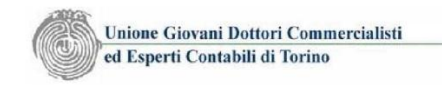

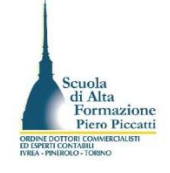

## La procura speciale per la sottoscrizione della pratica

| AGENZIA  | ENTRATE                     | ATE Data Descrizione         |                        | Inserisci Allegati |                                |
|----------|-----------------------------|------------------------------|------------------------|--------------------|--------------------------------|
| INAIL    | Per i sogge<br>firma digita | tti non pro<br>ale la sottos | vvisti di<br>scrizione | Inserisci Allegati |                                |
| INPS-DM  | della distin<br>Unica è po  | ta di Comu<br>ssibile in fo  | nicazione<br>rma       | Inserisci Allegati |                                |
| INPS-DA  | autografa a<br>sottoscrizio | attraverso la<br>one del mo  | a<br>dello di          | Inserisci Allegati |                                |
| INPS-CD/ | procura sp<br>reformato po  | eciale gene<br>If dal link p | rato in<br>osto al     | Inserisci Allegati |                                |
|          | fondo della                 | a pagina De                  | ttaglio                |                    |                                |
| SUAP     | pratica                     |                              |                        | Definisci Pratica  | Importa Pratica Allega Pratica |
|          |                             |                              |                        |                    |                                |

È possibile anche utilizzare il modello di Procura

|     | Ordine dei Unione Giovani Dottori Commercialisti                                                |     |
|-----|-------------------------------------------------------------------------------------------------|-----|
|     | PROCURA_PER_COMUNICA.PDF - Adobe Acrobat Pro Extended                                           |     |
|     | rea v 🗊 Combina v 🖧 Collabora v 🧁 Protezione v 🥒 Firma v 🗐 Moduli v 📫 Multimedia v 🍣 Commento v | *   |
| · 🛩 |                                                                                                 |     |
|     |                                                                                                 |     |
|     | INCARICO PER LA SOTTOSCRIZIONE DIGITALE E PRESENTAZIONE                                         | î   |
| ß   | TELEMATICA DELLA                                                                                |     |
|     | COMUNICAZIONE UNICA ALL'UFFICIO DEL REGISTRO DELLE IMPRESE                                      |     |
|     | (art. 9 D.L. 7/2007 convertito con L. 2 aprile 2007 n. 40)                                      |     |
| 572 | $C_{\rm e}$ is a set of $C_{\rm e}$ in the set of $C_{\rm e}$ C04R3202                          |     |
|     | Codice univoco di identificazione della pratica [                                               |     |
|     | Il/I sottoscritto/i dichiara/no di conferire al                                                 |     |
|     | sig SCOLARO GIUSEPPE                                                                            |     |
|     | in qualità di (1) DELEGATO                                                                      |     |
|     | procura speciale per la sottoscrizione digitale e presentazione telematica della                |     |
|     | comunicazione unica identificata dal codice pratica sopra apposto, all'ufficio del              | - H |
|     | registro delle imprese competente per territorio, ai fini dell'avvio, modificazione e           | - H |
|     | cessazione dell'attività d'impresa, quale assolvimento di tutti gli adempimenti                 | - H |
|     | amministrativi previsti per l'iscrizione al registro delle imprese, con effetto,                | - H |
|     | sussistendo i presupposti di legge, ai fini previdenziali, assistenziali, fiscali               |     |
|     | individuati dal decreto in oggetto, nonché per l'ottenimento del codice fiscale e della         |     |
|     | partita IVA.<br>La procura deve recare il codice della pratica generato dallo scarico presente  |     |
| 1   | nol dottaglio protica                                                                           |     |
| Ø   | nei dellagilo pratica.                                                                          |     |
|     |                                                                                                 |     |

|                                                                                                    | Ordine dei<br>Dottori Commercialisti<br>di Arrea, Prierolo, Torino<br>Dei Sport Contabili<br>di Arrea, Prierolo, Torino<br>Dei Sport Contabili di Torino<br>Dei Sport Contabili di Torino<br>Dei Sport Contabili di Torino<br>Dei Sport Contabili di Torino<br>Dei Sport Contabili di Torino<br>Dei Sport Contabili di Torino<br>Dei Sport Contabili di Torino<br>Dei Sport Contabili di Torino<br>Dei Sport Contabili di Torino<br>Dei Sport Contabili di Torino<br>Dei Sport Contabili di Torino<br>Dei Sport Contabili<br>Dei Sport Contabili di Torino |      |
|----------------------------------------------------------------------------------------------------|----------------------------------------------------------------------------------------------------|------|
| comunica<br>(starweb) il serviz                                                                                                    | versione: 3.4.16<br>Dio per la compilazione<br>Dimunicazione unica                                                                                                    |      |
| tente connesso: <b>W0JA0978</b><br>CIAA destinataria: <b>TO</b>                                                                                                    | Home 🔁 Decodifiche 🎽 Guida ComunicaStarweb 💐 Altra regione 🕐 Help Esc                                                                                                    | ci 🕨 |
| <ul> <li>J Iscrizione</li> <li>J Iscrizione</li> <li>J Inizio attivita'</li> <li>Variazione</li> <li>Cessazione attivita'</li> <li>Cancellazione</li> <li>Cancellazione</li> <li>J Iscrizione</li> <li>Variazione</li> <li>Variazione</li> </ul>        | Gestione allegati Registro Imprese         ATTENZIONE:         I files allegati sono soggetti a deposito nei confronti del solo Registro Imprese.         Se necessario, devono essere allegati già firmati digitalmente, in formato "P7M".         Inserimento Allegato per la pratica: C05J3826         Tipo Documento: * (E21) PROCURA       • Data: * 05/12/2012         Nome file: * G:\PROFIS3\DOCUMENT\10292\PROCU       Stoglia         Descrizione: * PROCURA       • Data: * 05/12/2012                                                          |      |
| <ul> <li>Cancellazione</li> <li>Cancellazione Rete di Imprese</li> <li>Iscrizione contratto</li> <li>Modifica contratto</li> <li>Cessazione contratto</li> <li>cessazione contratto</li> <li>arca pratica</li> <li>In corso</li> <li>Inviate</li> </ul> | La procura dopo la stampa e la sottoscrizione autografa va scansionata e<br>generata in formato PDF/A. Il file generato va sottoscritto digitalmente dal<br>professionista delegato e allegato alla pratica tra gli allegati RI                                                                                                    |      |

Leggi l'informativa per la Legge sulla Privacy per i dati trasmessi a mezzo del servizio Telemaco

Insieme alla procura speciale va allegato anche il/i documento/i del/i sottoscrittori che hanno apposto la firma autografa sulla procura speciale. Ultimata l'allegazione documentale si procede alla firma della distinta

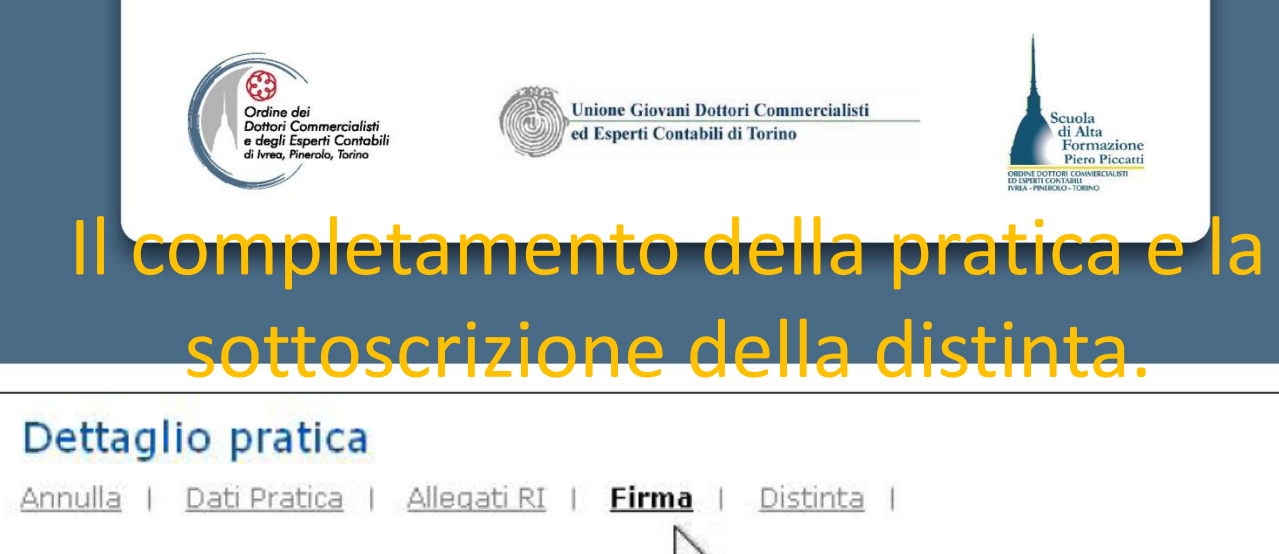

La pratica e' nello stato di lavorazione **APERTA**. Per modificare i dati selezionare **"Dati Pratica"**, per allegare documenti selezionare **"Allegati RI"** 

Le azioni consentite sono:

- <u>Annulla</u>: per annullare la pratica, ovverosia cancellarla dal sistema;
- <u>Dati Pratica</u>: per modificare o integrare i dati costituenti la pratica;
- <u>Allega</u>: per aggiungere allegati alla pratica;
- <u>Firma</u>: per preparare e firmare la Distinta di accompagnamento della pratica: operazione da fare solo quando la pratica è completata con tutti i dati e gli allegati;
- <u>Distinta</u>: per visualizzare la Distinta Registro Imprese della pratica;
- <u>Dati Impresa</u>: per visualizzare una scheda sintetica dei dati d'impresa già registrati nel RI (denominazione, natura giuridica, indirizzo della sede, descrizione attività prevalente);
- <u>Elimina allegato</u>: per eliminare un file allegato in lista;

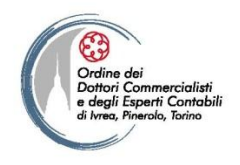

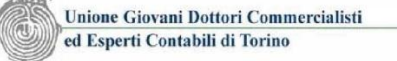

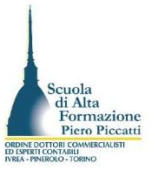

| Comunicazione Unica Impresa   | Comunicazione unica per la nascita d'impresa (art.9 D.L. 7/2007)                                                                                                    |
|-------------------------------|----------------------------------------------------------------------------------------------------|
| Iscrizione                    |                                                                                                    |
| Inizio attivita'              | Modalita' di presentazione                                                                                                    |
| Variazione                    | CCIAA destinataria: TORINO                                                                                                    |
| Cessazione attivita'          | Modo Bollo: * BOLLO ASSOLTO IN ENTRATA (BOLLO VIRTUALE) -                                                                                                    |
| Cancellazione                 | Eventuali estremi di                                                                                                    |
| Comunicazione Unica Artigiana | autorizzazione per<br>l'assolvimento virtuale<br>to la balla di tatta                                                                                                    |
| Iscrizione                    | dei bollo in distinta :<br>Il dichiarante ELEGGE (deselezionare in caso di non elezione) domicilio speciale, per tutti gli atti e le comunicazioni inerenti il procedimento, presso |
| Variazione                    | Scegli 🗹 l'indirizzo di posta elettronica del soggetto che provvede alla trasmissione telematica, a cui viene conferita la facoltà di presentare, su richiesta                      |
| Cancellazione                 | dell'ufficio, eventuali rettifiche di errori formali inerenti la modulistica.                                                                                                    |
| Comunicazione Rete di Imprese | Dati della Pratica                                                                                                    |
| Iscrizione contratto          | Dratica: (05)3826                                                                                                    |
| Modifica contratto            | Utente: W0JA0978                                                                                                    |
| Cessazione contratto          | Data: 05/12/2012                                                                                                    |
| Cerca pratica                 |                                                                                                    |
| In corso                      | Informazioni anagrafiche dell'impresa che invia la comunicazione                                                                                                    |
| Inviate                       | Denominazione ROXY DI ROSSI MARIO                                                                                                    |
|                               |                                                                                                    |
|                               | con sede in CCIAA di                                                                                                    |
|                               | numero REA                                                                                                    |
|                               | Codice Fiscale Impresa RSSMRA70E11H501B                                                                                                    |
|                               | Estremi del dichiarante                                                                                                    |
|                               | ✓ ricorda dati del dichiarante                                                                                                    |
|                               | Il Sottoscritto (Nome): * GIUSEPPE                                                                                                    |
|                               | (Cognome): * SCOLARO                                                                                                    |
|                               |                                                                                                    |

Caricate i dati del dichiarante (il firmatario professionista, il titolare dell'impresa o il legale rapprentante) che firmerà digitalmente la distinta.

|                     | Vinione di<br>Doctori Commercialisti<br>di Ivrea, Prierolo, Torino       Unione Giovani Dottori Commercialisti<br>ed Esperti Contabili di Torino       Scuola<br>di Ata<br>Formazione<br>Piero Piccati         Scuola di Ata<br>Formazione<br>Piero Piccati       Scuola di Ata<br>Formazione<br>Piero Piccati                                                                                          |
|---------------------|----------------------------------------------------------------------------------------------------|
|                     | Telefono: * 011597933                                                                                                    |
| Verificate che la   | Email o PEC:* G.SCOLARO @ LEGALMAIL.IT                                                                                                    |
| domiciliazione      | Sezione/i richiesta SPEC. PICCOLI. IMPREND. presenta alla C.C.L.A.A. (IJEE.R.L./C.P.A.) di TORINO N. R.E.A.                                                                                                    |
| elettronica riporti |                                                                                                    |
| l'indirizzo pec     | Domicilio elettronico (posta Elettronica Certificata) dell'impresa dove notificare le ricevute previste                                                                                                    |
| inserito nella      | La casella PEC indicata sarà utilizzata solo per le comunicazioni relative alla pratica, non sarà registrata nel Registro Imprese e non comparirà in Visura.<br>E' possibile indicare la casella PEC dell'intermediario incaricato dall'impresa.<br>L'iscrizione o la modifica della casella PEC nel Registro Imprese si richiede compilando l'analogo dato presente nella sezione "Sede dell'Impresa". |
| compilazione e      | Domicilio di posta elettronica certificata: <sup>*</sup> ROSSI.MARIO @ LEGALMAIL.IT                                                                                                    |
| scorrete fino a     | Richiesta di poter attivare un indirizzo PEC                                                                                                    |
| fondo pagina        | <b>Richiesta indirizzo PEC</b> (in caso di richiesta è necessario compilare il campo Email Notifica attivazione PEC)                                                                                                    |
| dove trovate il     | Email Notifica attivazione PEC:                                                                                                    |
| bottone continua    |                                                                                                    |
| che attiva la       | Oggetto della comunicazione                                                                                                    |
| creazione della     | ✓ NUOVA IMPRESA CON IMMEDIATO INIZIO ATTIVITA' ECONOMICA<br>□ COSTITUZIONE NUOVA IMPRESA SENZA IMMEDIATO INIZIO ATTIVITA' ECONOMICA<br>□ INIZIO ATTIVITA' PER IMPRESA GIA' ISCRITTA AL REGISTRO IMPRESE                                                                                                    |
| distinta.           | <ul> <li>VARIAZIONE</li> <li>CESSAZIONE</li> <li>CANCELLAZIONE DELL'IMPRESA DAL REGISTRO IMPRESE</li> </ul>                                                                                                    |
|                     | Tipo di pratica presentata                                                                                                    |
|                     | domanda/denuncia di (I1) ISCRIZIONE DI IMPRENDITORE INDIVIDUALE                                                                                                    |

riguardante (solo per pratiche di modifica)

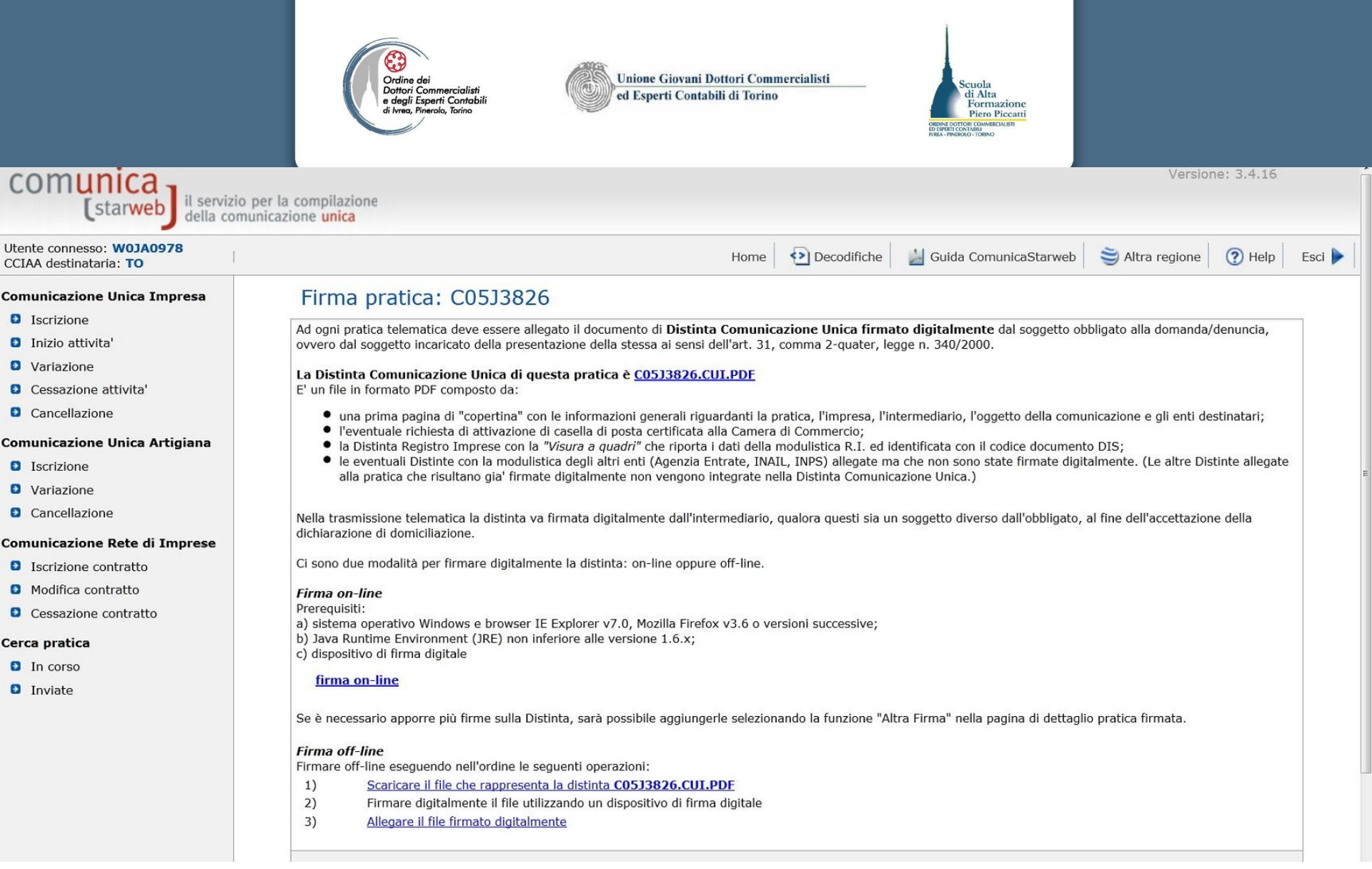

Attivate la firma on line come illustrato in precedenza.

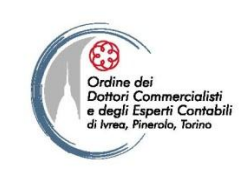

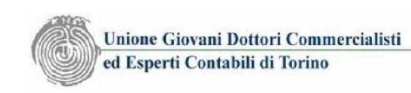

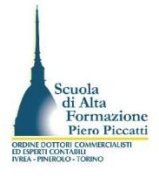

# La gestione degli importi dovuti per la pratica

Inserita la distinta il menu propone ora la voce Altra Firma per eventuali altre firme da apporre alla distinta, e la voce importi che è da attivare per gestire gli importi dovuti per la pratica.

starweb il servizio per la compilazione della comunicazione unica

| Jtente connesso: <b>W0JA0978</b><br>CCIAA destinataria: <b>TO</b> | Home 🔁 Decodifiche 🎽 Guida ComunicaStarweb 💐 Altra regione 🕜 Help Esci 🕨                                                                                                    |
|-------------------------------------------------------------------|----------------------------------------------------------------------------------------------------|
| omunicazione Unica Impresa                                        | Dettaglio pratica                                                                                                    |
| Iscrizione                                                        | Annulla   Distinta   Altra Firma   Importi   Nuovo Scarico   Export Pratica                                                                                                    |
| Inizio attivita'                                                  |                                                                                                    |
| Variazione                                                        |                                                                                                    |
| Cessazione attivita'                                              | La pratica e' nello stato di lavorazione FIRMATA e quindi non e' piu' possibile modificare i dati o gli allegati.                                                                                                |
| Cancellazione                                                     | E' possibile aggiungere un'ulteriore firma alla Distitna firmata selezionando "Altra Firma". Prima dell'invio e' pero' necessario indicare gli importi di bollo e i diritti di segreteria selezionando "Importi" |
| omunicazione Unica Artigiana                                      |                                                                                                    |
| Iscrizione                                                        | SCHEDA DETTAGLIO PRATICA: C05J3826                                                                                                    |
| Variazione                                                        | CCIAA destinataria: TORINO (TO)                                                                                                    |
| Cancellazione                                                     | Denominazione: ROXY DI ROSSI MARIO                                                                                                    |
| omunicazione Rete di Imprese                                      | Codice Fiscale: RSSMRA70E11H501B Dati Impresa CREATA in data 05/12/2012                                                                                                    |
| Iscrizione contratto                                              | Stato: FIRMATA dal 05/12/2012                                                                                                    |
| Modifica contratto                                                | Adempimento: NUOVA IMPRESA CON IMMEDIATO INIZIO ATTIVITA' ECONOMICA                                                                                                    |
| Cessazione contratto                                              | UTICIO: REGISTRU IMPRESE                                                                                                    |
| erca pratica                                                      |                                                                                                    |

D In corso

C

С

Inviate

| LI | STA ALLEGATI REGISTRO IMPRESE                                                                  |            |                             |
|----|------------------------------------------------------------------------------------------------|------------|-----------------------------|
|    | Тіро                                                                                           | Data       | Descrizione                 |
| >  | PROCURA                                                                                        | 05/12/2012 | PROCURA                     |
| >  | DOCUMENTO DI RICONOSCIMENTO                                                                    | 05/12/2012 | DOCUMENTO DI RICONOSCIMENTO |
| >  | ALTRO DOCUMENTO                                                                                | 05/12/2012 | ALTRO DOCUMENTO             |
|    | Modello mediatori, agenti e rappresentanti di<br>commercio, spedizionieri, mediatori marittimi |            |                             |

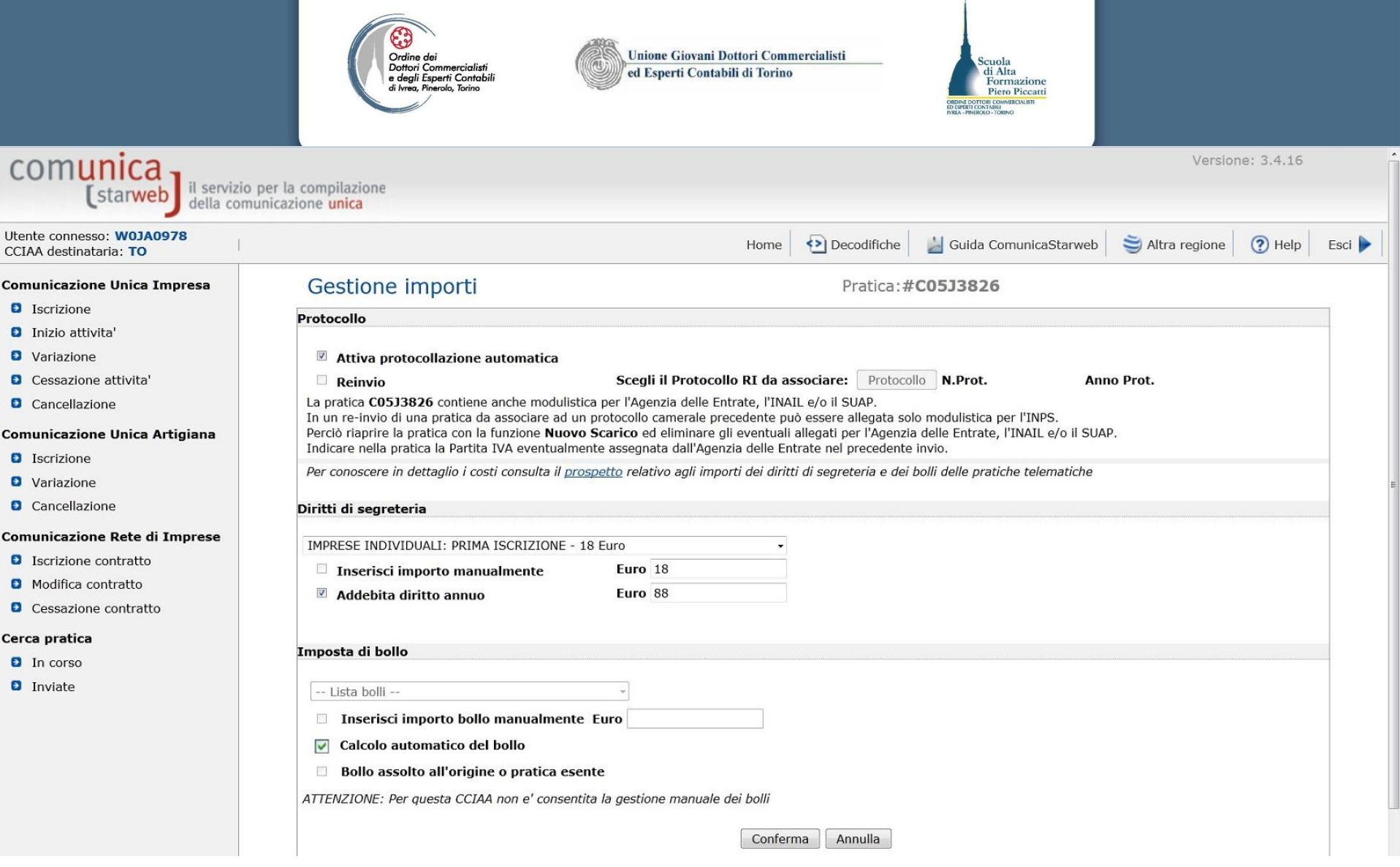

Scegliete l'importo dei diritti, selezionate l'addebito del diritto annuale e lasciate selezionata l'opzione calcolo automatico del bollo. Per chiudere la gestione confermate col bottone conferma a video.

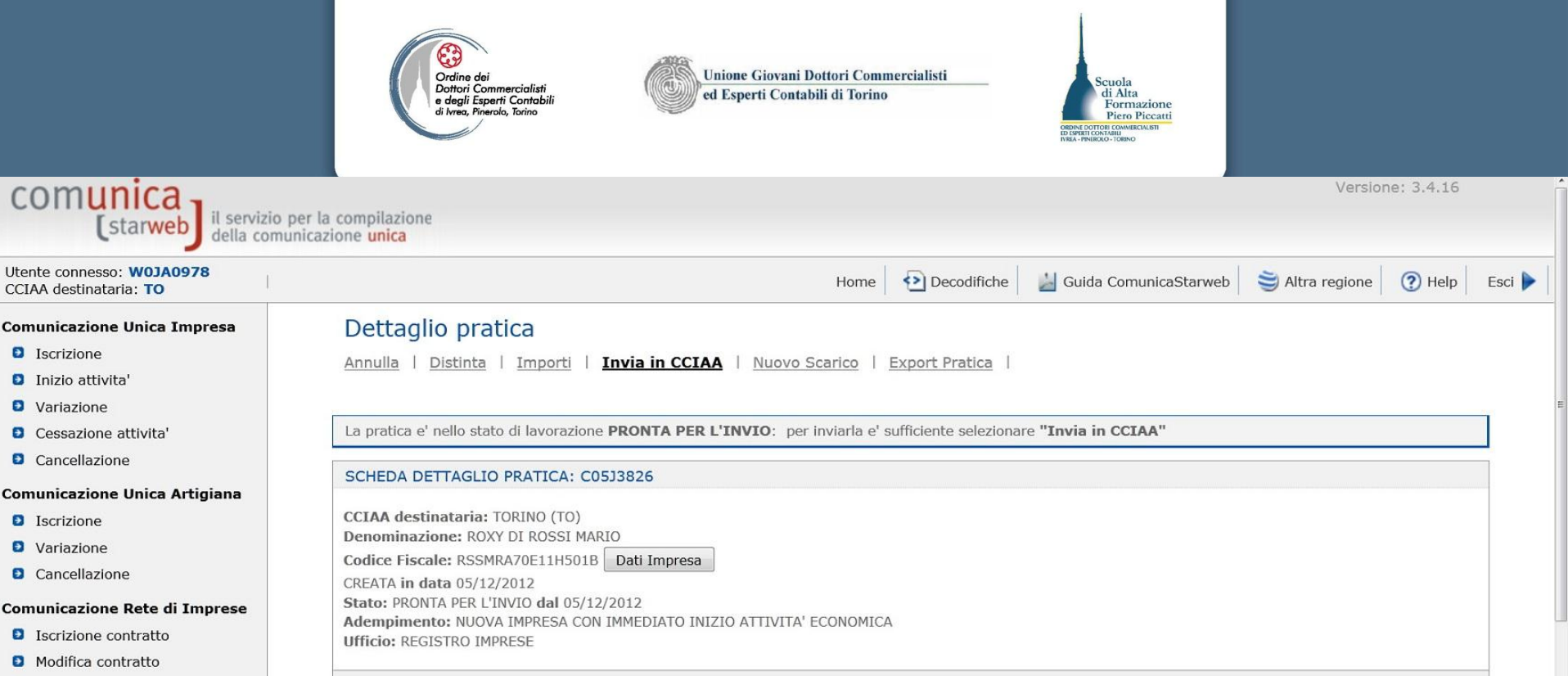

Cessazione contratto

### Cerca pratica

- In corso
- Inviate

| Тіро                                                                                           | Data       | Descrizione                 |  |
|------------------------------------------------------------------------------------------------|------------|-----------------------------|--|
| PROCURA                                                                                        | 05/12/2012 | PROCURA                     |  |
| DOCUMENTO DI RICONOSCIMENTO                                                                    | 05/12/2012 | DOCUMENTO DI RICONOSCIMENTO |  |
| ALTRO DOCUMENTO                                                                                | 05/12/2012 | ALTRO DOCUMENTO             |  |
| Modello mediatori, agenti e rappresentanti di<br>commercio, spedizionieri, mediatori marittimi |            |                             |  |

Ultimata la pratica con il collegamento Invia in CCIAA trasmette la pratica che passa dalla vostra scrivania virtuale all'archivio della CCIAA. La pratica inviata è rintracciabile nel menù cerca pratica nella sezione Inviate.

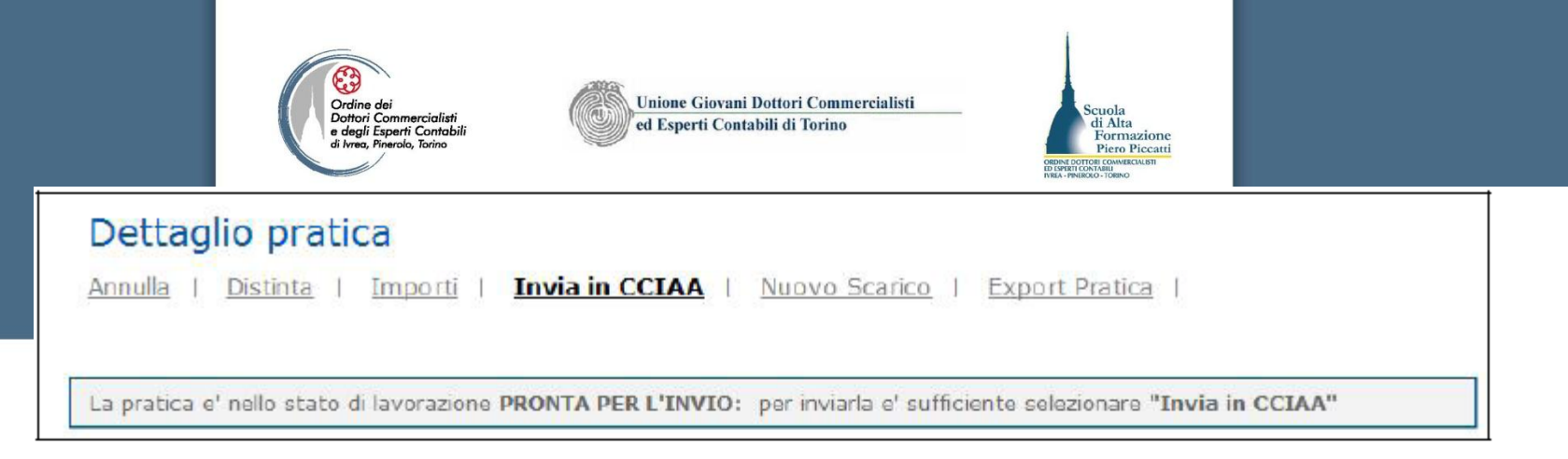

Le azioni consentite sono:

- <u>Annulla</u>: per annullare la pratica, ovverosia cancellarla dal sistema.
- <u>Distinta</u>: per visualizzare la Distinta di Comunicazione Unica della pratica.
- <u>Importi</u>: per visualizzare ed eventualmente modificare gli importi di bollo e i diritti di segreteria prima dell'invio.
- <u>Invia in CCIAA</u>: per inviare direttamente alla CCIAA destinataria tramite webTelemaco (non serve connettersi a (<u>https://webtelemaco.infocamere.it/</u>).
- <u>Nuovo Scarico</u>: per ri-aprire la pratica pronta per l'invio, ma con un nuovo identificativo (codice pratica). La nuova pratica sarà sulla lista delle aperte, nello stato di lavorazione "Aperta" per consentire all'utente di operare correzioni e integrazioni ai dati e agli allegati.
- <u>Dati Impresa</u>: per visualizzare una scheda sintetica dei dati d'impresa già registrati nel RI (denominazione, natura giuridica, indirizzo della sede, descrizione attività prevalente).
- <u>Export Pratica</u>: per salvare sulla propria stazione di lavoro la directory U3A con tutti i file costituenti la pratica telematica.

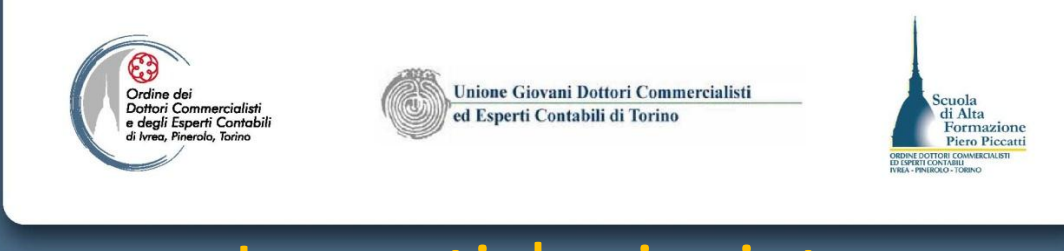

# Le pratiche inviate

- Le pratiche che si trovano nello stato di inviate può essere visualizzata solo nei componenti essenziali, ovvero la Distinta di Comunicazione Unica e gli allegati.
- La gestione delle pratiche inviate consente di conoscere lo stato di avanzamento dell'istruttoria della pratica, questi ultimi dati sono consultabili nell'area pratiche "In Istruttoria" sull'area web del servizio "Telemaco".

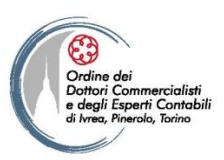

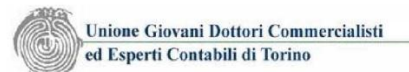

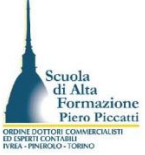

# La firm<mark>a della Distinta di comunicazione</mark> Unica: soggetti legittimati.

- La distinta della ComUnica e, in generale tutte le distinte da inviare agli altri enti debbono essere firmati dal titolare o dal legale rappresentante dell'impresa, mediante firma digitale.
- Ove l'imprenditore sia sprovvisto della firma digitale, egli può conferire procura alla sottoscrizione della distinta e dei documenti allegati ai sensi dell'art. 38, comma 3-bis del DPR 445/2000.
- Le società possono conferire l'incarico per gli atti per i quali non è necessario l'intervento del notaio ai sensi dell'art. 31, comma 2quinquies della Legge n. 340/2000
- Il conferimento di procura non è valido per l'inoltro della documentazione al SUAP (fatta eccezione per la regione Lombardia).
- Il modulo di procura speciale allegato alla Circ. 3616/C del 15/02/2008 è recuperabile in modalità Pdf dalla pagina web di Dettaglio pratica.

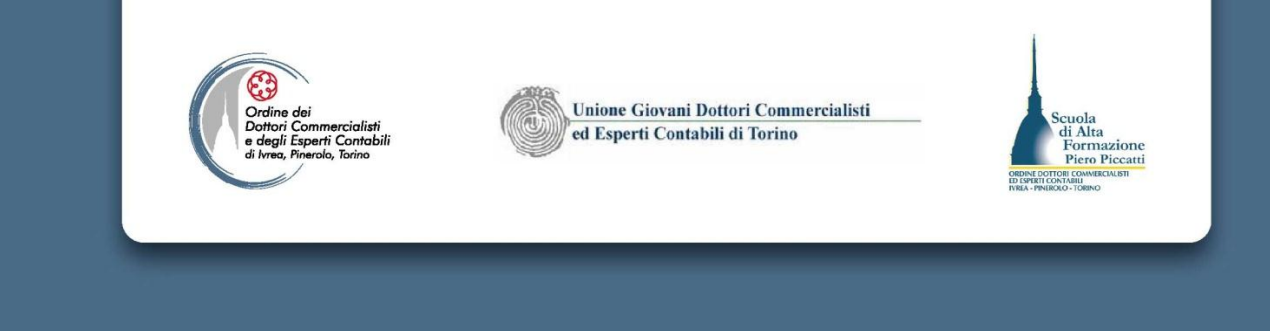

Nella procura è necessario specificare la qualifica dell'intermediario, scelta tra quelle previste dal D.M. del 19/11/2009, per gli estremi del dichiarante, da riportare successivamente sul modello di comunicazione unica, prima delle operazioni di firma della Distinta di Comunicazione Unica:

- Titolare,
- Legale rappresentante,
- Amministratore,
- Socio,
- Liquidatore ,
- Curatore fallimentare,
- Commissario giudiziario
- Notaio,
- Delegato,
- Professionista incaricato
- Associazione di categoria,
- Consulente,
- Studio associato,
- Centro elaborazione dati,
- Altro previsto dalla vigente normativa

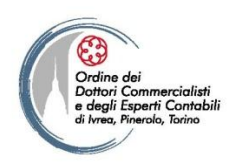

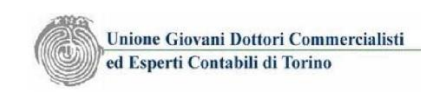

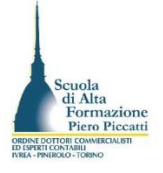

## Soggetti legittimati alla sottoscrizione della modulistica INAIL

Anche la pratica INAIL è sottoscrivibile dal titolare dell'impresa o dal suo legale rappresentante.

- Nel caso in cui l'imprenditore opera tramite intermediario per l'invio della pratica all'INAIL, quest'ultimo deve essere preventivamente registrato al "Punto Cliente", attraverso apposita abilitazione richiedibile sul sito dell'INAIL e completabile presso le Sedi Provinciali dell'INAIL in cui opera l'intermediario. L'abilitazione è concessa, previa verifica della comunicazione effettuata dall'Intermediario al Centro per l'impiego, nella quale dichiara di svolgere attività di assistenza in materia di consulenza del Lavoro (vedi art. 1, legge n. 12/1979).
- Il sistema all'atto della sottoscrizione della pratica verifica la corrispondenza del codice fiscale dell'intermediario con quello presente negli archivi del punto cliente. Se non vi è coincidenza la pratica non può essere inoltrata, in quanto è inibita la sottoscrizione.

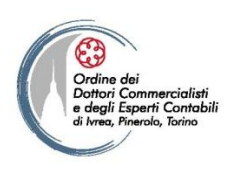

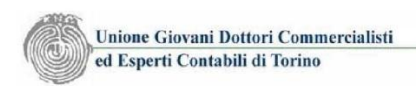

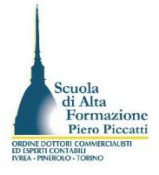

## La gesti<mark>one del dopo invio: le risposte e i mes</mark>saggi di sospensione

- Dopo l'invio della pratica il soggetto che ha firmato la distinta (al suo indirizzo mail) e il titolare della PEC indicata in distinta, ricevono le risposte, attraverso quattro tipologie di messaggi:
- Il messaggio di avvenuta accettazione della pratica (messaggio di solo testo senza allegati)
- Il messaggio di avvenuta protocollazione che include tre allegati (Ricevuta CUI, Ricevuta Protocollo RI e Ricevuta AdE)
- Se l'esito dell'istruttoria è positivo si riceve il messaggio di avvenuta evasione della pratica.
- Se l'esito è negativo si ricevono due messaggi uno di sospensione da parte del RI e/o AIA e l'altro con il messaggio di richiesta regolarizzazione.

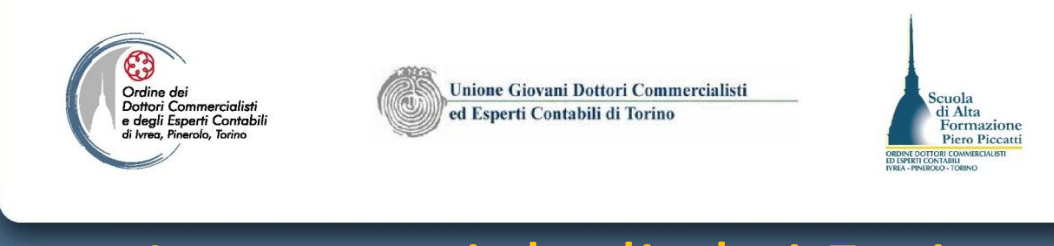

# I messaggi degli altri Enti

- L'Agenzia delle Entrate e l'INAIL, inviano al sottoscrittore della distinta e al titolare della PEC indicata in distinta o il messaggio di esito positivo (cui e allegata la ricevuta) o il messaggio di esito negativo.
- Le rettifiche di documenti scartati da questi enti possono essere gestite attraverso i normali canali telematici (Servizi Telematici Entratel – Punto Cliente Inail).
- L'INPS al pari degli altri due enti inoltra il proprio messaggio di esito positivo o esito negativo cui è allegato il relativo documento, a differenza degli altri due Enti la trasmissione del messaggio avviene dopo l'evasione della Pratica da parte del RI

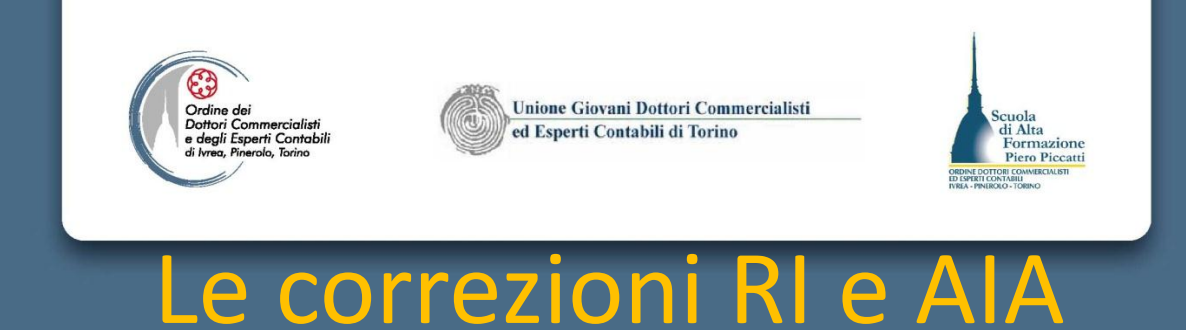

- La CCIAA destinataria ove la pratica presenta degli errori invia un messaggio di apertura della correzione e di sospensione della pratica, assegnando un termine per effettuare la correzione.
- Le richieste possono essere di 2 tipi:
  - Correzione relativa agli allegati alla pratica: mancanti, non firmati, incompleti, non prodotti in formato idoneo. In questo caso la procedura di correzione è attivabile dall'area Web del servizio Telemaco nella quale attraverso il bottone allegati visualizzabile nel dettaglio della pratica in istruttoria è possibile inserire il nuovo allegato corretto o l'allegato mancante.
  - Correzioni relative ai dati della pratica: in questo chi ha inviato la pratica deve riapire la pratica e correggere i dati. Le pratiche inviate sono visibile sull'applicazione Comunica Starweb sino a 30 giorni successivi all'evasione della pratica.

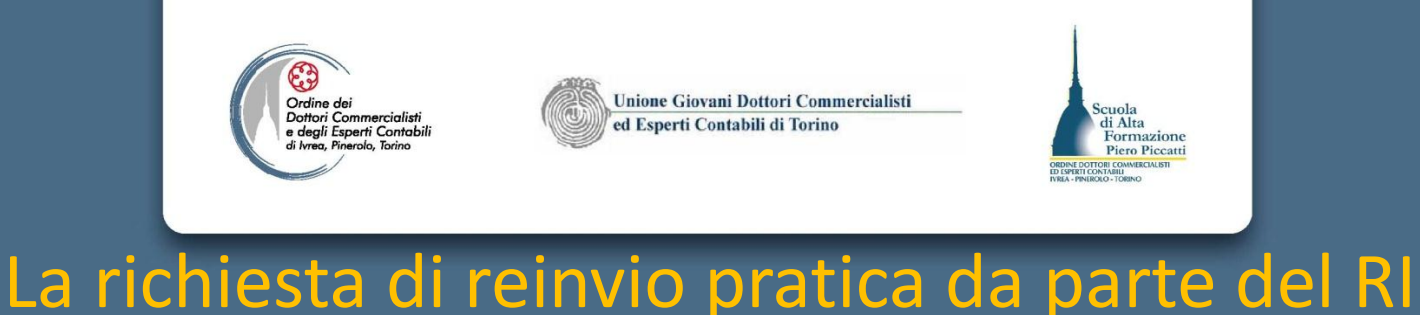

In caso di richiesta di Reinvio di pratiche già inviate a seguito di apertura di una correzione occorre accedere alla sezione Cerca Pratiche e alla sottosezione Inviate

Selezionare la pratica e dalla pagina di Dettaglio Pratica selezionare la funzione Nuovo Scarico

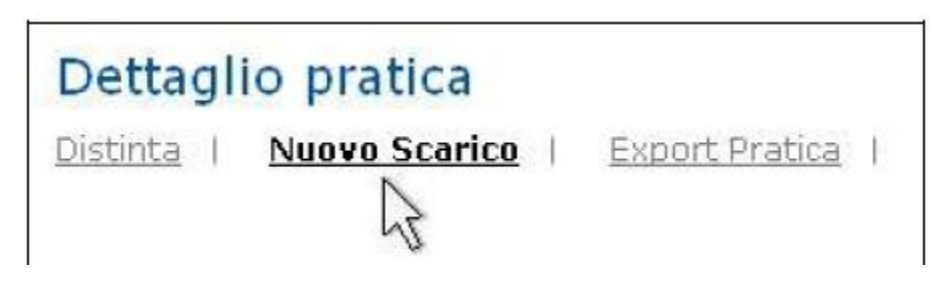

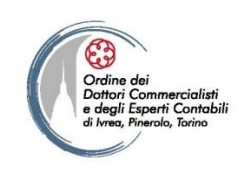

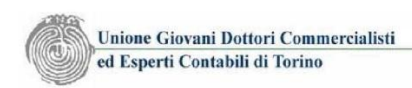

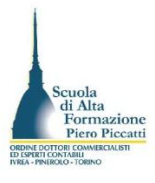

# La richiesta di renvio pratica da parte del RI - 2

- L'applicazione riaprirà la pratica assegnandogli un nuovo codice e modificando lo stato in pratica "Aperta" che sarà quindi rintracciabile dall'elenco delle pratiche aperte.
- Attraverso la funzione "Dati Pratica" presente sulla pagina Dettaglio pratica, si può procedere alla modifica della pratica per inserire i dati mancanti, procedere al nuovo scarico e alla sottoscrizione della distinta.
- Le pratiche oggetto di Reinvio non possono però contenere modulistica AE, INAIL e SUAP, pertanto in caso di pratica d'iscrizione occorre deselezionare il campo di richiesta della partita iva. La modulistica INPS può invece restare, in quanto trasmessa ad avvenuta evasione della pratica.
- A seguito del completamento della pratica la gestione Importi va però gestita deselezionando il campo protocollazione automatica e selezionando il campo Reinvio con compilazione del n. di protocollo e dell'anno di protocollazione.
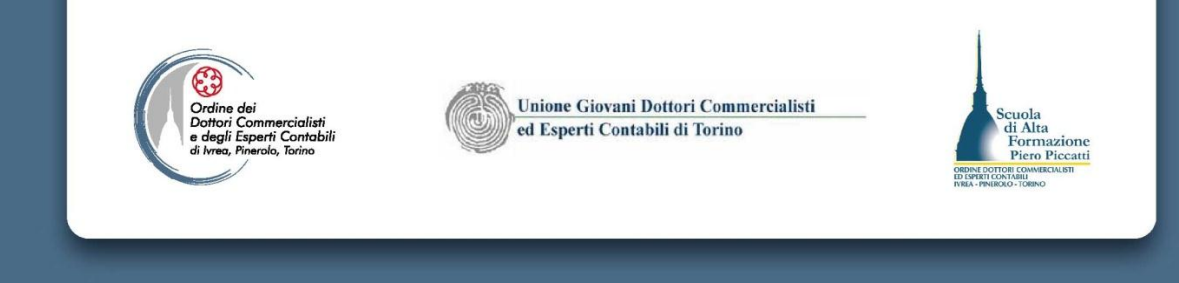

## Gestione importi

| Protocollo                          |         |                     |                    |      |
|-------------------------------------|---------|---------------------|--------------------|------|
| Attiva protocollazione automatica   |         |                     |                    |      |
| Reinvio                             | N.Prot. | 12345678            | Anno Prot.         | 2010 |
| Diritti di segreteria               |         |                     |                    |      |
| Lista diritti                       |         |                     | ~                  |      |
| 🗌 Inserisci importo manualmente     | Euro    |                     |                    |      |
| Addebita diritto annuo              | Euro    |                     |                    |      |
| Imposta di bollo                    |         |                     |                    |      |
| Lista bolli                         |         |                     |                    |      |
| Inserisci importo bollo manualmento | e Euro  |                     |                    |      |
| Calcolo automatico del bollo        | 🗖 Boll  | o assolto all'origi | ne o pratica esent | te   |
|                                     | Confer  | ma Annulla          |                    |      |

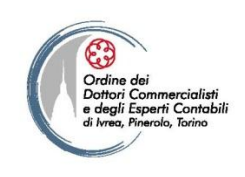

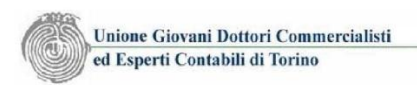

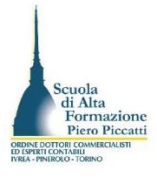

## I documenti allegati alle pratiche RI e AIA

- La documentazione da allegare alle pratiche RI o AIA deve rispondere ad alcuni requisiti.
- La documentazione da iscrivere nel RI:
  - Dal 15/01/2009 tutta la documentazione da iscrivere nel Registro delle Imprese deve essere in formato PDF/A. I documenti acquisiti a mezzo scanner devono essere acquisiti con risoluzione dell'immagine non superiore ai 200 dpi in bianco e nero
  - La documentazione da allegare alle pratiche esclusivamente REA (inizio attività nella sede, UL) deve essere predisposta in formato PDF. Per i documenti acquisiti a mezzo scanner valgono le istruzioni indicate in precedenza.

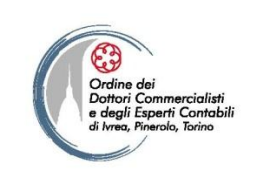

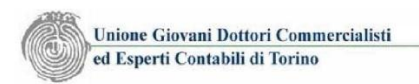

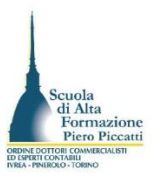

## Originali, copie conformi, copie semplici

- I documenti da iscrivere nel registro imprese sono da produrre in originale informatico, ovvero in copia conforme all'originale. I documenti da esibire in originale o in copia conforme, devono essere sottoscritti digitalmente.
- Per le nomine degli organi sociali gli atti sono da acquisire in copia semplice pertanto non è richiesta la sottoscrizione digitale del documento allegato (fanno eccezione le nomine degli organi dei consorzi con attività esterna).
- La modifica del CAD ha riformulato le disposizioni in merito alla conformità dei documenti. L'ordine con la nota informativa del 14 marzo scorso a reso disponibile un documento nel quale sono riepilogati i principali atti societari per i quali è richiesta la conformità, con le note da apporre in calce agli atti prima della creazione del documento informatico. Le copie conformi di documenti originali devono essere sottoscritti digitalmente dal legale rappresentante o dall'intermediario cui è stato conferito l'incarico.